## 独立行政法人

鉄道建設•運輸施設整備支援機構

# 電子入札システム 操作マニュアル (受注者用)

## 第3章.物品•役務編

## 2023年4月

| 1. 基本操作                   | 1  |
|---------------------------|----|
| 1.1 ログイン                  | 1  |
| 1.2 案件検索                  | 5  |
| 1.3 その他の機能                | 11 |
| 1.3.1 アナウンス確認             | 11 |
| 1.3.2 登録者情報               | 14 |
| 2. 一般競争入札                 | 17 |
| 2.1 一般競争入札の流れ             | 17 |
| 2.2 操作手順                  |    |
| 2.2.1 案件閲覧                |    |
| 2.2.2 証明書(提案書)等の提出        |    |
| 2.2.3 証明書(提案書)等受付通知書の確認   |    |
| 2.2.4 証明書(提案書)等審査結果通知書の確認 |    |
| 2.2.5 入札書(辞退届)の提出         |    |
| 2.2.6 入札書(辞退届)受付票の確認      |    |
| 2.2.7 入札締切通知書の確認          |    |
| 2.2.8 落札通知書の確認            | 41 |
| 3. 指名競争入札                 | 45 |
| 3.1 指名競争入札の流れ             | 45 |
| 3.2 操作手順                  | 46 |
| 3.2.1 指名通知書の確認            | 46 |
| 3.2.2 入札書(辞退届)の提出         |    |
| 3.2.3 入札書(辞退届)受付票の確認      |    |
| 3.2.4 入札締切通知書の確認          |    |
| 3.2.5 落札通知書の確認            | 61 |
| 4. 随意契約                   | 65 |
| 4.1 随意契約の流れ               | 65 |
| 4.2 操作手順                  | 66 |
| 4.2.1 見積依頼通知書の確認          | 66 |
| 4.2.2 見積書(辞退届)の提出         | 69 |
| 4.2.3 見積書(辞退届)受付票の確認      | 74 |
| 4.2.4 見積締切通知書の確認          | 77 |
| 4.2.5 見積結果通知書の確認          |    |

### 目次

### 1. 基本操作

電子入札システムにおける受注者の基本操作を説明します。

#### 1.1 ログイン

お気に入り等から、電子入札システムのトップページを開きます。

(1) 「調達区分」選択

| 会。<br>新加速 新道·運輸機構 |                                                  |
|-------------------|--------------------------------------------------|
|                   | 「調達機関・工事、コンサル/物品、役務/少額物品」選択画面(受注者用)              |
|                   | 調達機関: 独立行政法人鉄道建設・運輸施設整備支援機構 🗸                    |
|                   | <u> ③工事、コンサル</u><br><u> ③物品、役務</u><br>④少額物品、少額役務 |
|                   |                                                  |
|                   |                                                  |
|                   |                                                  |

【操作説明】

①「◎物品、役務」をクリックします。

(2) 「利用者登録」/「電子入札システム」選択

| 会。<br>JRTT 鉄道·運輸機構 |                                                                           |
|--------------------|---------------------------------------------------------------------------|
|                    | 「利用者登録/電子入札」選択画面(受注者用)                                                    |
|                    | <u>利用者登録</u><br>電子入札システム ①                                                |
|                    | 業務実行中は、この画面を閉じないで下さい。<br>業務画面よりも先にこの画面を閉じると、<br>アブリケーションが正常に終了しない場合があります。 |
|                    |                                                                           |
|                    |                                                                           |

【操作説明】

①「電子入札システム」をクリックします。

(3) 処理選択メニュー

別ウィンドウで、電子入札システムの処理選択メニューが表示されます。

| 🧼 鉄道·運輸機構 |          |          | 019年03月08日 09時42分                 | CALS/EC 電子入札システム      | Ø |
|-----------|----------|----------|-----------------------------------|-----------------------|---|
| JRTT      | 入札情報サービス | 電子入札システム | 説明要求                              | 1                     |   |
|           | (        | 2        | 、<br>と要なファイルを読み込ん<br>表示がされるまで、操作を | しでいますので<br>をしないでください。 | Î |
|           |          | CA       | LS/EC 電子入                         | <i>札システム</i>          |   |
|           |          |          | 受注者クライア                           | <b>۲</b> ۲            |   |
|           |          |          |                                   |                       | ÷ |

【操作説明】

- ① 現在の日時が表示されるまで、画面操作を行わないでください。
- ② 「電子入札システム」をクリックします。

(4) PIN 番号入力ダイアログ

IC カードの PIN 番号を入力するダイアログが表示されます。

| Pin番号入力ダイアログ |        |   | _   | × |
|--------------|--------|---|-----|---|
| PIN番号を入力     | してください | • |     |   |
| PIN番号:       |        |   |     |   |
| 担当者:         |        |   |     |   |
|              |        |   |     |   |
| ОК           |        | _ | 216 |   |

【操作説明】

① IC カードをIC カードリーダに挿入し、IC カード毎に設定されている PIN 番号を入力します。

② 「OK」ボタンをクリックします。

【項目説明】

| 項目名    | 必須 | 最大文字数 | 項目説明                          |
|--------|----|-------|-------------------------------|
| PIN 番号 | 0  | _     | IC カード毎に設定されている PIN 番号を入力します。 |
| 担当者    | -  | -     | 入力不要。                         |

【注意事項】

システムにログイン後は、各処理中に以下の通信中ダイアログが表示されます。

こちらの表示が消えるまで、お待ちください。

| 🗋 通信 | 言中ダイアログ - プロファイル ― 🗆 🗙        | < |
|------|-------------------------------|---|
| (i)  | about:blank                   |   |
|      | ただいまサーバと通信中です。<br>しばらくお待ち下さい。 | _ |
|      | <b>◆</b>                      | ] |
|      |                               |   |

#### 1.2 案件検索

(1) 調達案件一覧

ログインに成功すると表示される画面です。

左メニューの「調達案件一覧」をクリックして表示することも可能です。

| 会。<br>鉄道·運輸機構                                                                                                    |     | 61 kt ±0 ±1        |                                               | 2019年03月08日 10時39                 | 纷               |                     |                           | CALS              | /EC 電子入                        | 札システム     |            | Ø                      |
|----------------------------------------------------------------------------------------------------|-----|--------------------|-----------------------------------------------|-----------------------------------|-----------------|---------------------|---------------------------|-------------------|--------------------------------|-----------|------------|------------------------|
| の調達案件一覧                                                                                                    |     |                    |                                               | <u> </u>                          | 調達到             | <b>案件一</b>          | ·覧                        |                   |                                |           |            |                        |
| 登録者情報     登録者情報     日本     日本     日 |     |                    |                                               |                                   | 調達              | 案件検索                |                           |                   |                                |           | (1         |                        |
|                                                                                                    |     | 調達案<br>入札方<br>発注機  | 件番号 (<br>二 案件番号のみの<br>式 全て<br>関 全て<br>2814REP | →<br>場合はチェックしてください<br>・<br>・<br>・ | 調達<br>進捗<br>□ 町 | 案件名称<br>状況<br>Q止め案件 | <u>の</u><br>全て<br>ド/不調(取止 | 新幹線△△装<br>め)案件を表示 | 置調達・2<br><b>&gt;</b><br>する場合はま | チェックしてくださ | \$U )      |                        |
|                                                                                                    |     | 八礼 史<br>開礼日<br>表示件 | 時<br>数 10 V                                   |                                   | 12              |                     |                           |                   |                                |           | 表示新        | <b>尾件</b> 1-6          |
|                                                                                                    |     | 案件表                | 示順序 案件番号                                      | ●昇順<br>○降順                        | J               |                     |                           |                   |                                | 検         |            | +数 6<br>1 ▶<br>)       |
|                                                                                                    | No. | ₩ТО                | 調達案件名称                                        | 進捗状                               | <b>況</b>        | 証明:<br>提案<br>提出     | 書等/<br>(書等)<br>面提史        | 入札書/<br>見積書       | 辞退届                            | 通知書       | 状況<br>確認   | 4<br>発注者からの<br>アナウンス   |
|                                                                                                    | 1   | 1                  | <u>○○新幹線△△装置調達・201</u>                        | 結果通知書                             | 発行済             | 提出済                 | 11160                     | 提出済               |                                | 表示        | 表示         |                        |
|                                                                                                    | 2   |                    | ○○新幹線△△装置調達・202                               | 入札書                               | F/<br>會切        | 締切                  |                           |                   |                                |           |            |                        |
|                                                                                                    | з   |                    | <u>○○新幹線△△装置調達・214</u>                        | 開札結果公                             | 公開中             | 提出済                 |                           | 提出済               |                                | 表示 未参照有り  | 表示         |                        |
|                                                                                                    | 4   |                    | <u>○○新幹線△△装置調達・215</u>                        | 入札書<br>見積書受                       | F/<br>付中        | 提出済                 |                           | 提出                | 提出                             | 表示        | 表示         | 表示<br>2019/03/08<br>更新 |
|                                                                                                    | 5   |                    |                                               | 案件登録                              | 済み              | 提出                  | 48.00                     |                   |                                |           |            |                        |
|                                                                                                    | 6   |                    | <u>○○新幹線△△装直調達・217</u>                        | <b>案件登録</b>                       | 済み              | 提出清                 | 提出                        |                   |                                |           | 表示第<br>全案作 | ≷件 1-6<br>+数 6         |
|                                                                                                    |     |                    |                                               |                                   |                 |                     |                           |                   |                                |           | ٩          | 1 🕑                    |

【操作説明】

①の検索条件と②の表示条件を入力し、③「検索」ボタンをクリックします。

④に検索結果が表示されます。

#### 【項目説明】

#### ①検索条件

| 項                    | 目名        | 必須 | 最大文字数  | 項目説明                          |  |  |  |
|----------------------|-----------|----|--------|-------------------------------|--|--|--|
| 調達案件番号               |           | -  | 半角数字   | 調達案件番号を入力します。(部分検索)           |  |  |  |
|                      |           |    | 60 文字  | ※入力した調達案件番号のみで検索する場合は「案件番号のみの |  |  |  |
|                      |           |    |        | 場合はチェックしてください」をチェックしてください。    |  |  |  |
| 調達案件名利               | 尓         | -  | 全角     | 調達案件名称を入力します。(部分検索)           |  |  |  |
|                      |           |    | 128 文字 |                               |  |  |  |
| 入札方式                 |           | 0  | _      | 入札方式を選択します。                   |  |  |  |
| 進捗状況                 |           | 0  | -      | 進捗状況を選択します。                   |  |  |  |
|                      |           |    |        | ※「全て」を選択しても、取止め案件/不調(取止め)案件は検 |  |  |  |
|                      |           |    |        | 索されません。「取止め案件/不調(取止め)案件を表示する場 |  |  |  |
|                      |           |    |        | 合はチェックしてください」をチェックしてください。     |  |  |  |
|                      |           |    |        | ※選択できる進捗状況は以下のとおりです。          |  |  |  |
|                      |           |    |        | ・全て                           |  |  |  |
|                      |           |    |        | ・進行中案件                        |  |  |  |
|                      |           |    |        | • 結果通知書発行済                    |  |  |  |
| 発注機関                 |           | 0  | -      | 発注機関を選択します。                   |  |  |  |
| 入札受領期                | 日付(from)  | -  | -      | 日付(from)を入力します。               |  |  |  |
| 限                    | 日付(to)    | -  | _      | 日付(to)を入力します。                 |  |  |  |
| 開札日時                 | 日付 (from) | -  | _      | 日付(from)を入力します。               |  |  |  |
| 日付(to) 日付(to)を入力します。 |           |    |        | <br>日付(to)を入力します。             |  |  |  |

#### ④検索結果

調達案件名称リンク

証明書等/提案書等

提出ボタン

再提出ボタン 入札書/見積書提出ボタン

八代音/元禎音近山小う

辞退届提出ボタン

通知書表示ボタン

状況確認表示ボタン

:調達案件情報画面を別ウィンドウで表示します。

- :証明書等提出画面を表示します。
- : 証明書等提出画面を表示します。
- :入札書提出画面を表示します。
- : 辞退届画面を表示します。
- : 通知書一覧画面を表示します。
- :進捗状況が、開札結果公開中の場合

開札結果確認画面を表示します。

- 進捗状況が、落札結果公開中 または 結果通知書発行済の場合 落札状況確認画面を表示します。
- 上記以外の場合

入札(見積)状況確認画面を表示します。

発注者からのアナウンス表示ボタン:アナウンスー覧画面を表示します。

#### (2) 通知書一覧

発注者から発行された通知書が一覧表示されます。

| 鉄道·運輸機構  |          | 2019年          | 03月11日 10時55分 | CALS/EC 電子入札システム             | 2     |
|----------|----------|----------------|---------------|------------------------------|-------|
| JRTT     | 入札情報サービス | 電子入札システム 説明    | 服要求           |                              |       |
| ◎ 調達案件一覧 |          |                | 通知書一          | 覧                            |       |
| <u> </u> | 執行回数     | 通知書名           | 1             | 通知書発行日付                      | 通知書確認 |
|          |          | 見積結果通知書        |               | 平成31年03月11日 (月) 10時49分       | 未参照   |
|          |          | 見積締切通知書        |               | 平成31年03月11日(月)10時43分         | 参照済   |
|          | 3        | 見積書受付票         |               | 平成31年03月11日(月)10時39分         | 参照済   |
|          |          | 見積依頼通知書        |               | 平成31年03月11日(月)10時36分         | 参照済   |
|          |          | 不落随意契約通知書      |               | 平成31年03月11日 (月) 10時36分       | 参照済   |
|          |          | 入礼締切通知書        |               | 平成31年03月11日(月)10時35分         | 参照済   |
|          | 2        | 入札書受付票         |               | 平成31年03月11日(月)10時29分         | 参照済   |
|          |          | 再入礼通知書         |               | 平成31年03月11日(月)10時27分         | 参照済   |
|          |          | 保留通知書          |               | 平成31年03月11日(月)10時24分         | 参照済   |
|          | 1        | 入札締切通知書        |               | 平成31年03月11日(月)10時16分         | 参照済   |
|          |          | 入札書受付票         |               | 平成31年03月11日 (月) 10時13分       | 参照済   |
|          |          |                |               |                              |       |
|          |          | 通知書名           |               | 通知書発行日付                      | 通知書確認 |
|          | 日時変更通    | <u>知書</u>      | ሞክ            | <b>뷫31年03月11日 (月) 10時41分</b> | 参照済   |
|          | 証明書等審    | <u> 查結果通知書</u> | ሞክ            | \$31年03月11日(月)10時12分         | 参照済   |
|          | 証明書等受    | 付通知書           | ሞክ            | 뷫31年03月11日(月)10時12分          | 参照済   |
|          |          |                | 戻る            |                              |       |
|          |          |                | 2             |                              |       |

【操作説明】

①「通知書名」リンクをクリックし、各種通知書を表示します。
 調達案件一覧画面に戻る場合、②「戻る」ボタンをクリックします。

#### (3)入札(見積)状況確認

入札状況/見積状況を確認します。

| 🍚 鉄道·運輸機構 |          | 2019年03月11                                                                          | 日 10時21分                                                                                                    | CALS/EC 電子入札システム                                                                                       | Ø    |
|-----------|----------|-------------------------------------------------------------------------------------|----------------------------------------------------------------------------------------------------|----------------------------------------------------------------------------------------------------|------|
| JRTT      | 入札情報サービス | 電子入札システム 説明要求                                                                       |                                                                                                    |                                                                                                    |      |
| ○ 調達案件一覧  |          | 入                                                                                   | 札状況確認                                                                                                    |                                                                                                    |      |
| o 登録者情報   |          | 調達案件番号<br>調達案件名称<br>入札方式<br>証明書等受付締切日時<br>開札予定日時<br>執行回数<br>51600100001202200523100 | 516001000012011<br>○○新幹線△△導<br>一般競争入札・最<br>等平成31年03月11日<br>平成31年03月11日<br>1回日<br><b>法人番号</b><br>010001 000000000<br><b>戻る</b> | 81921<br>該置調達·218<br>低価格<br>日(月)10時12分<br>日(月)10時15分<br>日(月)10時17分<br>子<br>子<br>企業名称<br>10001 〇〇株式会社01 | 嚴新表示 |
|           |          |                                                                                     |                                                                                                    |                                                                                                    |      |

【操作説明】

調達案件一覧画面に戻る場合、①「戻る」ボタンをクリックします。

【項目説明】

最新表示ボタン:最新の状況確認画面に更新します。

#### (4) 開札結果確認

開札結果を確認します。

| 🧼 鉄道·運輸機構                | 2019年03月11日 10時25分 <b>CALS/EC</b> 電子入札システム                                                                                                    | Ø    |
|--------------------------|----------------------------------------------------------------------------------------------------|------|
| の 調達案件一覧         の 登録者情報 | <section-header><section-header><section-header><section-header><section-header><section-header><section-header><section-header><section-header><section-header><section-header><section-header></section-header></section-header></section-header></section-header></section-header></section-header></section-header></section-header></section-header></section-header></section-header></section-header> | 最新表示 |

【操作説明】

調達案件一覧画面に戻る場合、①「戻る」ボタンをクリックします。

【項目説明】

最新表示ボタン:最新の状況確認画面に更新します。

#### (5) 落札状況確認

落札状況を確認します。

| tien and the second second se |          |         | 2019年03月                                    | 11日 10時50分                                                          | CALS/I                                              | EC 電子入核         | 札システム |      | Ø |
|----------------------------------------------------------------------------------------------------|----------|---------|---------------------------------------------|---------------------------------------------------------------------|-----------------------------------------------------|-----------------|-------|------|---|
| JRTT                                                                                                    | 入礼情報サービス | 電子入札システ | ム 説明要求                                      | k                                                                   |                                                     |                 |       |      |   |
| ○ 調達案件一覧                                                                                                    |          |         | 3                                           | 客札状況確                                                               | 刃                                                   |                 |       |      |   |
| ○ 登録者情報                                                                                                    |          |         | 調達案件番号<br>調達案件名称<br>入札方式<br>見積書締切日開<br>開札日時 | 51600100001201<br>〇〇新幹線△△3<br>一般競争入札・最<br>手平成31年03月11<br>平成31年03月11 | 81921<br>麦置調達・21<br>低価格<br>日 (月) 10時4<br>日 (月) 10時4 | 8<br>42分<br>45分 |       |      |   |
|                                                                                                    |          | 執行回数    | 法人番号等                                       | 業者名称                                                                | 見積金額<br>(税抜き)                                       | 落札金額<br>(税i込み)  | 備考    | 最新表示 |   |
|                                                                                                    |          |         | 000000000000000000000000000000000000000     | 00株式会社01                                                            | ¥4,950,000                                          | ¥5,445,000      | 落札    |      |   |
|                                                                                                    |          | 3 [     | 0000000000000002                            | 〇〇株式会社02                                                            |                                                     |                 |       |      |   |
|                                                                                                    |          |         | 000000000000003                             | 00株式会社03                                                            |                                                     | 1               |       |      |   |
|                                                                                                    |          |         |                                             | 計 3 社                                                               |                                                     |                 |       |      |   |
|                                                                                                    |          | 執行回数    | 法人番号等                                       | 業者名称                                                                | 入札金額<br>(税抜き)                                       | 落札金額<br>(税込み)   | 備考    |      |   |
|                                                                                                    |          |         | 00000000000000000                           | 100株式会社01                                                           |                                                     |                 |       |      |   |
|                                                                                                    |          | 2       | 0000000000000                               | 200株式会社02                                                           | 2                                                   |                 |       |      |   |
|                                                                                                    |          |         | 00000000000000000                           | 3 00株式会社03                                                          | 3                                                   |                 |       |      |   |
|                                                                                                    |          | 1       | 000000000000000000000000000000000000000     | 100株式会社01                                                           | <u> </u>                                            |                 |       |      |   |
|                                                                                                    |          |         |                                             | 200株式去社02                                                           | 2                                                   |                 |       |      |   |
|                                                                                                    |          |         | ·····                                       | 00142621100                                                         | ·1                                                  | 1               |       |      |   |
|                                                                                                    |          |         |                                             | 戻る                                                                  |                                                     |                 |       |      |   |
|                                                                                                    |          |         |                                             | 1                                                                   |                                                     |                 |       |      |   |
|                                                                                                    |          |         |                                             |                                                                     |                                                     |                 |       |      |   |

【操作説明】

調達案件一覧画面に戻る場合、①「戻る」ボタンをクリックします。

【項目説明】

最新表示ボタン:最新の状況確認画面に更新します。

#### 1.3 その他の機能

1.3.1 アナウンス確認

発注者からのアナウンスを確認します。

(1) 調達案件一覧

| 🍚 鉄道·運輸機構                 |     |      | 2019年03月08日 10時39分 CALS/EC 電子入札システム |                     |          |                |                | 札システム                     | Ø                     |             |              |            |                        |   |
|---------------------------|-----|------|-------------------------------------|---------------------|----------|----------------|----------------|---------------------------|-----------------------|-------------|--------------|------------|------------------------|---|
| JKII                      | λ   | し情報サ | ービス                                 | 電子入札システム            | 説明要求     |                |                |                           |                       |             |              |            |                        |   |
| ○ 調達案件一覧                  |     |      |                                     |                     |          | 調達             | 案件-            | ·覧                        |                       |             |              |            |                        | ^ |
| o 登録者情報                   |     |      |                                     |                     |          | 調              | 產案件検索          | )                         |                       |             |              |            |                        |   |
|                           |     | 調達案  | 件番号                                 |                     |          | 書用文            | 主案件名称          | 00                        | 新幹線△△装                | 置調達・2       |              | 1.199      | 1                      |   |
|                           |     |      |                                     | 🗌 案件番号のみの           | 場合はチェックし | <i>、</i> てください |                |                           |                       |             |              |            |                        |   |
|                           |     | 入札方  | 式                                   | 全て<br>令て            |          | 道打             | 步状況<br>11回にいませ | 全て<br>  全て<br>  (石)間 (取)し | (本) 安井さま三             |             | cカレマノナビ      | el 5       |                        |   |
|                           |     | 入札受  | 領期限                                 |                     |          |                | 机正切来计          |                           | 007 #11/2303          | 19.0-2019.1 | F£970 U \728 | 501        |                        |   |
|                           |     | 開札日  | 時                                   |                     |          |                |                |                           | Ī                     |             |              |            |                        |   |
| 表示件数<br>案件表示顺序<br>No. WTO |     | 表示件  | 数                                   | 10 🗸                |          |                |                |                           |                       |             |              | 表示第        | €件 1-6                 |   |
|                           |     | 案件表  | 示順序                                 | 案件番号                | ~        | ● 昇順           |                |                           |                       |             | 10           | 全菜作        | F∰X 6                  |   |
|                           |     |      |                                     | ○降順                 |          |                |                |                           | <b>(</b> <del>,</del> | *           |              |            |                        |   |
|                           | -   |      |                                     |                     |          |                |                |                           |                       |             |              |            |                        |   |
|                           | No. | wто  |                                     | 調達案件名称              |          | 進捗状況           | 証明<br>提紧       | 書等/<br>【書等                | 入礼書/                  | 辞退届         | 通知書          | 状況         | 発注者からの                 |   |
|                           |     |      |                                     |                     |          |                | 提出             | 再提出                       |                       |             | *=           | - HDC      | ,,,,,,                 |   |
|                           | 1   |      | <u>OO新幹</u>                         | <u>線△△装置調達・201</u>  |          | 結果通知書発行済       | 提出済            |                           | 提出済                   |             | 未参照有り        | 表示         |                        |   |
|                           | 2   |      | 00新幹                                | <u>線△△装置調達・202</u>  |          | 入札書/<br>見積書締切  | 締切             |                           |                       |             |              |            |                        |   |
|                           | 3   | 1    | 00新幹/                               | <u>線△△装置調達・214</u>  |          | 開札結果公開中        | 提出済            |                           | 提出済                   |             | 表示 未参照有り     | 表示         |                        |   |
|                           | 4   |      | 00新幹/                               | 線 <u>ムム装置調達・215</u> |          | 入札書/<br>見積書受付中 | 提出済            |                           | 提出                    | 提出          | 表示           | 表示         | 表示<br>2019/03/08<br>更新 |   |
|                           | 5   |      | <u>〇〇新幹</u>                         | <u>線△△装置調達・216</u>  |          | 案件登録済み         | 提出             |                           |                       |             |              |            | (1)                    |   |
|                           | 6   | 1    | 00新幹/                               | 線△△装置調達·217         |          | 案件登録済み         | 提出済            | 提出                        |                       |             |              |            |                        |   |
|                           |     |      |                                     |                     |          |                |                |                           |                       |             |              | 表示第<br>全案件 | ≷件 1−6<br>拝数 6         |   |
|                           |     |      |                                     |                     |          |                |                |                           |                       |             |              |            | 1 🕑                    | ~ |
|                           |     |      |                                     |                     |          |                |                |                           |                       |             |              |            |                        |   |

【操作説明】

① 対象案件の「表示」ボタンをクリックします。

(2) アナウンス一覧

登録されているアナウンスの一覧が表示されます。

| 会。<br>鉄道·運輸機構                             | 2019年03月08                                                                  | 日 10時59分 CALS/EC 電子入札システム                                                                | Ø |
|-------------------------------------------|-----------------------------------------------------------------------------|------------------------------------------------------------------------------------------|---|
| <ul> <li>回達案件一覧</li> <li>登録者情報</li> </ul> |                                                                             | 「ウンス一覧                                                                                   |   |
|                                           | 調達案件番号 : 51600100001<br>調達案件名称 : ○○新幹線△<br>入札方式 : 一般競争入札<br>開札日時 : 平成31年03月 | 20181908<br>△装置調達・215<br>・最低価格<br> 15日 (金) 15時00分                                        |   |
|                                           | No. 更新日時 表示 件名<br>1 2019/03/08 表示 DOについて                                    | アナウンス内容(先頭20文字分)         登録日時           〇〇〇〇〇〇〇〇〇〇〇〇〇〇〇〇〇〇〇〇〇〇〇〇〇〇〇〇〇〇〇〇〇〇〇〇             |   |
|                                           | U [                                                                         | <u></u> <u> </u> <u> </u> <u> </u> <u> </u> <u> </u> <u> </u> <u> </u> <u> </u> <u> </u> |   |
|                                           |                                                                             |                                                                                          |   |
|                                           |                                                                             |                                                                                          |   |
|                                           |                                                                             |                                                                                          |   |

【操作説明】

 ① 確認したいアナウンスの「表示」ボタンをクリックします。
 調達案件一覧画面に戻る場合、②「戻る」ボタンをクリックします。

#### (3) アナウンス内容

アナウンス内容を確認します。

| <b>会 鉄道·運輸機構</b>                                                  |                                  | 2019年03月08日 11時00分                                                                   | CALS/EC 電子入札システム | Ø |
|-------------------------------------------------------------------|----------------------------------|--------------------------------------------------------------------------------------|------------------|---|
| JRTT                                                              | 入札情報サービス 電子                      | 子入札システム 説明要求                                                                         |                  |   |
| <ul> <li>         ・調達案件一覧         ・         ・         ・</li></ul> |                                  | アナウンス内科                                                                              | ŝ                |   |
|                                                                   | 調達案件番号<br>調達案件名称<br>入札方式<br>開札日時 | : 5160010000120181908<br>: 〇〇新幹線△△装置調達・215<br>: 一般競争入札・最低価格<br>: 平成31年03月15日(金)15時00 | i<br>Ά           |   |
|                                                                   | 件名<br>アナウンス内容                    | 0017117<br>000000000000                                                              |                  |   |
|                                                                   |                                  | 000000, 00000000.<br>000000000000                                                    |                  |   |
|                                                                   | 更新日時                             | 平成31年03月08日(金)10時31分                                                                 |                  |   |
|                                                                   |                                  | <b>天</b> る                                                                           |                  |   |
|                                                                   |                                  |                                                                                      |                  |   |
|                                                                   |                                  |                                                                                      |                  |   |
|                                                                   |                                  |                                                                                      |                  |   |

【項目説明】

戻るボタン:アナウンス一覧画面を表示します。

#### 1.3.2 登録者情報

登録者情報を表示します。

(1) メニュー

| 会。<br>鉄道·運輸機構                             | 2019年03月07日 19時24分 <b>CALS/EC</b> 電子入札システム                                                                                                    | Ø |
|-------------------------------------------|----------------------------------------------------------------------------------------------------|---|
| <ul> <li>調達案件一覧</li> <li>登録者情報</li> </ul> | 入化情報サービス 電+入札ジステム 説明要素       調達案件一覧       (1)                                                                                                    |   |
|                                           | 調達案件番号       調達案件名称         ②案件番号のみの場合はチェックしてください         入れ方式       全て         文       進捗状況       全て         発注機関       全て       ②         発注機関       全て       ③         開札日時 | ] |
|                                           |                                                                                                    |   |

【操作説明】

① 左メニューより、「登録者情報」をクリックします。

#### (2) 業者概要、登録利用者一覧

登録者情報が表示されます。

| 鉄道·運輸機構 |                                                                      | 2                                                                                                    | 2021年03月01日 09時39                                          | 9分 CALS/EC                                                    | 電子入札システム                                                                                     |                          | Ø |
|---------|----------------------------------------------------------------------|----------------------------------------------------------------------------------------------------|------------------------------------------------------------|---------------------------------------------------------------|----------------------------------------------------------------------------------------------|--------------------------|---|
| JRTT    | 入札情報サービス                                                             | 電子入札システム                                                                                             | 説明要求                                                       |                                                               |                                                                                              |                          |   |
| 。調達案件一覧 |                                                                      |                                                                                                    | 業者概                                                        | 要                                                             |                                                                                              |                          | ^ |
| ○ 登録者情報 | 法人番号等<br>企業名称<br>企業郵便番号<br>企業住所<br>代表者氏名<br>代表電話番号<br>代表FAX番号<br>部署名 | 000000000001<br>〇〇株式会社01<br>001-0001<br>住所01<br>代表者氏名01<br>役職01<br>000-000-0001<br>000-0001<br>支店名01 | 連絡<br>連絡<br>連絡<br>経絡<br>経絡<br>経絡<br>経絡<br>経<br>絡<br>絡<br>路 | 先名称<br>先郵便番号<br>先住所<br>先氏名<br>先電話番号<br>先FAX番号<br>先メーJルアドレス    | 部署名01<br>000-000-0001<br>住所01<br>氏名01<br>000-000-0001<br>000-000-0001<br>xxxxx=xxx@xxx.co.jp | )                        |   |
|         |                                                                      |                                                                                                    | 登録利用者                                                      | 皆一覧                                                           |                                                                                              |                          |   |
|         | ICカード<br>企業名称                                                        | IC力一ド<br>取得者氏名                                                                                       | 連絡先 連<br>氏名 :                                              | 「絡先」 連絡 連絡 連絡 連絡 連絡 連絡 単本 単本 単本 単本 単本 単本 単本 単本 単本 単本 単本 単本 単本 | 8先 連絡先<br>番号 電話番号                                                                            | 連絡先<br>メールアドレス           |   |
|         | 〇〇株式会社01                                                             | 氏名01                                                                                                 | 氏名01 部署名01                                                 | 000-0                                                         | 001 000-000-0001                                                                             | xxxxxx=xxx@tmc<br>.co.jp |   |
|         |                                                                      |                                                                                                    |                                                            |                                                               |                                                                                              |                          |   |
|         |                                                                      |                                                                                                    |                                                            |                                                               |                                                                                              |                          |   |
|         |                                                                      |                                                                                                    |                                                            |                                                               |                                                                                              |                          |   |
|         |                                                                      |                                                                                                    |                                                            |                                                               |                                                                                              |                          |   |
|         |                                                                      |                                                                                                    |                                                            |                                                               |                                                                                              |                          |   |

【メモ】

### 2. 一般競争入札

2.1 一般競争入札の流れ

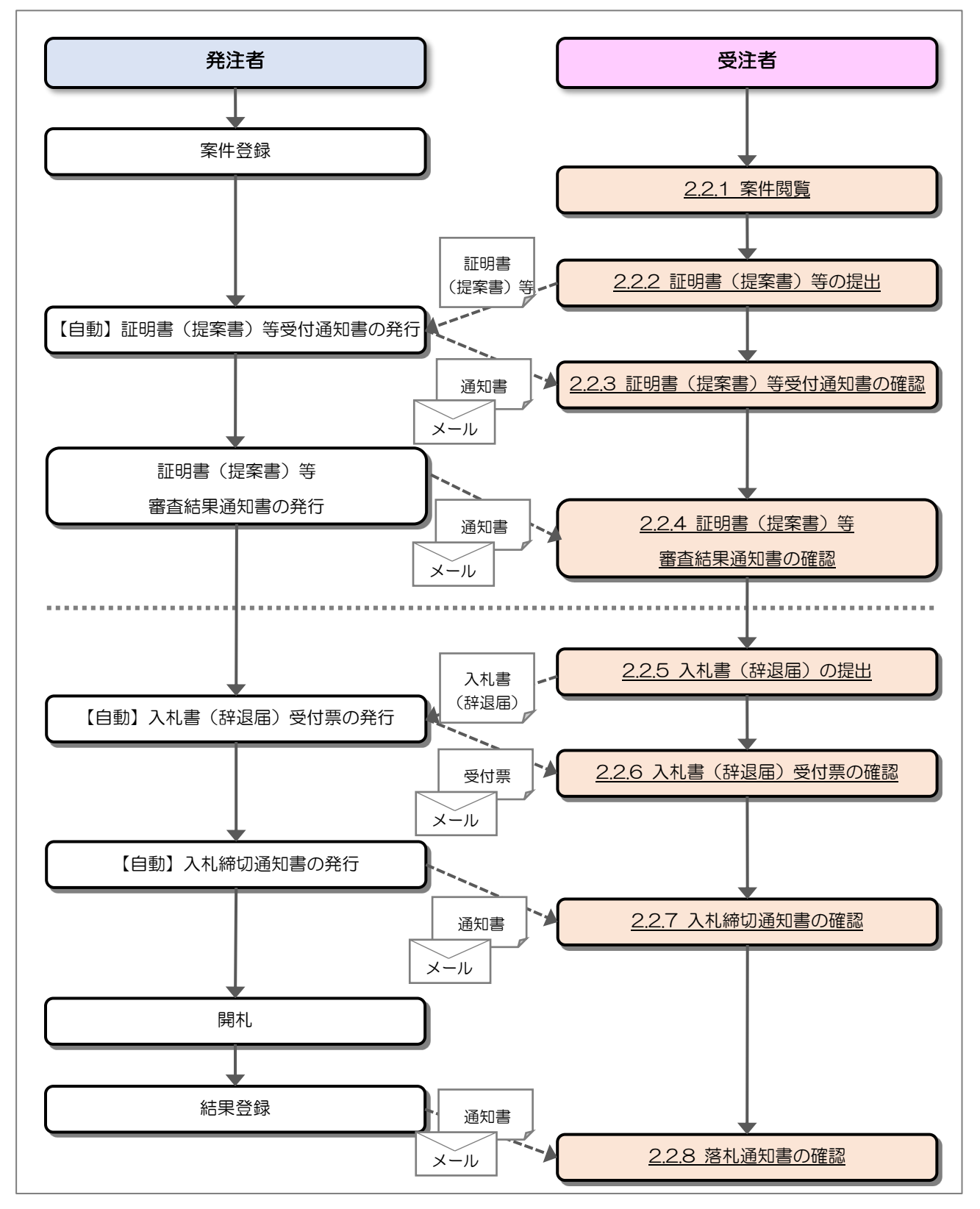

#### 2.2 操作手順

#### 2.2.1 案件閲覧

案件を閲覧します。

(1) 調達案件一覧の表示

対象となる案件を検索し、調達案件一覧を表示します。

| 🧼 鉄道·運輸機構                                     |                                                            | 2019年03                                                     | 月12日 11時42分                                                                       |                                                                                                  | CALS/EC 電子                                 | - 入札システム               | Ø                                                 |
|-----------------------------------------------|------------------------------------------------------------|-------------------------------------------------------------|-----------------------------------------------------------------------------------|--------------------------------------------------------------------------------------------------|--------------------------------------------|------------------------|---------------------------------------------------|
| JRTT                                          | 入札情報サービス                                                   | 電子入札システム 説明要                                                | <u>≭</u><br>調達                                                                    | 案件一覧                                                                                             |                                            |                        | ^                                                 |
| <ul> <li>○ 調達案件一覧</li> <li>○ 登録者情報</li> </ul> | 調達案件番号<br>入札方式<br>発注機関<br>入札受領期限<br>開札日時<br>表示件数<br>案件表示順序 | 案件番号のみの場合はチ:       全て /       全て /       10 /       案件番号 // | 調通<br>まり少してください<br>達打<br>「」<br>「」<br>「」<br>「」<br>「」<br>「」<br>「」<br>「」<br>「」<br>「」 | <ul> <li>案件検索</li> <li>案件名称</li> <li>次況</li> <li>案件</li> <li>取止め案件/不調(取止</li> <li>(取止</li> </ul> | D新幹線△△装置調達<br><u>*登録済み</u><br>め)案件を表示する場合は | チェックしてください<br>表:<br>検索 | □<br>示案件 1-2<br>案件数 2<br>1 ●                      |
|                                               | No. WTO<br>1<br>2                                          | 調達案件名称<br>幹線△△装置調達・216<br>幹線△△装置調達・217                      | 進持状況<br>案件登録済少<br>案件登録済み                                                          | 証明書等       提案書等       提出       再提出       提出素       提出                                            | 入礼書/ 辞退届                                   | 通知書                    | <b>発注者からの</b><br>アナウンス<br>示案件 1-2<br>案件数 2<br>1 ● |

【操作説明】

- 「調達案件情報ー調達案件名称」列の「調達案件名称」リンクをクリックし、 案件の内容を確認します。
- ② 「証明書等/提案書等-提出」列の「提出」ボタンをクリックし、証明書(提案書)等を 提出します。

【項目説明】

「証明書等/提案書等-再提出」列の「提出」ボタン

: 申請書の再提出が許可された場合に表示されます。 手続きについては、発注者に確認してください。 2.2.2 証明書(提案書)等の提出

証明書(提案書)等を提出します。

(1) 証明書(提案書)等の作成 証明書等を作成します。

※ 落札方式が「総合評価」の場合は"証明書"が"提案書"に変わります。

| ブ 跃但・建輸機構 | 2019年03月08日 15時35分 CALS/EC 電子入札システム                                                     |
|-----------|-----------------------------------------------------------------------------------------|
|           | 入礼情報サービス 電子入札システム 説明要求                                                                  |
| 調達案件一覧    | 証明書等提出                                                                                  |
| 金鍊有情報     | 独立行政法人鉄道建設・運輸施設整備支援機構 ○○株式会社01 契約担当役 御理事長 代表者氏名01 様 1 0 0 0 0 0 0 0 0 0 0 0 0 0 0 0 0 0 |
|           | 本件の入札に関し、入札に参加する義務を満たすことを証明するために証明書等を提出します。                                             |
|           | 調達案件番号 : 5160010000120181915<br>調達案件名称 : ○○新幹線△△装置調達・208<br>入札方式 : 一般競争入礼。最低価格          |
|           | 添付資料 添付資料 C¥Xxxxxx 参照                                                                   |
|           | *添付資料の送信可能サイズは、10.0MBまでです。<br>添付するファイルは、最新のチェックデータでウイルスチェックを行ってください。<br><連絡先><br>連絡先を   |
|           | 連絡元氏石 : 氏石UT<br>連絡先電話錄号 : 03-0000-0001                                                  |
|           | 連絡先FAX : 03-0000-0001                                                                   |
|           |                                                                                         |

【操作説明】

- ① 各入力項目に証明書(提案書)等の情報を入力します。
- ②「提出内容確認」ボタンをクリックし、提出内容を確認します。

【項目説明】

| 項目名        | 必須 | 最大文字数  | 項目説明                              |
|------------|----|--------|-----------------------------------|
| 調達案件番号     | _  | _      | 調達案件番号を表示します。                     |
| 調達案件名称     | _  | _      | 調達案件名称を表示します。                     |
| 企業名称       | -  | -      | 企業名称を表示します。                       |
| 入札方式       | -  | _      | 入札方式を表示します。                       |
| 添付資料       | 0  | -      | 「参照」ボタンをクリックし、添付資料を選択後、「添付資料追加」ボタ |
|            |    |        | ンをクリックします。                        |
|            |    |        | 「添付資料」は、合計 10MB まで添付可能です。         |
| 連絡先氏名      | 0  | 全角     | 連絡先氏名を入力します。                      |
|            |    | 20文字   |                                   |
| 連絡先電話番号    | 0  | 半角     | 連絡先電話番号を入力します。                    |
|            |    | 25 文字  |                                   |
| 連絡先 FAX    | 0  | 半角     | 連絡先 FAX を入力します。                   |
|            |    | 25 文字  |                                   |
| 連絡先 E-Mail | 0  | 半角     | ·<br>連絡先 E-Mail を入力します。           |
|            |    | 100 文字 |                                   |

(2) 証明書(提案書)等の提出
 証明書(提案書)等を提出します。
 ※ 落札方式が「総合評価」の場合は"証明書"が"提案書"に変わります。

| 🧼 鉄道·運輸機構 |                                                  | 2019年03月08日 15時36分                                                                 | <b>CALS/EC</b> 電子入札システム | Ø                           |
|-----------|--------------------------------------------------|------------------------------------------------------------------------------------|-------------------------|-----------------------------|
| JRTT      | 入札情報サービス 電子入札シス                                  | ステム 説明要求                                                                           |                         |                             |
| ○ 調達案件一覧  |                                                  | 証明書等提出内容                                                                           | 確認                      |                             |
| ○ 登録者情報   | 独立行政法人鉄道建設·運輸施設<br>契約担当役<br>副理事長<br>発注者氏名01 様    | <b>跾備支援機構</b>                                                                      |                         | 〇〇株式会社01<br>役職01<br>代表者氏名01 |
|           | 本件の入札に関                                          | 犯、入札に参加する義務を満たすことを証明                                                               | するために証明書等を提出します。        |                             |
|           | 調達案件番号<br>調達案件名称<br>入札方式<br>添付資料                 | : 5160010000120181915<br>: ○○新幹線△△装置調達・208<br>: 一般競争入礼・最低価格<br>¥Xxxxxxxxxx¥添付1.txt |                         |                             |
|           | <連絡先><br>連絡先氏名<br>連絡先電話番号<br>連絡先FAX<br>連絡先E–Mail | : 氏名01<br>: 03-0000-0001<br>: 03-0000-0001<br>: kouitiro-hirano@tmc.co.jp          |                         |                             |
|           |                                                  | 1 提出 戻る                                                                            |                         |                             |
|           |                                                  |                                                                                    |                         |                             |

#### 【操作説明】

① 提出内容を確認後「提出」ボタンをクリックし、証明書(提案書)等を提出します。

(3) 証明書(提案書)等送信完了確認証明書(提案書)等の送信完了を確認します。

| 🧼 鉄道·運輸機構                                 |          | 24       | 019年03月08日 15時36分 | <b>CALS/EC</b> 電子入札システム | Ø |
|-------------------------------------------|----------|----------|-------------------|-------------------------|---|
| JRTT                                      | 入札情報サービス | 電子入札システム | 説明要求              |                         |   |
| <ul> <li>調達案件一覧</li> <li>登録者情報</li> </ul> |          |          | 証明書等送信完           | <b>:</b> 了              |   |
| ALCON LA TRADE                            |          |          | 証明書等は正常に送信されま     | こした。                    |   |
|                                           |          |          | 調達案件一覧            |                         |   |
|                                           |          |          |                   |                         |   |
|                                           |          |          |                   |                         |   |
|                                           |          |          |                   |                         |   |
|                                           |          |          |                   |                         |   |
|                                           |          |          |                   |                         |   |
|                                           |          |          |                   |                         |   |
|                                           |          |          |                   |                         |   |
|                                           |          |          |                   |                         |   |
|                                           |          |          |                   |                         |   |
|                                           |          |          |                   |                         |   |

#### 2.2.3 証明書(提案書)等受付通知書の確認

証明書(提案書)等を提出すると証明書(提案書)等受付通知書が発行されます。

(1) 通知書一覧の表示

対象となる案件を検索し、調達案件一覧を表示します。

| 꽏 鉄道・運輸機構         |     |                |                 | 2019年03月08     | 日 16時26分        |       |            | CA          | LS/EC 電子   | 入札システム        |          |                                       | Ø |
|-------------------|-----|----------------|-----------------|----------------|-----------------|-------|------------|-------------|------------|---------------|----------|---------------------------------------|---|
| RTT ACC ACTINUTIN | 入礼  | 情報サービス         | 電子入札システム        | 説明要求           |                 |       |            |             |            |               |          |                                       |   |
| o 調達案件一覧          |     |                |                 |                | 調達              | 案件−   | 一覧         |             |            |               |          |                                       |   |
| o 登録者情報           |     |                |                 |                | 調               | 產案件検索 | 8          |             |            |               |          |                                       |   |
|                   |     | 調達案件番号         |                 |                | <b>E</b> 周站     | 主要件名称 |            | 新幹線△△装      | 置調達・208    | <b>≧</b> •208 |          |                                       |   |
|                   |     | 入札方式           | □ 案件番号のみ(<br>全て | の場合はチェックし<br>✓ | ってください<br>進持    | 步状況   | (全て        |             | ~          |               |          |                                       |   |
|                   |     | 発注機関           | 全て              | ~              |                 | 取止め案件 | 牛/不調(取止    | め)案件を表示     | する場合はチ     | エックしてくだる      | きい       |                                       |   |
|                   |     | 入札受領期限<br>開札日時 |                 |                | _~<br> ~        |       |            |             |            |               |          |                                       |   |
|                   |     | 表示件数           | 10 🗸            |                |                 |       |            |             |            |               | 表示       | 宗案件 1-1                               |   |
|                   |     | 案件表示順序         | 案件番号            | ~              | ●昇順             |       |            |             |            |               | 全事       | 1111111111111111111111111111111111111 |   |
|                   |     |                |                 |                | ⊖ bærvig        |       |            |             |            |               |          | Ŭ                                     |   |
|                   |     | · [            |                 |                |                 | #TAB  | 争笑 /       |             |            |               |          |                                       |   |
|                   | No. | ₩ТО            | 調達案件名称          | ķ              | 進捗状況            | 提到    | 案書等<br>再提出 | 入札書/<br>見積書 | 辞退届        | 通知書           | 状況<br>確認 | 発注者からの<br>アナウンス                       |   |
|                   | 1   | 00             | 新幹線△△装置調達・208   | 2              | 証明書/<br>提案書等受付中 | 提出済   |            |             |            | 表示            |          |                                       |   |
|                   |     |                |                 |                |                 |       |            |             |            | 1             | 表示       | ↓<br>示案件 1-1                          |   |
|                   |     |                |                 |                |                 |       |            |             |            | Ū             | Ŧ#       | \$1776X 1                             |   |
|                   |     |                |                 |                |                 |       |            |             |            |               |          |                                       |   |
|                   |     |                |                 |                |                 |       |            |             | 2012/16/19 |               | 24803    |                                       |   |

【操作説明】

①「通知書」列の「表示」ボタンをクリックし、通知書一覧を表示します。

(2) 証明書(提案書)等受付通知書の表示
 証明書(提案書)等受付通知書を表示します。
 ※ 落札方式が「総合評価」の場合は"証明書"が"提案書"に変わります。

| 🧼 鉄道·運輸機構                                     |      |              | 2019年03月08日 1 | 6時27分 CALS/EC 電子入札シ  | ステム   | Ø |
|-----------------------------------------------|------|--------------|---------------|----------------------|-------|---|
| JRTT                                          | 入礼情報 | サービス 電子入札システ | ム 説明要求        |                      |       |   |
| <ul> <li>○ 調達案件一覧</li> <li>○ 登録者情報</li> </ul> |      |              | 通知            | ]書一覧                 |       |   |
|                                               |      | 通知書名         |               | 通知書発行日付              | 通知書確認 |   |
|                                               | 1    | 証明書等受付通知書    |               | 平成31年03月08日(金)16時25分 | 未参照   |   |
|                                               |      | 日時変更通知書      |               | 平成31年03月08日(金)16時23分 | 参照済   |   |
|                                               |      |              |               | 戻る                   |       |   |
|                                               |      |              |               |                      |       |   |
|                                               |      |              |               |                      |       |   |
|                                               |      |              |               |                      |       |   |
|                                               |      |              |               |                      |       |   |
|                                               |      |              |               |                      |       |   |
|                                               |      |              |               |                      |       |   |
|                                               |      |              |               |                      |       |   |
|                                               |      |              |               |                      |       |   |
|                                               |      |              |               |                      |       |   |

【操作説明】

① 通知書名が「証明書等受付通知書」のリンクをクリックし、証明書(提案書)等受付通知書を 表示します。

【項目説明】

| 「通知書名」列    | : | 通知書名が表示されます。         |
|------------|---|----------------------|
| 「通知書発行日付」列 | : | 通知書発行日付が表示されます。      |
| 「通知書確認」列   | : | 各通知書を確認した場合は「参照済」、   |
|            |   | 未確認の場合は「未参照」と表示されます。 |

(3) 証明書(提案書)等受付通知書の確認
 証明書(提案書)等受付通知書を確認します。
 ※ 落札方式が「総合評価」の場合は"証明書"が"提案書"に変わります。

| 会。<br>鉄道·運輸機構                             |                                          | 2019年03月08日 16時27分                                                                                          | <b>CALS/EC</b> 電子入札システム     | Ø |
|-------------------------------------------|------------------------------------------|----------------------------------------------------------------------------------------------------|-----------------------------|---|
| <ul> <li>調達案件一覧</li> <li>登録者情報</li> </ul> | ○〇株式会社01<br>20時点1                        | ス→ム 28期業業<br>証明書等受付通:                                                                                       | 知書<br>独立行政法人鉄道建設·運輸施設整備支援機構 |   |
|                                           | 代表者氏名01 様                                |                                                                                                    | 梁斯加兰当区<br>副理事長<br>発注者氏名01   |   |
|                                           |                                          | 下記の調達案件について、証明書等を                                                                                           | <b>ジ預いたしました。</b>            |   |
|                                           |                                          | 58                                                                                                    |                             |   |
|                                           | 調達案件番号<br>調達案件名称<br>入札方式<br>受付日時<br>受付番号 | 5160010000120181915<br>〇〇新幹線△△装置調達・208<br>一般競争入札・最低価格<br>平成31年03月08日(金)16時25分<br>51600100001201819151003001 | 3                           |   |

【操作説明】

①「印刷」ボタンをクリックし、証明書(提案書)等受付通知書(印刷)を表示します。

|                                          | 証明書等受付                                                                                                    | J通知書 へ                                            |
|------------------------------------------|----------------------------------------------------------------------------------------------------|---------------------------------------------------|
| ○○株式会社01<br>役職01<br>代表者氏名01 様            |                                                                                                    | 独立行政法人鉄道建設,運輸施設整備支援機構<br>契約担当役<br>副理事長<br>発注者氏名O1 |
|                                          | 下記の調達案件について、証明                                                                                              | 書等を受領いたしました。                                      |
|                                          | 12                                                                                                    |                                                   |
| 調違案件番号<br>調違案件名称<br>入札方式<br>受付日時<br>受付番号 | 5160010000120181915<br>○c新幹線へ公装置調達・208<br>一般競争入札・最低価格<br>平成31年03月08日(金)16時25分<br>51600100001201819151003001 |                                                   |

2.2.4 証明書(提案書)等審査結果通知書の確認

証明書(提案書)等を提出後、発注者が参加資格を確認し、証明書(提案書)等審査結果 通知書を発行します。

発行された証明書(提案書)等審査結果通知書を確認します。

(1) 通知書一覧の表示

対象となる案件を検索し、調達案件一覧を表示します。

| 鉄道·運輸機構 |     |                   |             |                    | 2019年03月08 | 3日 17時04分      |                |                   | C/          | ALS/EC 電子 | 入札システム             |          |                 | (    |
|---------|-----|-------------------|-------------|--------------------|------------|----------------|----------------|-------------------|-------------|-----------|--------------------|----------|-----------------|------|
|         | 入礼  | 情報サー              | =ビス         | 電子入札システム           | 説明要求       | 調達             | 家件             | - 階               |             |           |                    |          |                 |      |
| 調達案件一覧  |     |                   |             |                    |            | 叫是             | *11            | 見                 |             |           |                    |          |                 |      |
| 登録者情報   |     |                   |             |                    |            | 調              | <b>奎案件</b> 検索  | 8                 |             |           |                    |          |                 |      |
|         | 1   | 調達案件              | 番号          |                    |            | 詞              | 主案件名称          |                   | )新幹線△△装     | 装置調達・208  | 3                  |          | ]               |      |
|         |     |                   |             | □ 案件番号の。           | みの場合はチェック  | してください         |                |                   |             |           |                    |          |                 |      |
|         |     | 人札方式<br>祭注#44月    |             | 全て<br><u> 一</u> 全て |            | 道:<br>         | 歩状況<br>        | (五部(取)            | (ホ) 実得さまこ   |           |                    | <b>H</b> |                 |      |
|         |     | 光/エ1歳(判)<br>入札 受領 | )<br>Illerr |                    |            | ⊑<br>≊l~       | 取止的柔1          |                   | :00) 棄件を表示  | マタる場合はナ   | -エックし ( く/こく       | 301      |                 |      |
|         |     | 開札日時              |             |                    |            |                |                |                   |             |           |                    |          |                 |      |
|         |     | 表示件数              | t           | 10 🗸               |            |                |                |                   |             |           |                    | 表示       | 案件 1-1          |      |
|         |     | 案件表示              | 順序          | 案件番号               | ~          | ●昇順            |                |                   |             |           |                    | 上来       |                 |      |
|         |     |                   |             |                    |            |                |                |                   |             |           |                    |          |                 |      |
|         |     |                   |             |                    |            |                |                |                   |             |           |                    |          |                 | 1000 |
|         | No. | ₩ТО               |             | 調達案件名              | 称          | 進捗状況           | 証明<br>提到<br>提出 | 書寺/<br>【書等<br>再提出 | 入札書/<br>見積書 | 辞退届       | 通知書                | 状況<br>確認 | 発注者からの<br>アナウンス |      |
|         | 1   |                   | <u>〇〇新幹</u> | 線ムム装置調達・20         | 08         | 入札書/<br>見積書受付中 | 提出済            |                   | 提出          | 提出        | <b>表示</b><br>未参照有り | 表示       |                 |      |
|         |     |                   |             |                    |            |                |                |                   |             |           | (1)                | 表示       | 案件 1-1          |      |
|         |     |                   |             |                    |            |                |                |                   |             |           | U                  | 全亲       | 新井致 1           |      |
|         |     |                   |             |                    |            |                |                |                   |             |           |                    |          |                 |      |
|         |     |                   |             |                    |            |                |                |                   |             |           |                    |          |                 |      |
|         |     |                   |             |                    |            |                |                |                   |             |           |                    |          |                 |      |

#### 【操作説明】

①「通知書」列の「表示」ボタンをクリックし、通知書一覧を表示します。

(2) 証明書(提案書)等審査結果通知書の表示
 証明書(提案書)等審査結果通知書を表示します。
 ※ 落札方式が「総合評価」の場合は"証明書"が"提案書"に変わります。

| 🧼 鉄道·運輸機構                                                         |      |               | 2019年03月08日 17時04分 | <b>CALS/EC</b> 電子入札システ | 4     | Ø |
|-------------------------------------------------------------------|------|---------------|--------------------|------------------------|-------|---|
| JRTT                                                              | 入札情報 | サービス 電子入札システム | 説明要求               |                        |       |   |
| <ul> <li>         ・調達案件一覧         ・         ・         ・</li></ul> |      |               | 通知書一覧              |                        |       |   |
|                                                                   |      | 通知書名          |                    | 通知書発行日付                | 通知書確認 |   |
|                                                                   | 1    | 証明書等審查結果通知書   | 平成31               | 年03月08日(金)16時56分       | 未参照   |   |
|                                                                   |      | 証明書等受付通知書     | 平成31               | 年03月08日(金)16時25分       | 参照済   |   |
|                                                                   |      | 日時変更通知書       | 平成31               | 年03月08日(金)16時23分       | 参照済   |   |
|                                                                   |      |               | <b>戻</b> る         |                        |       |   |

【操作説明】

通知書名が「証明書等審査結果通知書」のリンクをクリックし、
 証明書(提案書)等審査結果通知書を表示します。

#### 【項目説明】

| 「通知書名」列    | : | 通知書名が表示されます。         |
|------------|---|----------------------|
| 「通知書発行日付」列 | : | 通知書発行日付が表示されます。      |
| 「通知書確認」列   | : | 各通知書を確認した場合は「参照済」、   |
|            |   | 未確認の場合は「未参照」と表示されます。 |

(3) 証明書(提案書)等審査結果通知書の確認
 証明書(提案書)等審査通知書を確認します。
 ※ 落札方式が「総合評価」の場合は"証明書"が"提案書"に変わります。

| 🧼 鉄道·運輸機構                                 |                               |                                                                                  | 2019年03月08日 17時05分                                                                                                    | <b>CALS/EC</b> 電子入札システム                                                    | Ø |
|-------------------------------------------|-------------------------------|----------------------------------------------------------------------------------|----------------------------------------------------------------------------------------------------|----------------------------------------------------------------------------|---|
| JRTT                                      | 入札情報サービス                      | 電子入札システム                                                                         | 説明要求                                                                                                    |                                                                            |   |
| <ul> <li>調達案件一覧</li> <li>条鉄書信報</li> </ul> |                               |                                                                                  | 証明書等審査結果                                                                                                    | 通知書                                                                        |   |
| <sup>3</sup> 立 5水台 1月 刊X                  | 〇〇株式会社01<br>役職01<br>代表者氏名01 様 |                                                                                  |                                                                                                    | 独立行政法人鉄道建設・運輸施設整備支援機構<br>契約担当役<br>副理事長                                     |   |
|                                           |                               |                                                                                  |                                                                                                    | 発注者氏名01                                                                    |   |
|                                           |                               | このたび提出され                                                                         | れた証明書等の審査結果について、                                                                                                    | 、下記の通り通知いたします。                                                             |   |
|                                           |                               |                                                                                  | 「二日」                                                                                                    |                                                                            |   |
|                                           |                               | 調閲<br>()<br>()<br>()<br>()<br>()<br>()<br>()<br>()<br>()<br>()<br>()<br>()<br>() | 全案件番号 51600100001201<br>室案件名称 ○○新幹線△△3<br>し方式 一般競争入札・最<br>しま締切日時 平成31年03月09<br>し日時 平成31年03月09<br>月書等受付日時 平成31年03月08<br>昏結果 資格有り<br>自 資格有り 理由 | 181915<br>装置調達-208<br>1低価格<br>日 (土) 13時00分<br>日 (土) 15時00分<br>日 (金) 16時25分 |   |
|                                           |                               | Ć                                                                                | 印刷 戻                                                                                                    | <u>s</u>                                                                   |   |
|                                           |                               |                                                                                  |                                                                                                    |                                                                            |   |
|                                           |                               |                                                                                  |                                                                                                    |                                                                            |   |

#### 【操作説明】

①「印刷」ボタンをクリックし、証明書(提案書)等審査結果通知書(印刷)を表示します。

|                               | 証明書                                                                                   | F審查結果通知書 ^                                                                                                    |
|-------------------------------|---------------------------------------------------------------------------------------|----------------------------------------------------------------------------------------------------|
| ○○株式会社01<br>役職01<br>代表者氏名01 様 |                                                                                       | 独立行政法人鉄道建設•運輸施設整備支援機構<br>契約担当役<br>副理事長<br>発注者氏名01                                                                                       |
|                               | このたび提出された証明書等の審                                                                       | 諸君果について、下記の通り通知いたします。                                                                                                    |
|                               |                                                                                       | 82                                                                                                    |
|                               | 調達案件番号 5<br>調達案件名称 6<br>入札方式 -<br>入札書締切日時 1<br>開札日時 1<br>証明書等受付日時 1<br>審査結果 9<br>理由 9 | 6001000120181915<br>新幹線△△装置調達・208<br>般競争入札・最低価格<br>成31年03月09日 (土) 13時00分<br>成31年03月09日 (土) 15時00分<br>成31年03月08日 (金) 16時25分<br>格有り<br>理由 |

2.2.5入札書(辞退届)の提出

証明書(提案書)等審査結果通知書(資格有り(総合評価方式の場合は合格))を受領すると、 入札書が提出可能となります。

(1)入札書(辞退届)の表示

対象となる案件を検索し、調達案件一覧を表示します。

| 鉄道·運輸機構 |            |                  |                               | 2019年03月08    | 日 17時29分               |                       |                   | CA                        | LS/EC 電子.   | 入札システム     |                                   |                                           |
|---------|------------|------------------|-------------------------------|---------------|------------------------|-----------------------|-------------------|---------------------------|-------------|------------|-----------------------------------|-------------------------------------------|
|         | 入礼         | 青報サービ            | ス 電子入札システム                    | 説明要求          |                        |                       |                   |                           |             |            |                                   |                                           |
| 来家件一覧   |            |                  |                               |               | 調達                     | 室案件                   | ·覧                |                           |             |            |                                   |                                           |
| 録者情報    |            |                  |                               |               | 18                     | 達案件検索                 | )                 |                           |             |            |                                   |                                           |
|         | l          | 周達案件番号           | ₫                             |               | 調                      | 達案件名称                 | OC                | )新幹線△△装                   | 置調達·208     |            |                                   | ]                                         |
|         |            | 入れ方式             | □ 案件番号のみ                      | の場合はチェックし     | てください<br>:#            | 抽状识                   | <u></u>           | 1                         |             |            |                                   |                                           |
|         | ,<br>i     | 発注機関             | (主て<br>(全て                    |               |                        | 取よめ家の                 | (取)               | め) 家件な表示                  | する提合けチ      | テックリ・アイナー: | ±1.                               |                                           |
|         |            | 入札,受領期8          | R                             |               | ~                      |                       |                   | 007 <del>x</del> († 1260) | ().0~molo() | 1990000    | 2%1                               |                                           |
|         |            | 朝礼.日時            |                               |               | ~                      |                       |                   |                           |             |            |                                   |                                           |
|         | i          | 表示件数             | 10 🗸                          |               |                        |                       |                   |                           |             |            | 表示                                | 家件 1-1                                    |
|         | ,          | 客件表示IIII         | 家 家件報号                        |               | ●昇順                    |                       |                   |                           |             |            | 王弟                                | €1+9χ I                                   |
|         |            | 1011 # 00 0 00 0 |                               |               | ○降順                    |                       |                   |                           |             |            | 検索                                | 1 🕑                                       |
|         |            |                  |                               |               |                        |                       |                   |                           |             |            |                                   |                                           |
|         |            |                  |                               |               |                        |                       |                   |                           |             |            |                                   |                                           |
|         | No         | WTO              | 調達室件名                         | ik.           | 進捗状況                   | 証明<br>提到              | 書等/<br>【書等        | 入礼書/                      | 辞退届         | 通知書        | 状況                                | 発注者からの                                    |
|         | No.        | ₩ТО              | 調達案件名                         | M             | 進捗状況                   | 証明<br>提新<br>提出        | 書等/<br><書等<br>再提出 | 入札書/<br>見積書               | 辞退届         | 通知書        | 状況<br>確認                          | 発注者からの<br>アナウンス                           |
|         | <b>No.</b> | wto              | <b>調達案件名</b><br>○新幹線△△装置調達・20 | <b>称</b><br>8 | 進捗状況<br>入札書/<br>見積書受付中 | 証明<br>提案<br>提出<br>提出済 | 書等/<br>《書等<br>再提出 | 入札書/<br>見積書               | 辞退届         | 通知書        | 状況<br>確認<br>表示                    | 発注者からの<br>アナウンス                           |
|         | <b>No.</b> | wto              | 調違案件名;<br>○新幹線△△装置調達・20       | <b>称</b><br>8 | 進捗状況<br>入札書/<br>見積書受付中 | 証明<br>提録<br>提出<br>提出済 | 書等/<br>客書等<br>再提出 | 入札書/<br>見積書<br>提出<br>(1)  | 辞退届         | 通知書        | <b>状況</b><br>確認<br>表示<br>表示       | <b>発注者からの<br/>アナウンス</b><br>案件 1-1         |
|         | <b>No.</b> | <b>wto</b>       | 調達案件名)<br>○新幹線△△装置調達・20       | <b>称</b><br>8 | 進捗状況<br>入札書/<br>見積書受付中 | 証明<br>提紧<br>提出<br>提出済 | 書等/<br><書等<br>再提出 | 人礼書/<br>見積書<br>提出<br>1    | 辞退届提出       | 通知書        | <b>状況</b><br>確認<br>表示<br>表示<br>そ家 | <b>発注者からの</b><br>アナウンス<br>案件 1-1<br>条件数 1 |

#### 【操作説明】

① 「入札書/見積書」列の「提出」ボタンをクリックし、入札書を提出します。

※ 辞退届を提出する場合は、②「辞退届」列の「提出」ボタンをクリックします。

#### (2)入札書の作成

入札書を作成します。

| eeeeeeeeeeeeeeeeeeeeeeeeeeeeeeeeeeeee |                                        |                                        | 2019年03月08日 17時30分                                         | <b>CALS/EC</b> 電子入札システム                   | Ø                           |
|---------------------------------------|----------------------------------------|----------------------------------------|------------------------------------------------------------|-------------------------------------------|-----------------------------|
| RTT                                   | 入札情報サービス                               | 電子入札システム                               | 説明要求                                                       |                                           |                             |
| ◎ 調達案件一覧                              |                                        |                                        | 入札書提                                                       | 出                                         |                             |
| ○ 登録者情報                               | 独立行政法人鉄道<br>契約担当役<br>副理事長<br>発注者氏名01 様 | 建設·運輸施設整備支持                            | 爱機構                                                        |                                           | 〇〇株式会社01<br>役職01<br>代表者氏名01 |
|                                       | 独立行政法人                                 | 、鉄道建設・運輸施設整                            | 8備支援機構契約申込心得(及2                                            | び内容説明書)承諾のうえ、下記金額によ                       | り入札します。                     |
|                                       |                                        |                                        |                                                            | 1                                         |                             |
|                                       | 調達案件番号<br>調達案件名称<br>入札方式<br>入計執行回数     | : 5160010000<br>: ○○新幹線ム<br>: 一般競争入札   | 120181915<br>\△装置調達・208<br>し・最低価格                          |                                           |                             |
|                                       | 入礼金額                                   | :                                      | 48000000 円(税抜き)                                            | 48,000,000 円(税抜ぎ)<br><b>4800万</b> 円(税抜ぎ)  |                             |
|                                       | くじ番号                                   | : 123<br>※任意の3桁                        | の数字を入力してください。                                              |                                           |                             |
|                                       | 内訳書                                    | : C:¥Xxxxx¥Xx                          | xxxxxxxxxx¥添付1.txt                                         | 参照                                        |                             |
|                                       |                                        | 添付資料通<br>C¥Xxxxx¥Xx<br>※添付資料の<br>※付するつ | 加 剤除<br>ののののののののが添付1.txt<br>D送信可能サイズは、z向圧縮心、<br>を掛いチェックデータ | ー<br>た状態で20MBまでです。<br>でウイルスキェックダイエッイくたさい。 |                             |
|                                       | <連絡先>                                  |                                        | , 1001000 42000 5 2 5 5 5 5 5                              | c) h/// 2// en//c//ce//                   |                             |
|                                       | 氏名                                     | : 氏名01                                 |                                                            |                                           |                             |
|                                       | 電話番号                                   | : 03-0000-00                           | 01                                                         |                                           |                             |
|                                       | FAX                                    | : 03-0000-00                           | 01                                                         |                                           | a line of the states        |
|                                       | E-Mail                                 | : [\[]                                 | ∆∆∆@□□.co.jp                                               |                                           |                             |
|                                       |                                        | ¢                                      | 2 提出內容確認                                                   | 戻ð                                        |                             |

#### 【操作説明】

① 各入力項目に入札書の情報を入力します。

②「提出内容確認」ボタンをクリックし、提出内容を確認します。

【項目説明】

| 項目名    | 必須 | 最大文字数 | 項目説明                      |
|--------|----|-------|---------------------------|
| 調達案件番号 | _  | _     | 調達案件番号を表示します。             |
| 調達案件名称 | _  | -     | 調達案件名称を表示します。             |
| 入札方式   | -  | -     | 入札方式を表示します。               |
| 入札執行回数 | -  | -     | 入札執行回数を表示します。             |
| 入札金額   | 0  | _     | 入札金額を入力します。               |
| くじ番号   | 0  | -     | くじ番号を入力します。               |
|        |    |       | 000 ~ 999 の 3 桁で入力してください。 |

独立行政法人 鉄道建設・運輸施設整備支援機構

| 項目名         | 必須 | 最大文字数  | 項目説明                              |
|-------------|----|--------|-----------------------------------|
| 内訳書         | 0  | _      | 「参照」ボタンをクリックし、添付資料を選択後、「添付資料追加」ボタ |
|             |    |        | ンをクリックします。                        |
|             |    |        | 「内訳書」は合計 2MB まで添付可能です。            |
| <連絡先>氏名     | 0  | 全角     | <連絡先>氏名を入力します。                    |
|             |    | 20文字   |                                   |
| <連絡先>電話番号   | 0  | 半角     | <連絡先>電話番号を入力します。                  |
|             |    | 25 文字  |                                   |
| <連絡先>FAX    | 0  | 半角     | <連絡先>FAX を入力します。                  |
|             |    | 25 文字  |                                   |
| <連絡先>E-Mail | 0  | 半角     | <連絡先>E-Mail を入力します。               |
|             |    | 100 文字 |                                   |

#### (3) 入札書の内容確認

入札書の内容を確認します。

| 🧼 鉄道·運輸機構 |                                        |                                            | 2019年03月08日 17時32分                 | CALS/EC 電子入札システム  | Ø                           |
|-----------|----------------------------------------|--------------------------------------------|------------------------------------|-------------------|-----------------------------|
| JRTT      | 入札情報サービス                               | 電子入札システム                                   | 説明要求                               |                   |                             |
| ○ 調達案件一覧  |                                        |                                            | 入札書提出内容                            | 確認                |                             |
| ○ 登録者情報   | 独立行政法人鉄道<br>契約担当役<br>副理事長<br>発注者氏名01 様 | 建設·運輸施設整備支持                                | 委機構                                |                   | 〇〇株式会社01<br>役職01<br>代表者氏名01 |
|           | 独立行政法人                                 | く 鉄道建設・運輸施設整                               | 備支援機構契約申込心得(及び内                    | 容説明書)承諾のうえ、下記金額こよ | り入札します。                     |
|           |                                        |                                            |                                    |                   |                             |
|           | 調達案件番号<br>調達案件名称<br>入札方式<br>入札執行回数     | : 516001000<br>: 〇〇新幹線<br>: 一般競争入<br>: 1回目 | 0120181915<br>△△装置調達・208<br>札・最低価格 |                   |                             |
|           | 入札金額                                   | : 48,00                                    | 0,000円(税抜き)                        |                   |                             |
|           |                                        | : ( 480                                    | 0万円(税抜き))                          |                   |                             |
|           | くじ番号<br>内訳書<br><連絡先>                   | : 123<br>: C:¥Xxxxx¥X                      | xxxxxxxxxxxxxxX付1.txt              |                   |                             |
|           | 氏名<br>電話番号                             | : 氏名01<br>: 03-0000-0<br>: 03-0000-0       | 001                                |                   |                             |
|           | E-Mail                                 | : 00-000-0                                 | ∆∆∆@□□.co.jp                       |                   |                             |
|           |                                        |                                            | 印刷を行ってから、提出ボタンを押                   | 下してくたさい           |                             |
|           |                                        | ① 印刷                                       |                                    | 出 戻る              |                             |

【操作説明】

- ①「印刷」ボタンをクリックし、入札書(印刷)を表示します。
  - ※ 入札書は、一度提出すると以降入札金額などの内容を確認することができなくなります。 控えが必要な場合、必ずこの画面の印刷を行ってください。

|                      | 入礼書提出内容確認                                                                |                                                    |  |  |  |  |  |
|----------------------|--------------------------------------------------------------------------|----------------------------------------------------|--|--|--|--|--|
| 独立<br>契約<br>副理<br>発注 | 独立行政法人鉄道建設・運輸施設整備支援機構 ○○株式会社01<br>契約担当役 役職01<br>副理事長 代表者氏名01<br>発注者氏名01様 |                                                    |  |  |  |  |  |
|                      | 独立行政法人                                                                   | 、鉄道建設・運輸施設整備支援機構契約申込心得(及び内容説明書)承諾のうえ、下記金額により入札します。 |  |  |  |  |  |
|                      |                                                                          |                                                    |  |  |  |  |  |
| 調達                   | 案件番号 :                                                                   | 5160010000120181915                                |  |  |  |  |  |
| 調達                   | 案件名称 :                                                                   | ○○新幹線△△装置調達・208                                    |  |  |  |  |  |
| 入札                   | .方式 :                                                                    | 一般競争入札・最低価格                                        |  |  |  |  |  |
| 入札                   | .執行回数 :                                                                  | 1 • 8                                              |  |  |  |  |  |
| 入札                   | .金額 :                                                                    | 48,000,000 円(税抜き)                                  |  |  |  |  |  |
|                      | :                                                                        | (4800万円(税抜き))                                      |  |  |  |  |  |
| <1.2番                | 동 <u>무</u> :                                                             | 123                                                |  |  |  |  |  |
| 内訳                   | 書 :                                                                      | C¥Xxxxx¥XxxxxxxxxXXXXXXXXXXXXXXXXXXXXXX            |  |  |  |  |  |
| <連                   | 略先>                                                                      |                                                    |  |  |  |  |  |
| 氏名                   |                                                                          | 氏名01                                               |  |  |  |  |  |
| 電話                   | 潘号 :                                                                     | 03-0000-0001                                       |  |  |  |  |  |
| FAX                  | : :                                                                      | 03-0000-0001                                       |  |  |  |  |  |
| E-M                  | ail                                                                      |                                                    |  |  |  |  |  |

#### (4) 入札書の提出

入札書を提出します。

| 🧼 鉄道·運輸機構 | 5                                      |                        | 2019年03月08日 17時32分         | CALS/EC 電子入札システム                       | Ø                           |
|-----------|----------------------------------------|------------------------|----------------------------|----------------------------------------|-----------------------------|
| JRTT      | 入礼情報サービス                               | 電子入札システム               | 説明要求                       |                                        |                             |
| 7 調達案件一覧  |                                        |                        | 入札書提出内容                    | <b>ទ確認</b>                             |                             |
| ○ 登録者情報   | 独立行政法人鉄道<br>契約担当役<br>副理事長<br>発注者氏名01 様 | 建設·運輸施設整備支             | 矮微磷                        |                                        | 〇〇株式会社01<br>役職01<br>代表者氏名01 |
|           | 独立行政法人                                 | 鉄道建設・運輸施設豊             | 置備支援機構契約申込心得(及び)           | 内容説明書)承諾のうえ、下記金額こよ                     | り入札します。                     |
|           | 調達案件番号<br>調達案件名称                       | : 516001000<br>: 〇〇新幹約 | )0120181915<br>駅山ム装置調達・208 |                                        |                             |
|           | 入札方式<br>入札執行回数                         | : 一般競争)<br>: 1回日       | 、札・最低価格                    |                                        |                             |
|           | 入札金額                                   | 48,00                  | 00,000 円(税抜き)              |                                        |                             |
|           | /1=                                    | : (480                 | 0万円(祝抜ざ))                  |                                        |                             |
|           | <し番号<br>内訳書<br><連絡先>                   | : 123<br>: C:¥Xxxxx¥   | Xxxxxxxxxxxxxx¥添付1.txt     |                                        |                             |
|           | 氏名                                     | : 氏名01                 |                            |                                        |                             |
|           | 電話番号<br>FAX                            | : 03-0000-0            | 0001                       |                                        |                             |
|           | E-Mail                                 | : ۵۵۵۵۵                | ∆∆∆@□□.co.jp               |                                        |                             |
|           |                                        |                        | 印刷を行ってから、提出ボタンを持           | 甲下してください                               |                             |
|           |                                        | 印刷                     | 1                          | 是出 戻る                                  |                             |
|           |                                        |                        | jrtt.e<br>入礼者              | <b>fftis.jp の内容</b><br>診提出しますがよろしいですか? |                             |
|           |                                        |                        |                            | 2                                      | OK キャンセル                    |

#### 【操作説明】

- ①「入札書提出」ボタンをクリックし、入札書を提出します。
  - ※ 「印刷」ボタンをクリックしないと「提出」ボタンをクリックすることは 出来ませんので注意してください。
- ② 確認ダイアログが表示されますので「OK」ボタンをクリックしてください。

入札書は、一度提出すると内容の確認、取下げ、修正、再提出は 一切できませんのでご注意ください。 (5) 入札書送信完了の確認

入札書送信完了を確認します。

| 🧼 鉄道·運輸機構                                                         |          | 2        | 019年03月08日 17時33分 | <b>CALS/EC</b> 電子入札システム | ø |
|-------------------------------------------------------------------|----------|----------|-------------------|-------------------------|---|
| JRTT                                                              | 入札情報サービス | 電子入札システム | 説明要求              |                         |   |
| <ul> <li>         ・調達案件一覧         ・         ・         ・</li></ul> |          |          | 入札書送信完            | 7                       |   |
|                                                                   |          |          | 入札書は正常に送信されま      | Utc.                    |   |
|                                                                   |          |          | 調達案件一覧            |                         |   |
|                                                                   |          |          |                   |                         |   |
|                                                                   |          |          |                   |                         |   |
|                                                                   |          |          |                   |                         |   |
|                                                                   |          |          |                   |                         |   |
|                                                                   |          |          |                   |                         |   |
|                                                                   |          |          |                   |                         |   |
|                                                                   |          |          |                   |                         |   |
|                                                                   |          |          |                   |                         |   |
|                                                                   |          |          |                   |                         |   |
|                                                                   |          |          |                   |                         |   |
|                                                                   |          |          |                   |                         |   |

#### (6) 辞退届の作成

辞退届を作成します。

| 会。<br>JRTT 鉄道·運輸機構                        | 入札情報サービス                                                                                                    | 2019年03)<br>電子入札システム 説明要                                                                                                    | 月08日 17時42分<br>家                                                                                                    | CALS/EC 電子入札システム | Ø                |
|-------------------------------------------|----------------------------------------------------------------------------------------------------|----------------------------------------------------------------------------------------------------|----------------------------------------------------------------------------------------------------|------------------|------------------|
| <ul> <li>調達案件一覧</li> <li>登録者情報</li> </ul> | 独立行政法人鉄道<br>契約4日当役                                                                                                | 建設·運輸施設整備支援機構                                                                                                    | 辞退届                                                                                                    |                  | 〇〇株式会社02<br>役職02 |
|                                           | 副理事長<br>発注者氏名01 様                                                                                                 |                                                                                                    |                                                                                                    |                  | 代表者氏名02          |
|                                           |                                                                                                    | i<br>۲                                                                                                    | 記のとおり辞退いたしま                                                                                                    | <b>ब</b> .       |                  |
|                                           | <ol> <li>調達案件番号<br/>調達案件名称<br/>入札方式<br/>執行回数<br/>&lt;連絡先&gt;<br/>氏名<br/>電話番号<br/>FAX<br/>E-Mall<br/>備考</li> </ol> | <ul> <li>: 5160010000120181916</li> <li>: ○○新幹線へ入装置調</li> <li>: 一般競争入札・総合評価</li> <li>: 1回目</li> <li>: 反名02</li> <li>: 03-0000-0002</li> <li>: 03-0000-0002</li> <li>: 03-0000-0002</li> <li>: (広会へ会会会の口)</li> <li>: (備者01</li> </ul> | i 209<br>i 209<br>i | ]                |                  |
|                                           |                                                                                                    | 2                                                                                                    | (内容確認) 戻る                                                                                                    | 5                |                  |

【操作説明】

- ① 各入力項目に辞退届の情報を入力します。
- ②「提出内容確認」ボタンをクリックし、提出内容を確認します。

※ 辞退届の作成以降の操作手順は、(3)入札書の内容確認~(5)入札書送信完了の確認と 同様です。

| 【項目説明】 |
|--------|
|--------|

| 項目名         | 必須 | 最大文字数  | 項目説明                |
|-------------|----|--------|---------------------|
| 調達案件番号      | -  | _      | 調達案件番号を表示します。       |
| 調達案件名称      | -  | -      | 調達案件名称を表示します。       |
| 入札方式        | -  | -      | 入札方式を表示します。         |
| 執行回数        | -  | -      | 執行回数を表示します。         |
| <連絡先>氏名     | 0  | 全角     | <連絡先>氏名を入力します。      |
|             |    | 20文字   |                     |
| <連絡先>電話番号   | 0  | 半角     | <連絡先>電話番号を入力します。    |
|             |    | 25 文字  |                     |
| <連絡先>FAX    | 0  | 半角     | <連絡先>FAX を入力します。    |
|             |    | 25 文字  |                     |
| <連絡先>E-Mail | 0  | 半角     | <連絡先>E-Mail を入力します。 |
|             |    | 100 文字 |                     |
| <連絡先>備考     | -  | 全角     | 備考を入力します。           |
|             |    | 128文字  |                     |
2.2.6入札書(辞退届)受付票の確認

入札書(辞退届)を提出すると入札書(辞退届)受付票が発行されます。

(1) 通知書一覧の表示

対象となる案件を検索し、調達案件一覧を表示します。

| ➢ 鉄道・運輸機構 |     |                 |                                                                                                    |                         | 2019年03月08 | 日 18時44分       |       |            | CA      | LS/EC 電子 | 入札システム      |                   |                | Ø |
|-----------|-----|-----------------|----------------------------------------------------------------------------------------------------|-------------------------|------------|----------------|-------|------------|---------|----------|-------------|-------------------|----------------|---|
| T         | 入礼  | 情報サー            | ビス 電子入                                                                                                    | 札システム                   | 説明要求       |                |       |            |         |          |             |                   |                |   |
| 調達案件一覧    |     |                 |                                                                                                    |                         |            | 調達             | 案件-   | -覧         |         |          |             |                   |                |   |
| 登録者情報     |     |                 |                                                                                                    |                         |            | in:            | 主案件検索 | 8          |         |          |             |                   |                |   |
|           |     | 調達案件報           | ●号                                                                                                    |                         |            | 詞              | 霍案件名称 | OC         | )新幹線△△装 | 置調達·208  | }           |                   |                |   |
|           |     | 入机方式            | □ 第<br>[全て                                                                                                    | 案件番号のみ(                 | の場合はチェック   | ってください<br>)進:  | #状況   | 全7         | -       | ~        |             |                   |                |   |
|           |     | 発注機関            | <u>主</u> て<br>全て                                                                                                    |                         | ~          |                | 取止め案件 | ↓/不調(取止    | め)案件を表示 | する場合はチ   | キャックしてくだる   | きい                |                |   |
|           |     | 入札受領期<br>3期1 日時 | 明限                                                                                                    |                         |            | <b>∐</b> ~∟    |       |            |         |          |             |                   |                |   |
|           |     | 表示件数            | 10                                                                                                    | <b>~</b>                |            |                |       |            |         |          |             | 表示                | 完案件 1−1 マ件数 1  |   |
|           |     | 案件表示」           | 順序 案件                                                                                                    | 番号                      | ~          | ● 昇順<br>○ 降順   |       |            |         |          |             | ±≯<br>検索 <b> </b> | ) 1 <b>(</b> ) |   |
|           |     |                 |                                                                                                    |                         |            |                |       |            |         |          |             |                   |                |   |
|           |     |                 |                                                                                                    |                         |            |                | 調     | 書等/        | 入北圭/    |          |             | 11 'D             | 発注老からの         |   |
|           | No. | ₩ТО             | la de la companya de la companya de la companya de la companya de la companya de la companya de la companya de<br>La companya de la companya de la companya de la companya de la companya de la companya de la companya de la comp | 調達案件名科                  | F          | 進捗状況           | 提出    | 《書寺<br>再提出 | 見積書     | 辞退届      | 通知書         | 確認                | アナウンス          |   |
|           | 1   |                 | ○○新幹線△△嶺                                                                                                    | 表 <mark>置調達・</mark> 208 | 2          | 入札書/<br>見積書受付中 | 提出済   |            | 提出済     |          | 表示<br>未参照有り | 表示                |                |   |
|           |     |                 |                                                                                                    |                         |            |                |       |            |         |          | 1           | 表示                | -<br>          |   |
|           |     |                 |                                                                                                    |                         |            |                |       |            |         |          |             | ۲                 | ) 1 🕑          |   |
|           |     |                 |                                                                                                    |                         |            |                |       |            |         |          |             |                   |                |   |
|           |     |                 |                                                                                                    |                         |            |                |       |            |         |          |             |                   |                |   |

# 【操作説明】

① 「通知書」列の「表示」ボタンをクリックし、通知書一覧を表示します。

(2)入札書(辞退届)受付票の表示入札書(辞退届)受付票を表示します。

| ·運輸機構      | 2019年03月08日 18時4<br>そうれいマテム 一説明要求 | <sub>4分</sub> CALS/EC 電子入札システム | ×     |
|------------|-----------------------------------|--------------------------------|-------|
| ÷-覧        | 通知書                               | 一覧                             |       |
| 情報<br>執行回数 | 通知書名                              | 通知書発行日付                        | 通知書確認 |
| 1① 入批      | <u>書受付票</u>                       | 平成31年03月08日(金)17時34分           | 未参照   |
|            |                                   |                                |       |
|            | 通知書名                              | 通知書発行日付                        | 通知書確認 |
|            | <u>果通知書</u>                       | 平成31年03月08日(金)16時56分           | 参照済   |
| 証明書等受付通知   | 50 <u></u>                        | 平成31年03月08日(金)16時25分           | 参照済   |
| 日時変更通知書    |                                   | 平成31年03月08日(金)16時23分           | 参照済   |
|            | 戻る                                |                                |       |

【操作説明】

通知書名が「入札書受付票」のリンクをクリックし、入札書受付票を表示します。
 ※辞退届受付票の場合は、通知書名が「辞退届受付票」と表示されます。

| 「執行回数」列    | : | 執行回数が表示されます。         |
|------------|---|----------------------|
| 「通知書名」列    | : | 通知書名が表示されます。         |
| 「通知書発行日付」列 | : | 通知書発行日付が表示されます。      |
| 「通知書確認」列   | : | 各通知書を確認した場合は「参照済」、   |
|            |   | 未確認の場合は「未参照」と表示されます。 |

(3)入札書(辞退届)受付票の確認入札書(辞退届)受付票の確認をします。※辞退届受付票の確認も同様です。

| 会。<br>新TT 鉄道·運輸機構                         | 2019年03月08日 18時44分 CALS/EC 電子入札システム                                                                                                    | Ø |
|-------------------------------------------|----------------------------------------------------------------------------------------------------|---|
| <ul> <li>調達案件一覧</li> <li>登録者情報</li> </ul> | 入札書受付票         独立行政法人鉄道建設·運輸施設整備支援機構           OO株式会社01         独立行政法人鉄道建設·運輸施設整備支援機構           役職01         契約担当役           代表者氏名01 様         副理事長           発注者氏名01         第注者氏名01 |   |
|                                           | 下記の案件について下記の日時に入札書を受領しました。                                                                                                    |   |
|                                           | 言                                                                                                    |   |
|                                           | 調達案件番号 5160010000120181915<br>調達案件名称 ○○新幹線△△装置調達・208<br>入札執行回数 1回目<br>受销番号 51600100001201819153100010001<br>受付日時 平成31年03月08日 17時33分59秒925<br>入力くじ番号 123<br>確定くじ番号 048<br>① 印刷 戻る      |   |
|                                           |                                                                                                    |   |

### 【操作説明】

①「印刷」ボタンをクリックし、入札書受付票(印刷)を表示します。

|                                            | 入札書受付票                                                                         | ^                                                 |
|--------------------------------------------|--------------------------------------------------------------------------------|---------------------------------------------------|
| ○○株式会社0 1<br>役職0 1<br>代表者氏名01 様            |                                                                                | 独立行政法人鉄道建設・運輸施設整備支援機構<br>契約担当役<br>副理事長<br>発注者氏名01 |
|                                            | 下記の案件について下記の日時に入札書を受領しました。                                                     |                                                   |
|                                            | 記                                                                              |                                                   |
| 調達案件番号<br>調達案件名称                           | 5160010000120181915<br>⊙o新幹線△△装置調達・208                                         |                                                   |
| 入札執行回数<br>受領番号<br>受付日時<br>入力√U番号<br>確定∜U番号 | 1回目<br>51600100001201819153100010001<br>平成31年03月08日 17時33分59秒925<br>123<br>048 |                                                   |

### 2.2.7 入札締切通知書の確認

入札が締切となると入札締切通知書が発行されます。

(1) 通知書一覧の表示

対象となる案件を検索し、調達案件一覧を表示します。

| 🧼 鉄道·運輸機構 |     |      |                |            | CALS/EC 電子入札システム                          |       |          |         |        | Ø        |            |                 |   |
|-----------|-----|------|----------------|------------|-------------------------------------------|-------|----------|---------|--------|----------|------------|-----------------|---|
| JRTT      | 入礼  | 情報サー | =ビス 電子入札システム   | 説明要求       |                                           |       |          |         |        |          |            |                 |   |
| o 調達案件一覧  |     |      |                |            | 調道                                        | 案件-   | ─覧       |         |        |          |            |                 | ^ |
| ○ 登録者情報   |     |      |                |            | in an an an an an an an an an an an an an | 達案件検索 | 8        |         |        |          |            |                 |   |
|           |     | 調達案件 | 番号             |            | 調                                         | 達案件名称 | . 00     | 新幹線△△裘  | 208    | 3        |            | ]               |   |
|           |     |      | □ 案件番号のみ       | ◆の場合はチェックし | てください                                     |       |          |         |        |          |            |                 |   |
|           |     | 入札方式 | 全て             | ~          | 進                                         | 捗状況   | 全て       |         | ~      |          |            |                 |   |
|           |     | 発注機関 | <br>全て         | <b></b>    |                                           | 取止め案件 | 牛/不調(取止) | め)案件を表示 | する場合はき | モックしてくだる | きい         |                 |   |
|           |     | 入札受領 | 與那艮            |            | ~                                         |       |          |         |        |          |            |                 |   |
|           |     | 開札日時 |                |            | <b>_</b>                                  |       |          |         |        |          |            |                 |   |
|           |     | 表示件数 | 10 🗸           |            |                                           |       |          |         |        |          | 表示         | 案件 1-1<br>【件数 1 |   |
|           |     | 案件表示 | 測序 案件番号        | ~          | ●昇順                                       |       |          |         |        |          | 始表 🦪       |                 |   |
|           |     |      |                |            | ○降順                                       |       |          |         |        |          |            |                 |   |
|           |     |      |                |            |                                           |       |          |         |        |          |            |                 |   |
|           |     |      |                |            |                                           | 証明    | 書等/      | 14#/    |        |          | 4630       | #:+*+:~         | - |
|           | No. | WTO  | 調達案件名          | 称          | 進捗状況                                      |       | 提案書等     |         | 辞退届    | 通知書      | <b>征</b> 認 | 光注着からのアナウンス     |   |
|           | 1   |      | ○○新幹線△△装置調達・20 | 18         | 入札書/                                      | 提出演   |          | 提出済     |        | 表示       | 表示         |                 | - |
|           |     |      |                |            | 見積害締切                                     |       | 1.000    |         | 1      | 未参照有り    |            |                 |   |
|           |     |      |                |            |                                           |       |          |         |        | 1        | 表示         | 案件 1-1<br>(件数 1 |   |
|           |     |      |                |            |                                           |       |          |         |        |          |            |                 |   |
|           |     |      |                |            |                                           |       |          |         |        |          |            |                 |   |
|           |     |      |                |            |                                           |       |          |         |        |          |            |                 | ~ |
|           |     |      |                |            |                                           |       |          |         |        |          |            |                 |   |

【操作説明】

①「通知書」列の「表示」ボタンをクリックし、通知一覧を表示します。

# (2)入札締切通知書の表示

入札締切通知書を表示します。

| 会。<br>JRTT 鉄道·運輸機構 | 入井佳報サービス     | 2019年03月0<br>電子 3 おシステム 説明要求 | 8日 19時06分 CALS/EC 電子入札システム | 4     |
|--------------------|--------------|------------------------------|----------------------------|-------|
| ○ 調達案件一覧           | ARGESTEA     | j                            | 通知書一覧                      |       |
| ○ 登録者情報            | 執行回数         | 通知書名                         | 通知書発行日付                    | 通知書確認 |
|                    |              | 入札締切通知書                      | 平成31年03月08日(金)19時04分       | 未参照   |
|                    | 1            | 入札書受付票                       | 平成31年03月08日(金)17時34分       | 参照済   |
|                    |              | 通知書名                         | <b>通知書発行日付</b>             | 通知書確認 |
|                    | <u>日時変更通</u> |                              | 平成31年03月08日(金)19時02分       | 参照済   |
|                    | 証明書等審        | 查結果通知書                       | 平成31年03月08日(金)16時56分       | 参照済   |
|                    | 証明書等受        | 付通知書                         | 平成31年03月08日(金)16時25分       | 参照済   |
|                    |              |                              | 戻る                         |       |
|                    |              |                              |                            |       |
|                    |              |                              |                            |       |
|                    |              |                              |                            |       |
|                    |              |                              |                            |       |
|                    |              |                              |                            |       |

# 【操作説明】

① 通知書名が「入札締切通知書」のリンクをクリックし、入札締切通知書を表示します。

| 「執行回数」列    | : | 執行回数が表示されます。         |
|------------|---|----------------------|
| 「通知書名」列    | : | 通知書名が表示されます。         |
| 「通知書発行日付」列 | : | 通知書発行日付が表示されます。      |
| 「通知書確認」列   | : | 各通知書を確認した場合は「参照済」、   |
|            |   | 未確認の場合は「未参照」と表示されます。 |

# (3) 入札締切通知書の確認

入札締切通知書を確認します。

| witt 鉄道·運輸機構                                 | 2019年03月08日 19時06分 CALS/EC 電子入札システム<br>入札情報サービス 電子入札システム 説明要求                                                                                         | Ø |
|----------------------------------------------|----------------------------------------------------------------------------------------------------|---|
| <ul> <li>○調達案件一覧</li> <li>○ 登録者情報</li> </ul> | 入札締切通知書         〇〇株式会社01       独立行政法人鉄道建設・運輸施設整備支援機構         役職01       契約担当役         代表者氏名01 様       副理事長         税注者氏名01       発注者氏名01              |   |
|                                              | 下記の調達案件について、入札書の受付を締切りましたので通知いたします。                                                                                                    |   |
|                                              | 58                                                                                                    |   |
|                                              | 調達案件番号 516001000120181915<br>調達案件名称 〇〇新幹線ムム装置調達・208<br>入札方式 一般競争入札・最低価格<br>入札執行回数 1回目<br>入札締切発行日時 平成31年03月08日(金)19時04分<br>開札予定日時 平成31年03月09日(土)15時00分 |   |
|                                              | 1 印刷 戻る                                                                                                    |   |
|                                              |                                                                                                    |   |
|                                              |                                                                                                    |   |

# 【操作説明】

①「印刷」ボタンをクリックし、入札締切通知書(印刷)を表示します。

|                                                          | 入札                                                                                                    | 缔切通知書                                             |
|----------------------------------------------------------|----------------------------------------------------------------------------------------------------|---------------------------------------------------|
| ○○株式会社01<br>役職01<br>代表者氏名01 様                            |                                                                                                    | 独立行政法人鉄道建設・運輸施設整備支援機構<br>契約担当役<br>副理事長<br>発注者氏名01 |
|                                                          | 下記の調達案件について、入札書の                                                                                             | 受付を締切りましたので通知いたします。                               |
|                                                          |                                                                                                    | <u>≣</u> 2                                        |
| 調達案件番号<br>調達案件名称<br>入札方式<br>入札執行回数<br>入札締切発行日時<br>開札予定日時 | 5160010000120181915<br>○○新幹線△△装置調達・208<br>一般競争入札・最低価格<br>1回目<br>平成31年03月08日(金)19時04分<br>平成31年03月09日(土)15時00分 |                                                   |

### 2.2.8 落札通知書の確認

落札者が決定すると落札通知書が発行されます。

(1) 通知書一覧の表示

対象となる案件を検索し、調達案件一覧を表示します。

| ]達案件一覧<br>登録者情報 |     |               |   |                                          |               |                |                |                   |             |         |          |                |                        |
|-----------------|-----|---------------|---|------------------------------------------|---------------|----------------|----------------|-------------------|-------------|---------|----------|----------------|------------------------|
| 登録者情報           |     |               |   |                                          |               | 調達             | 案件一            | ·覧                |             |         |          |                |                        |
|                 |     |               |   |                                          |               | 193            | 퇕案件検索          | 1                 |             |         |          |                |                        |
|                 | Ē.  | 間達案件番         | 号 |                                          |               | 調測             | 主案件名称          | OC                | 新幹線△△装      | 置調達·208 |          |                | ]                      |
|                 | ,   | 机方式           |   | <ul> <li>□ 案件番号の</li> <li>「全て</li> </ul> | みの場合はチェ:<br>> | っクしてください<br>道料 | 制状况            | 全7                |             | ~       |          |                |                        |
|                 | 3   | 約主機関          |   | 全て                                       | ~             |                | 取止め案件          | */不調(取止           | め)案件を表示     | する場合はチ  | エックしてくだる | きい             |                        |
|                 | 1   | 、札受領期<br>     | 硥 |                                          |               | ·····          |                |                   |             |         |          |                |                        |
| _               | 7   | 表示件数<br>零件表示顺 | 馿 | 10 V<br>案件番号                             | ~             | ● 昇順<br>○ 降順   |                |                   |             |         |          | 表示<br>全靠<br>検索 | 豪件 1-1<br>8件数 1<br>1 🕑 |
|                 | No. | ₩ТО           |   | 調達案件名                                    | 名称            | 進捗状況           | 証明<br>提案<br>提出 | 書等/<br>《書等<br>再提出 | 入札書/<br>見積書 | 辞退届     | 通知書      | 状況<br>確認       | 発注者からの<br>アナウンス        |
|                 | 1   | S             |   | 泉△△装置調達・2                                | 208           | 結果通知書発行済       | 提出済            |                   | 提出済         |         | 表示       | 表示             |                        |
|                 | 1   |               |   |                                          |               |                |                |                   |             |         | 1        | 表示             | -<br>案件 1−1<br><4350 1 |
|                 |     |               |   |                                          |               |                |                |                   |             |         | - T      |                | ) 1 🕑                  |
|                 |     |               |   |                                          |               |                |                |                   |             |         |          |                |                        |

# 【操作説明】

①「通知書」列の「表示」ボタンをクリックし、通知書一覧を表示します。

### (2) 落札通知書の表示

落札通知書を表示します。

| 🧼 鉄道·運輸機構 |          | 2019年03     | 月08日 19時32分 | <b>CALS/EC</b> 電子入札システム | 4     | Ø |
|-----------|----------|-------------|-------------|-------------------------|-------|---|
| JRTT      | 入札情報サービス | 電子入札システム 説明 | <b>ē</b> 求  |                         |       |   |
| ○ 調達案件一覧  |          |             | 通知書一賢       | 5                       |       |   |
| ○ 登録者情報   | 執行回数     | 通知書名        |             | 通知書発行日付                 | 通知書確認 |   |
|           | 1        | 落礼通知書       | 平)          | 成31年03月08日(金)19時27分     | 未参照   |   |
|           | 1        | 入札締切通知書     | 平,          | 成31年03月08日(金)19時04分     | 参照済   |   |
|           |          | 入礼書受付票      | 平,          | 成31年03月08日(金)17時34分     | 参照済   |   |
|           |          | 75.55       |             |                         |       |   |
|           |          | 通知書名        |             | 通知書発行日付                 | 通知書確認 |   |
|           | 日時変更通    | <u>知書</u>   | 平成3         | 1年03月08日(金)19時23分       | 参照済   |   |
|           | 証明書等審    | 查結果通知書      | 平成3         | 1年03月08日(金)16時56分       | 参照済   |   |
|           | 証明書等受    | 付通知書        | 平成3         | 1年03月08日(金)16時25分       | 参照済   |   |
|           |          |             | 戻る          | ,                       |       |   |
|           |          |             |             |                         |       |   |
|           |          |             |             |                         |       |   |
|           |          |             |             |                         |       |   |
|           |          |             |             |                         |       |   |
|           |          |             |             |                         |       |   |

# 【操作説明】

① 通知書名が「落札通知書」のリンクをクリックし、落札通知書を表示します。

| 「執行回数」列    | : | 執行回数が表示されます。         |
|------------|---|----------------------|
| 「通知書名」列    | : | 通知書名が表示されます。         |
| 「通知書発行日付」列 | : | 通知書発行日付が表示されます。      |
| 「通知書確認」列   | : | 各通知書を確認した場合は「参照済」、   |
|            |   | 未確認の場合は「未参照」と表示されます。 |

## (3) 落札通知書の確認

落札通知書を確認します。

| 🧼 鉄道·運輸機構                                     |                               |                                                | 2019年03月08日 19時33分                                                                                           | <b>CALS/EC</b> 電子入札システム                           | Ø |
|-----------------------------------------------|-------------------------------|------------------------------------------------|----------------------------------------------------------------------------------------------------|---------------------------------------------------|---|
| JRTT                                          | 入札情報サービス                      | 電子入札システ                                        | ム 説明要求                                                                                                    |                                                   |   |
| <ul> <li>○ 調達案件一覧</li> <li>○ 登録者情報</li> </ul> | 〇〇株式会社01<br>役職01<br>代表者氏名01 様 |                                                | 落札通知書                                                                                                    | 独立行政法人鉄道建設・運輸施設整備支援機構<br>契約担当役<br>副理事長<br>発注者氏名01 |   |
|                                               |                               | 下記の                                            | 調達案件について、落札者が決定しまし                                                                                           | たので通知いたします。                                       |   |
|                                               |                               |                                                | 記                                                                                                    |                                                   |   |
|                                               |                               |                                                |                                                                                                    |                                                   |   |
|                                               |                               | 調達案件番号<br>調達案件名称<br>入札方式<br>開札日時<br>落札金額<br>備考 | 516001000120181915<br>〇〇新幹線△△装置調達・208<br>一般競争入札・最低価格<br>平成31年03月08日(金)19時26分<br>〇〇株式会社01<br>52,800,000円(税込み) | 5                                                 |   |
|                                               |                               |                                                |                                                                                                    |                                                   |   |
|                                               |                               |                                                |                                                                                                    |                                                   |   |
|                                               |                               |                                                |                                                                                                    |                                                   |   |

### 【操作説明】

①「印刷」ボタンをクリックし、落札通知書(印刷)を表示します。

|                               | 落札通                                                                                                    | 知書                                               |
|-------------------------------|----------------------------------------------------------------------------------------------------|--------------------------------------------------|
| ○○株式会社01<br>役職01<br>代表者氏名01 様 |                                                                                                    | 独立行政法人鉄道建設•運輸施設整備支援機<br>契約担当役<br>副理事長<br>発注者氏名01 |
|                               | 下記の調達案件について、落札者が                                                                                                    | 決定しましたので通知いたします。                                 |
|                               | 85                                                                                                    | 1                                                |
|                               | 調達案件番号 516001000120181915<br>調達案件名称 ○○新幹線△△装置調達・208<br>入札方式 一般競争入札・最低価格<br>開札日時 平成31年03月08日(金)198526分<br>落札業者名 ○○株式会社01<br>落札金額 52,800,000円(税込み)<br>備考 | ř                                                |

【メモ】

# 3. 指名競争入札

# 3.1 指名競争入札の流れ

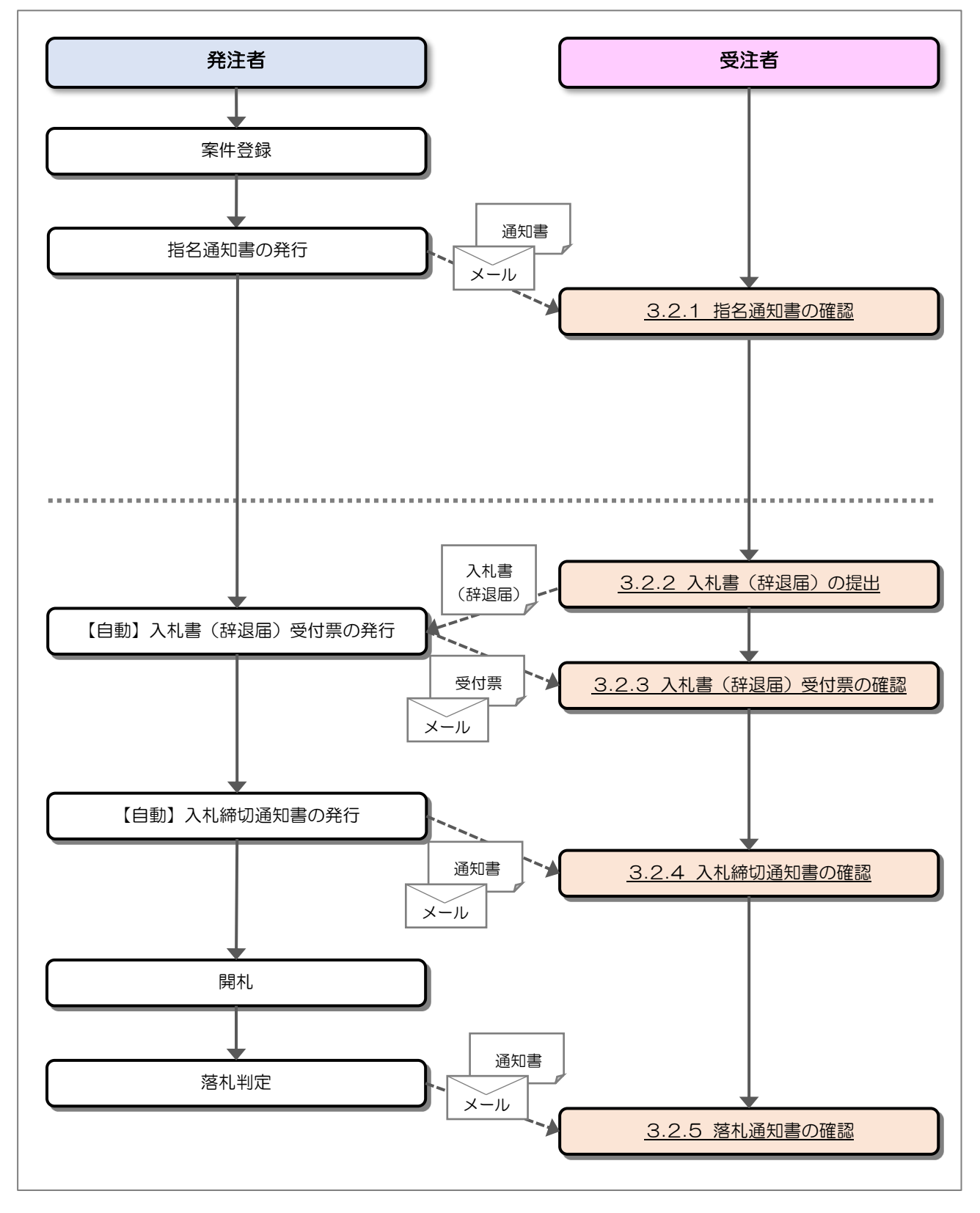

### 3.2 操作手順

3.2.1 指名通知書の確認

発注者から指名されると、指名通知書が発行されます。 発行された指名通知書を確認します。

(1) 通知書一覧の表示

対象となる案件を検索し、調達案件一覧を表示します。

| Att###+-ピス       日本社会スキム       出現主案件一覧         : 調達案件一覧       : 調達案件研究         : 登録者情報       : 調達案件書号         : 創建案件書号       : 516001000120181898       : 調達案件名称         : 調達案件書号       : 516001000120181898       : 調達案件名称         : 調達案件書号       : 5160010000120181898       : 調達案件名称       : ○ 新幹線ムム装置調達・301         : 二       : 二       : 二       : 二         : 二       : 二       : 二       : 二         : 二       :                                                                                                    |               |
|----------------------------------------------------------------------------------------------------|---------------|
| · 調達案件一覧         · 登録者情報         · 副建案件番号       510001000120181888       調連案件名称       ○折粉線△△装置調連・301         · 案件番号のみの場合はチェックしてください         · 私力方式       全て       ○         · 公式地解I       全て       ○       回比め案件/不調(取止め)案件を表示する場合はチェックしてください         · 私九方式       全て       ○       回比め案件/不調(取止め)案件を表示する場合はチェックしてください         · 私力式戦期限       ○       ○       ○         · 別は日時       ○       ●       ●       ●         · 別は29期期限       ○       ●       ●       ●       ●       ●       ●       ●       ●       ●       ●       ●       ●       ●       ●       ●       ●       ●       ●       ●       ●       ●       ●       ●       ●       ●       ●       ●       ●       ●       ●       ●       ●       ●       ●       ●       ●       ●       ●       ●       ●       ●       ●       ●       ●       ●       ●       ●       ●       ●       ●       ●       ●       ●       ●       ●       ●       ●       ●       ●       ●       ●       ●       ●       ●       ●       ●       ●       ●       ●       <                                                                                                    |               |
| 調査案件4-気       調査案件4条       回違案件4条         調査案件番号       5160010000120181868       調査案件4条       ○の新幹線△△芸園調査・301         二       案件番号のみの場合はチェックしてだあい           入札方式       全て       ✓       送坊状況       全て       ✓         発活機関       全て       ✓       ごの比め案件/不調(取止め)案件を表示する場合はチェックしてくたみ、          入札受領期限       ごの       ごの       ※示案件         支行戦       ごの       ○       ※示案件         支示件数       10 ✓       ※示案件       ● 昇順       ●       ●       ●       ●       ●       ●       ●       ●       ●       ●       ●       ●       ●       ●       ●       ●       ●       ●       ●       ●       ●       ●       ●       ●       ●       ●       ●       ●       ●       ●       ●       ●       ●       ●       ●       ●       ●       ●       ●       ●       ●       ●       ●       ●       ●       ●       ●       ●       ●       ●       ●       ●       ●       ●       ●       ●       ●       ●       ●       ●       ●       ●       ●       ●       ●       ●       ●       ● <td< th=""><th></th></td<>                                                                                                    |               |
| Autom     Diservice       調達案件番号     5160010000120181868     調達案件名称     ○新幹線△△芸蜜調調達・301       二     案件番号のみの場合はチェックしてださい       入札方式     全て     ご       発注機関     全て     ご       発注機関     全て     ご       現しの案件/不調(取止の)案件を表示する場合はチェックしてください       入札の受得期限     ごご       開札日時     ごご       表示件数     10        素示件数     10        案件表示順序     案件番号       ● 昇順     ● 昇順       ○陸順     使素       後末     ①       文件表示明序     案件番号       ● 月順     ● 月順       ○陸順     使素       ● 月順     ● 月順       ○陸順     ● 月順       ○陸順     ● 月       ○陸順     ● 月       ○陸順     ● 月       ○陸順     ● 月       ○陸順     ● 月       ○陸県     ● 月       ○日     ● 月       ○日     ● 月       ○日     ● 月       ○日     ● 月       ○日     ● 月       ● 日     ● 月       ● 日     ● 日       ● 日     ● 日       ● 日     ● 日       ● 日     ● 日       ● 日     ● 日       ● 日     ● 日       ● 日 <td></td>                                                                                                    |               |
| 調達案件番号       5160010000120181888       調達案件名称       ○○新幹線△△装置調達·301         家件番号のみの場合はチェックしてください       入札方式       全て       ✓         発注機関       全て       ✓       取止め案件/不調(取止め)案件を表示する場合はチェックしてください         入札交領期限       (1)       (1)       (1)       (1)         表示件数       10       (1)       (1)       (1)         水       (1)       (1)       (1)       (1)         (1)       (1)       (1)       (1)       (1)         (1)       (1)       (1)       (1)       (1)         (1)       (1)       (1)       (1)       (1)       (1)         (1)       (1)       (1)       (1)       (1)       (1)       (1)         (1)       (1)       (1)       (1)       (1)       (1)       (1)       (1)       (1)       (1)       (1)       (1)       (1)       (1)       (1)       (1)       (1)       (1)       (1)       (1)       (1)       (1)       (1)       (1)       (1)       (1)       (1)       (1)       (1)       (1)       (1)       (1)       (1)       (1)       (1)       (1)       (1)       (1)       (1)       (1)       (1)       (1)       <                                                                                                    |               |
| □ 案件番号のみの場合はチェックしてください         人札方式       全て       ✓         第注機関       全て       ✓         第注機関       全て       ✓         第注機関       全て       ✓         ○、       取止め案件/不調(取止め)案件を表示する場合はチェックしてください         入札受領期限       ●       ●         日時       ●       ●         「開け日時       ●       ●         表示件数       10 ▼       ●         表示件数       10 ▼       ●         案件表示順序       案件番号       ●       ●         ○ 降順       ●       ●       ●         ●       ●       ●       ●       ●         ○       ●       ●       ●       ●         ●       ●       ●       ●       ●         ●       ●       ●       ●       ●       ●         ●       ●       ●       ●       ●       ●       ●         ●       ●       ●       ●       ●       ●       ●       ●       ●       ●       ●       ●       ●       ●       ●       ●       ●       ●       ●       ●       ●       ●       ●       ●       ●       ●       ● <td></td>                                                                                                    |               |
| 人札方式       室C       ✓       進捗状況       室C       ✓         税注機関       全C       □取止め案件/不調(取止め)案件を表示する場合はチェックしてください         入札受領期限       □       □       □         開札日時       □       ~       □         表示件数       10       ✓       表示案件<br>全案件数         案件表示順序       案件番号       ● 昇順       ● 昇順         ○降順       使来       ●       1         No.       副達案件名称       進持状況       証明書等         1       ①       ①新幹線△△装置調達・301       入札書/<br>月店書受付中       提出       提出       運出         1       ①       ①新幹線△△装置調達・301       入札書/<br>月底書受付中       提出       提出       表示<br>未受照有」                                                                                                    |               |
| 第21       ↓       ↓       ↓       ↓       ↓       ↓       ↓       ↓       ↓       ↓       ↓       ↓       ↓       ↓       ↓       ↓       ↓       ↓       ↓       ↓       ↓       ↓       ↓       ↓       ↓       ↓       ↓       ↓       ↓       ↓       ↓       ↓       ↓       ↓       ↓       ↓       ↓       ↓       ↓       ↓       ↓       ↓       ↓       ↓       ↓       ↓       ↓       ↓       ↓       ↓       ↓       ↓       ↓       ↓       ↓       ↓       ↓       ↓       ↓       ↓       ↓       ↓       ↓       ↓       ↓       ↓       ↓       ↓       ↓       ↓       ↓       ↓       ↓       ↓       ↓       ↓       ↓       ↓       ↓       ↓       ↓       ↓       ↓       ↓       ↓       ↓       ↓       ↓       ↓       ↓       ↓       ↓       ↓       ↓       ↓       ↓       ↓       ↓       ↓       ↓       ↓       ↓       ↓       ↓       ↓       ↓       ↓       ↓       ↓       ↓       ↓       ↓       ↓       ↓       ↓       ↓       ↓       ↓ <td></td>                                                                                                    |               |
| ○       ○       ○       ○       ○       ○       ○       ○       ○       ○       ○       ○       ○       ○       ○       ○       ○       ○       ○       ○       ○       ○       ○       ○       ○       ○       ○       ○       ○       ○       ○       ○       ○       ○       ○       ○       ○       ○       ○       ○       ○       ○       ○       ○       ○       ○       ○       ○       ○       ○       ○       ○       ○       ○       ○       ○       ○       ○       ○       ○       ○       ○       ○       ○       ○       ○       ○       ○       ○       ○       ○       ○       ○       ○       ○       ○       ○       ○       ○       ○       ○       ○       ○       ○       ○       ○       ○       ○       ○       ○       ○       ○       ○       ○       ○       ○       ○       ○       ○       ○       ○       ○       ○       ○       ○       ○       ○       ○       ○       ○       ○       ○       ○       ○       ○       ○       ○       ○       ○                                                                                                          |               |
| immediate       immediate       immediate <td></td> |               |
| 衣示针報       10 ▼       衣示条件         案件表示順序       案件番号       ●昇順       ●屏順       全案件数         家件表示順序       案件番号       ● 月順       ● 厚順       ● 保索       ● 1         No.       WTO       調達案件名称       進持状況       証明書等/<br>提出       入礼書/<br>見積書受付中       人礼書/       ●       通知書       状況         1       ①       ○新幹線△△装置調査・301       入礼書/       提出       提出       表示         2       表示案件<br>全案件数                                                                                                    |               |
| 案件表示順序       案件番号       ● 昇順       ○降順       ○降順       ○降順       ● 月       ● 月       ● 月       ● 月       ● 月       ● 月       ● 月       ● 月       ● 月       ● 月       ● 月       ● 月       ● 月       ● 月       ● 月       ● ○       ● ○       ● ○       ● ○       ● ○       ● ○       ● ○       ● ○       ● ○       ● ○       ● ○       ● ○       ● ○       ● ○       ● ○       ● ○       ● ○       ● ○       ● ○       ● ○       ● ○       ● ○       ● ○       ● ○       ● ○       ● ○       ● ○       ● ○       ● ○       ● ○       ● ○       ● ○       ● ○       ● ○       ● ○       ● ○       ● ○       ● ○       ● ○       ● ○       ● ○       ● ○       ● ○       ● ○       ● ○       ● ○       ● ○       ● ○       ● ○       ● ○       ● ○       ● ○       ● ○       ● ○       ● ○       ● ○       ● ○       ● ○       ● ○       ● ○       ● ○       ● ○       ● ○       ● ○       ● ○       ● ○       ● ○       ● ○       ● ○       ● ○       ● ○       ● ○       ● ○       ● ○       ● ○       ● ○       ● ○       ● ○       ● ○       ● ○       ● ○       ● ○      ● ○      ● ○       ● ○      <                                                                                                    | -1            |
| No.     WTO     調達案件名称     進持状況     証明書等/<br>提案書等     入札書/<br>見積書     辞退届     通知書     状況<br>確認       1     ①     ○○新幹線△△装置調達・301     入札書/<br>見積書受付中     提出     再提出     提出     基二     表示       2     表示案件<br>全案件数                                                                                                    |               |
| No.     WTO     調達案件名称     進捗状況     証明書等/<br>提案書等     入札書/<br>見積書     辞退届     通知書     状況<br>確認       1     ①     ○○新幹線△△装置調達・301     入札書/<br>見積書受付中                                                                                                    <                                                                                                    |               |
| No.     WTO     調達案件名称     進持状況     証明書等/提案書等<br>提案書等     入礼書/見積書     辞退届     通知書     状況<br>確認       1     ①     ①     ①     ①     ①     ①     ①     ①     ①     ①     ①     ①     ①     ①     ①     ①     ①     ①     ○     ○     ○     ○     ○     ○     ○     ○     ○     ○     ○     ○     ○     ○     ○     ○     ○     ○     ○     ○     ○     ○     ○     ○     ○     ○     ○     ○     ○     ○     ○     ○     ○     ○     ○     ○     ○     ○     ○     ○     ○     ○     ○     ○     ○     ○     ○     ○     ○     ○     ○     ○     ○     ○     ○     ○     ○     ○     ○     ○     ○     ○     ○     ○     ○     ○     ○     ○     ○     ○     ○     ○     ○     ○     ○     ○     ○     ○     ○     ○     ○     ○     ○     ○     ○     ○     ○     ○     ○     ○     ○     ○     ○     ○     ○     ○     ○     ○     ○     ○     ○     ○     ○     ○                                                                                                    |               |
| 1     ①     ○○新幹線△△装置調達・301     入礼書/<br>見積書受付中     提出     提出     提出     提出       2     条示案件<br>全案件数                                                                                                    | 注<br>者から<br>の |
| 1     ① ○①新幹線△△装置調達・301     入札書/<br>見積書受付中     提出     提出     提出     表示<br>未参照有り       ②     表示案件<br>全案件数                                                                                                    | ?ナウンス         |
|                                                                                                    |               |
|                                                                                                    |               |
|                                                                                                    | 1             |
| 1                                                                                                    |               |
|                                                                                                    |               |
|                                                                                                    |               |
|                                                                                                    |               |

【操作説明】

- ① 「調達案件名称」列の「調達案件名称」リンクをクリックし、案件の内容を確認します。
- ② 「通知書」列の「表示」ボタンをクリックし、通知書一覧を表示します。

### (2) 指名通知書の表示

指名通知書を表示します。

| <b>会</b> 鉄道·運輸機構                                                   |          | 2        | 019年03月05日 1 | 5時16分 CALS/EC 電子   | 入札システム  | Ø  |
|--------------------------------------------------------------------|----------|----------|--------------|--------------------|---------|----|
| 5411                                                               | 入礼情報サービス | 電子入札システム | 説明要求         |                    |         |    |
| <ul> <li>         ・ 調達案件一覧         ・         ・         ・</li></ul> |          |          | 通知           | ]書一覧               |         |    |
|                                                                    |          | 通知書名     |              | 通知書発行日付            | 通知書     | 確認 |
|                                                                    | 1 指名通知書  | L        |              | 平成31年03月05日 (火) 15 | 時02分 未参 | 照  |
|                                                                    |          |          |              | 戻る                 |         |    |
|                                                                    |          |          |              |                    |         |    |
|                                                                    |          |          |              |                    |         |    |
|                                                                    |          |          |              |                    |         |    |
|                                                                    |          |          |              |                    |         |    |
|                                                                    |          |          |              |                    |         |    |
|                                                                    |          |          |              |                    |         |    |
|                                                                    |          |          |              |                    |         |    |
|                                                                    |          |          |              |                    |         |    |
|                                                                    |          |          |              |                    |         |    |
|                                                                    |          |          |              |                    |         |    |
|                                                                    |          |          |              |                    |         |    |
|                                                                    |          |          |              |                    |         |    |

【操作説明】

① 「通知書名」列の「指名通知書」リンクをクリックし、指名通知書を表示します。

| 「通知書名」列    | : | 通知書名のリンクが表示されます。     |
|------------|---|----------------------|
| 「通知書発行日付」列 | : | 通知書発行日付が表示されます。      |
| 「通知書確認」列   | : | 各通知書を確認した場合は「参照済」、   |
|            |   | 未確認の場合は「未参照」と表示されます。 |

### (3) 指名通知書の確認

指名通知書を確認します。

| <b>会</b> 鉄道·運輸機構           | 2019年03月05日 15時17分 CALS/EC 電子入札システム                                                                                                    | Ø |
|----------------------------|----------------------------------------------------------------------------------------------------|---|
| JRTT                       | 入札情報サービス 電子入札システム 説明要求                                                                                                    |   |
| <ul> <li>調達案件一覧</li> </ul> | 指名通知書                                                                                                    |   |
| ○ 登録者情報                    | 〇〇株式会社01     独立行政法人鉄道建設・運輸施設整備支援機構       役職01     契約担当役       代表者氏名01_123456789012様     副理事長       発注者一郎     第注者一郎                            |   |
|                            | このたび入札参加者に指名しましたので、下記の事項をお知らせします。留意の上、入札書を提出してください。                                                                                           |   |
|                            | Sin                                                                                                    |   |
|                            | 調達案件番号 5160010000120181868<br>調達案件名称 ○○新幹線△△装置調達・301<br>入札方式 指名競争入札・最低価格<br>入札書受付締切日時 平成31年03月05日(火)16時00分<br>開札日時 平成31年03月05日(火)17時00分<br>備考 |   |
|                            |                                                                                                    |   |
|                            |                                                                                                    |   |
|                            |                                                                                                    |   |
|                            |                                                                                                    |   |
|                            |                                                                                                    |   |

### 【操作説明】

① 「印刷」ボタンをクリックし、指名通知書(印刷)を表示します。

|                                                     | 指                                                                                                    | 名通知書                     |                                                 |
|-----------------------------------------------------|----------------------------------------------------------------------------------------------------|--------------------------|-------------------------------------------------|
| ○○株式会社01<br>役職01<br>代表者氏名01123456789012 様           |                                                                                                    |                          | 独立行政法人鉄道建設•運輸施設整備支援機構<br>契約担当役<br>副理事長<br>発注者一郎 |
| このたび入札者                                             | 加者に指名しましたので、下記の事項                                                                                     | <b>疹お知らせします。留意の上、</b> 入れ | 礼書を提出してください。                                    |
|                                                     |                                                                                                    | 5                        |                                                 |
| 調達案件番号<br>調達案件名称<br>入札方式<br>入札書受付締切日時<br>開札日時<br>備考 | 5160010000120181868<br>○○新幹線△△装置調達・301<br>指名競争入札・最低価格<br>平成31年03月05日(火)16時00分<br>平成31年03月05日(火)17時00分 |                          |                                                 |

### 3.2.2入札書(辞退届)の提出

指名通知書を受領すると、入札書が提出可能となります。

(1)入札書(辞退届)の表示

対象となる案件を検索し、調達案件一覧を表示します。

| 🍚 鉄道·運輸機構                 |         |              |                     | 2019年03月05日        | 15時28分                                                                           |                     | CALS/EC     | 電子入札シス   | ペテム    |          | Ø                   |
|---------------------------|---------|--------------|---------------------|--------------------|----------------------------------------------------------------------------------|---------------------|-------------|----------|--------|----------|---------------------|
| JRTT                      | 入礼情報    | <b>はサービス</b> | 電子入札システム            | 説明要求               |                                                                                  |                     |             |          |        |          |                     |
| ○ 調達案件一覧                  |         |              |                     | 調                  | 達案件                                                                              | 一覧                  |             |          |        |          |                     |
| <ul> <li>登録者情報</li> </ul> |         |              |                     |                    | 調達案件核                                                                            | 索                   |             |          |        |          |                     |
|                           | 調達      | 案件番号         | 5160010000120181868 |                    | 調達案件名                                                                            | s称 [C               | ○新幹線△⊿      | △装置調達・   | 301    |          |                     |
|                           |         |              | □ 案件番号のみの場合         | ーーーー<br>はチェックしてくだる | รับ                                                                              |                     |             |          |        |          |                     |
|                           | 入札5     | 方式           | 全て                  | <b>~</b>           | 進捗状況                                                                             | E                   | 71          | <b>`</b> | •      |          |                     |
|                           | 発注相     | 識関           | 全て 🗸                |                    | □取止め                                                                             | 案件/不調               | (取止め)案件     | キを表示するキ  | 場合はチェッ | クしてくだる   | 50                  |
|                           | 入札的     | 受領期限         |                     |                    |                                                                                  |                     |             | 1        |        |          |                     |
|                           | 開札      | 日時           |                     | ~                  |                                                                                  |                     |             | I        |        |          |                     |
|                           | 表示(     | 件数           | 10 🗸                |                    |                                                                                  |                     |             |          |        | 表示案件     | ‡1–1<br>២ 1         |
|                           | 案件      | 表示順序         | 案件番号                | ✓●昇順               |                                                                                  |                     |             |          | 10 ±   | 王来叶如     | x                   |
|                           |         |              |                     | ─── ○降順            |                                                                                  |                     |             |          | 快系     |          |                     |
|                           |         |              |                     |                    |                                                                                  |                     |             |          |        |          |                     |
|                           |         |              |                     | <u> </u>           | -ToE                                                                             | La. 47 /            |             |          |        |          | ·                   |
|                           | No. WTC |              | 調達案件名称              | 進捗状況               | いた<br>して<br>して<br>して<br>して<br>して<br>して<br>して<br>して<br>して<br>して<br>して<br>して<br>して | 番寺/<br>案書等<br>  再提出 | 入札書/<br>見積書 | 辞退届      | 通知書    | 状況<br>確認 | 発注者から<br>の<br>アナウンス |
|                           | 1       | <u>00新幹</u>  | 線△△装置調達·301         | 入札書/<br>見積書受付中     | þ                                                                                |                     | 提出          | 提出       | 表示     | 表示       |                     |
|                           |         |              |                     |                    |                                                                                  |                     | 1           | 2        |        | 表示案件     | ‡1−1<br>∀ 1         |
|                           |         |              |                     |                    |                                                                                  |                     |             |          |        |          |                     |
|                           |         |              |                     |                    |                                                                                  |                     |             |          |        | •        | •                   |
|                           |         |              |                     |                    |                                                                                  |                     |             |          |        |          |                     |
|                           |         |              |                     |                    |                                                                                  |                     |             |          |        |          |                     |
|                           |         |              |                     |                    |                                                                                  |                     |             |          |        |          |                     |

### 【操作説明】

① 「入札書/見積書」列の「提出」ボタンをクリックし、入札書を提出します。

※ 辞退届を提出する場合は、②「辞退届」列の「提出」ボタンをクリックします。

### (2)入札書の作成

入札書を作成します。

| 会議員: 建輸機構 |                                      | 2019年03月05日 15時22分                                                                  | <b>CALS/EC</b> 電子入札システム          | ø                           |
|-----------|--------------------------------------|-------------------------------------------------------------------------------------|----------------------------------|-----------------------------|
| JRTT      | 入札情報サービス                             | 電子入札システム 説明要求                                                                       |                                  |                             |
| ○ 調達案件一覧  |                                      | 入札書提出                                                                               |                                  |                             |
| ○ 登録者情報   | 独立行政法人鉄道<br>契約担当役<br>副理事長<br>発注者一郎 様 | 建設,運輸施設整備支援機構                                                                       |                                  | 〇〇株式会社01<br>役職01<br>代表者氏名01 |
|           | 独立行政法人                               | 、鉄道建設・運輸施設整備支援機構契約申込心得(及び内容                                                         | ア説明書)承諾のうえ、下記金額こより               | 入札します。                      |
|           | 調達案件番号<br>調達案件名称<br>入札方式<br>入札執行回数   | : 5160010000120181868<br>: ○○新幹線△△装置調達·301<br>: 指名競争入礼・最低価格<br>: 1回日                | 1                                |                             |
|           | 入札金額                                 | : 10100 円(税抜き)                                                                      | 10,100円(税抜き)<br>1万100円(税抜き)      |                             |
|           | くじ番号                                 | : 111<br>※任章の3桁の数字を入力してください。                                                        |                                  |                             |
|           | 内訳書                                  | :                                                                                   | 参照                               |                             |
|           | <連絡先>                                | 本付資料追加 削除<br>D¥添付資料¥内訳書1.txt<br>※添付資料の送信可能サイズは、zip圧縮した状態<br>添付するファイルは、最新のチェックデータでウィ | きで2.0MBまでです。<br>(ルスチェックを行ってください。 |                             |
|           | 氏名                                   | : 氏名01                                                                              |                                  |                             |
|           | 電話番号                                 | : 03-0000-0001                                                                      |                                  |                             |
|           | FAX                                  | : 03-0000-0001                                                                      |                                  |                             |
|           | E-Mail                               | : ООО@ДДДjp                                                                         |                                  |                             |
|           |                                      | 2 提出内容確認 戻る                                                                         |                                  |                             |
|           |                                      |                                                                                     |                                  |                             |

### 【操作説明】

- ① 各入力項目に入札書の情報を入力します。
- ② 「提出内容確認」ボタンをクリックし、提出内容を確認します。

| 項目名      | 必須 | 最大文字数  | 項目説明                         |
|----------|----|--------|------------------------------|
| 入札金額     | 0  | -      | 入札金額を入力します。                  |
| くじ番号     | 0  | -      | くじ番号を入力します。                  |
|          |    |        | 000 ~ 999 の 3 桁で入力してください。    |
| 内訳書・提案書等 | 0  | -      | 「参照」ボタンをクリックし、内訳書を選択後、「添付資料追 |
|          |    |        | 加」ボタンをクリックします。               |
|          |    |        | 「内訳書」は、合計 2MB まで添付可能です。      |
| 氏名       | -  | -      | 氏名を入力します。                    |
| 電話番号     | 0  | 半角     | 電話番号を入力します。                  |
|          |    | 25文字   |                              |
| FAX      | 0  | 半角     | FAX 番号を入力します。                |
|          |    | 25文字   |                              |
| E-Mail   | 0  | 半角     | E-Mail を入力します。               |
|          |    | 100 文字 |                              |

### (3) 入札書の内容確認

入札書の内容を確認します。

| 🍚 鉄道·運輸機構 |                                                | 2                                            | 019年03月05日 15時23分                 | <b>CALS/EC</b> 電子入札システム | ø                           |
|-----------|------------------------------------------------|----------------------------------------------|-----------------------------------|-------------------------|-----------------------------|
| JRTT      | 入札情報サービス 間                                     | 子入札システム                                      | 説明要求                              |                         |                             |
| ○ 調達案件一覧  |                                                |                                              | 入札書提出内容                           | 容確認                     |                             |
| ○ 登録者情報   | 独立行政法人鉄道建設<br>契約担当役<br>副理事長<br>発注者一郎 様         | 砂運輸施設整備支援                                    | 機構                                |                         | 〇〇株式会社01<br>役職01<br>代表者氏名01 |
|           | 独立行政法人 鉄道                                      | 道建設·運輸施設整(                                   | 葡支援機構契約申込心得(及乙                    | 内容説明書)承諾のうえ、下記金額に。      | り入札します。                     |
|           | 調達案件 <del>番号</del><br>調達案件名称<br>入札方式<br>入札執行回数 | : 5160010000<br>: 〇〇新幹線ム<br>: 指名競争入<br>: 1回目 | 120181868<br>込ム装置調達・301<br>し・最低価格 |                         |                             |
|           | 入札金額                                           | 10,10                                        | )円(税抜き)                           |                         |                             |
|           |                                                | :(1万1                                        | 00 円(税抜き))                        |                         |                             |
|           | くじ番号<br>内訳書<br><連絡先>                           | : 111<br>: D:¥添付資料                           | ¥内訳書1.txt                         |                         |                             |
|           | 氏名<br>電話番号<br>FAX                              | : 氏名01<br>: 03-0000-00<br>: 03-0000-00       | 01                                |                         |                             |
|           | E-Mail                                         | : 000@AZ                                     |                                   |                         |                             |
|           |                                                | E                                            | 「刷を行ってから、提出ボタンを                   | 押下してください                |                             |
|           | )                                              | 1 印刷                                         |                                   | 提出 戻る                   |                             |

【操作説明】

「印刷」ボタンをクリックし、見積書(印刷)を表示します。
 ※入札書提出内容確認は、一度提出すると以降入札金額などの内容を確認することができなくなります。控えが必要な場合、必ずこの画面の印刷を行ってください。

|                                        |          | 入札書提出內容確認                                         |                             |
|----------------------------------------|----------|---------------------------------------------------|-----------------------------|
| 独立行政法人鉄道建設<br>契約担当役<br>副理事長<br>発注者一郎 様 | シ▪〕重輔施設整 | 2備支援機構                                            | ○○株式会社01<br>役職01<br>代表者氏名01 |
| 独                                      | 立行政法人 釗  | 先道建設・運輸施設整備支援機構契約申込心得(及び内容説明書)承諾のうえ、下記金額により入札します。 |                             |
|                                        |          |                                                   |                             |
| 調達案件番号                                 | :        | 5160010000120181868                               |                             |
| 調達案件名称                                 | :        | ○○新幹線△△装置調達•301                                   |                             |
| 入札方式                                   | :        | 指名競争入札・最低価格                                       |                             |
| 人机執行回奴                                 | :        |                                                   |                             |
| 入札金額                                   | :        | 10,100 円(柷抜き)                                     |                             |
|                                        | :        | (1万100 円(税抜き))                                    |                             |
| くじ番号                                   | :        | 111                                               |                             |
| 内訳書                                    | :        | DNA添付資料署内訳書1.txt                                  |                             |
| <連絡先>                                  |          |                                                   |                             |
| 氏名                                     | :        | 氏名01                                              |                             |
| 電話番号                                   | :        | 03-0000-0001                                      |                             |
| TAV                                    | :        | 03-0000-0001                                      |                             |
| FAA                                    |          |                                                   |                             |

### (4) 入札書の提出

入札書を提出します。

| 鉄道·運輸機構  |                                      |                                            | 2019年03月05日 15時23分                   | <b>CALS/EC</b> 電子入札システム                     | Ø                           |
|----------|--------------------------------------|--------------------------------------------|--------------------------------------|---------------------------------------------|-----------------------------|
| JRTT     | 入札情報サービス                             | 電子入札システム                                   | 説明要求                                 |                                             |                             |
| ○ 調達案件一覧 |                                      |                                            | 入札書提出内                               | 容確認                                         |                             |
| ○ 登録者情報  | 独立行政法人鉄道<br>契約担当役<br>副理事長<br>発注者一郎 様 | 建設·運輸施設整備支                                 | 缓機構                                  |                                             | 〇〇株式会社01<br>役職01<br>代表者氏名01 |
|          | 独立行政法人                               | 、鉄道建設·運輸施設整                                | 修備支援機構契約申込心得(及)                      | び内容説明書)承諾のうえ、下記金額によ                         | り入札します。                     |
|          | 調達案件番号<br>調達案件名称<br>入札方式<br>入札執行回数   | : 516001000<br>: ○○新幹約<br>: 指名競争入<br>: 1回目 | 00120181868<br>ほムム装置調達・301<br>札・最低価格 |                                             |                             |
|          | 入札金額                                 | : 10,10<br>:(1万                            | )0 円(税抜き)<br>100 円(税抜き))             |                                             |                             |
|          | <じ番号<br>内訳書<br><連絡先>                 | : 111<br>: D:¥添付資料                         | 料¥内訳書1.txt                           |                                             |                             |
|          | 氏名<br>電話番号<br>FAX                    | : 氏名01<br>: 03-0000-(<br>: 03-0000-(       | 0001<br>0001                         |                                             |                             |
|          | E-Mail                               | : 000@4                                    | مد.<br>مک.co.jp                      |                                             |                             |
|          |                                      |                                            | 印刷を行ってから、提出ボタン                       | を押下してください                                   |                             |
|          |                                      | 印刷                                         | 0                                    | 提出 戻る                                       |                             |
|          |                                      |                                            | jrt<br>入村                            | <b>t.efftis.jp の内容</b><br>し書を提出しますがよろしいですか? |                             |
| 【操作説明】   |                                      |                                            |                                      | 2                                           | OK キャンセル                    |

- ① 「提出」ボタンをクリックし、入札書を提出します。
  - ※「印刷」ボタンをクリックしないと「提出」ボタンをクリックすることはできませんので 注意してください。
- ② 確認ダイアログが表示されますので「OK」ボタンをクリックします。

入札書は、一度提出すると内容の確認、取下げ、修正、再提出は 一切できませんのでご注意ください。

# (5) 入札書送信完了の確認

入札書送信完了を確認します。

| 🍚 鉄道·運輸機構                                                         |          | 24       | 019年03月08日 18時27分 | CALS/EC 電子入札システム | Ø |
|-------------------------------------------------------------------|----------|----------|-------------------|------------------|---|
| JRTT                                                              | 入礼情報サービス | 電子入札システム | 説明要求              |                  |   |
| <ul> <li>         ・調達案件一覧         ・         ・         ・</li></ul> |          |          | 入札書送信完            | 7                |   |
|                                                                   |          |          | 入札書は正常に送信されま      | した。              |   |
|                                                                   |          |          | 調達案件一覧            |                  |   |
|                                                                   |          |          |                   |                  |   |
|                                                                   |          |          |                   |                  |   |
|                                                                   |          |          |                   |                  |   |
|                                                                   |          |          |                   |                  |   |
|                                                                   |          |          |                   |                  |   |
|                                                                   |          |          |                   |                  |   |
|                                                                   |          |          |                   |                  |   |
|                                                                   |          |          |                   |                  |   |
|                                                                   |          |          |                   |                  |   |
|                                                                   |          |          |                   |                  |   |

### (6) 辞退届の作成

辞退届を作成します。

| 会。<br>JRTT 鉄道·運輸機構                        | 入礼信報サービス                                                                                                    | 2019年03月05日 15時33分<br>電子入札システム 説明要求                                                                                                    | CALS/EC 電子入札システム | Ø                           |
|-------------------------------------------|----------------------------------------------------------------------------------------------------|----------------------------------------------------------------------------------------------------|------------------|-----------------------------|
| <ul> <li>調達案件一覧</li> <li>登録者情報</li> </ul> | 独立行政法人鉄)<br>契約担当役<br>副理事長<br>资注老一郎 詳                                                                                                    | 辞退届<br>建設·運輸施設整備支援機構                                                                                                    |                  | 〇〇株式会社05<br>役職05<br>代表者氏名05 |
|                                           | <ul> <li>調違案件番号</li> <li>調違案件名称</li> <li>入札方式</li> <li>執行回数</li> <li>(1)</li> <li>&lt;連絡先&gt;</li> <li>氏名</li> <li>電話番号</li> <li>FAX</li> <li>E-Mail</li> <li>備考</li> </ul> | 下記のとおり辞退いたしま     5160010000120181868     ○〇新幹線△△装置調達・301     指名競争入札・最低価格     1 回目     「氏名05     「03-0000-0005     「03-0000-0005     「03-0000-0005     〔03-0000-0005     〔03-0000-0005     〔03-0000-0005     〔03-0000-0005     〔03-0000-0005     〔03-0000-0005     〔03-0000-0005     〔03-0000-0005     〔03-0000-0005     〔03-0000-0005     〔03-0000-0005     〔03-0000-0005     〔03-0000-0005     〔03-0000-0005     〔03-0000-0005     〔03-0000-0005     〔03-0000-0005     〔03-0000-0005     〔03-0000-0005     〔03-0000-0005     〔03-0000-0005     〔03-0000-0005     〔03-0000-0005     〔03-0000-0005     〔03-0000-0005     〔03-0000-0005     〔03-0000-0005     〔03-0000-0005     〔03-0000-0005     〔03-0000-0005     〔03-0000-0005     〔03-0000-0005     〔03-0000-0005     〔03-0000-0005     〔03-0000-0005     〔03-0000-0005     〔03-0000-0005     〔03-0000-0005     〔03-0000-0005     〔03-0000-0005     〔03-0000-0005     〔03-0000-0005     〔03-0000-0005     〔03-0000-0005     〔03-0000-0005     〔03-0000-0005     〔03-0000-0005     〔03-0000-0005     〔03-0000-0005     〔03-0000-0005     〔03-0000-0005     〔03-0000-0005     〔03-0000-0005     〔03-0000-0005     〔03-0000-0005     〔03-0000-0005     〔03-0000-0005     〔03-0000-0005     〔03-0000-0005     〔03-0000-0005     〔03-0000-0005     〔03-0000-0005     〔03-0000-0005     〔03-0000-0005     〔03-0000-0005     〔03-0000-0005     〔03-0000-0005     〔03-0000-0005     〔03-0000-0005     〔03-0000-0005     〔03-0000-0005     〔03-0000-0005     〔03-0000-0005     〔03-0000-0005     〔03-0000-0005     〔03-0000-0005     〔03-0000-0005     〔03-0000-0005     〔03-0000-0005     〔03-0000-0005     〔03-0000-0005     〔03-0000-0005     〔03-0000-0005     〔03-0000-0005     〔03-0000-0005     〔03-0000-0005     〔03-0000-0005     〔03-0000-0005     〔03-0000-0005     〔03-0000-0005     〔03-0000-0005     〔03-0000-0005     〔03-0000-0005     〔03-0000-0005     〔03-0000-0005     〔03-0000-0005     〔03-0000-0005     〔03-0000-0005     〔03-0000-0005     〔03-0000-0005     〔03-0000-000-000-000-0000-0000-0000- | ₫.<br>]<br>]     |                             |

【操作説明】

- ① 各入力項目に辞退届の情報を入力します。
- ②「提出内容確認」ボタンをクリックし、提出内容を確認します。
  - ※ 辞退届の作成以降の操作手順は、(3)入札書の内容確認~(5)入札書送信完了の確認と同様で す。

| 項目名    | 必須 | 最大文字数  | 項目説明                |
|--------|----|--------|---------------------|
| <連絡先>  | 0  | 全角     | <連絡先>氏名を入力します。      |
| 氏名     |    | 20 文字  |                     |
| <連絡先>  | 0  | 半角     | <連絡先>住所を入力します。      |
| 電話番号   |    | 25文字   |                     |
|        | 0  | 半角     | <連絡先>電話番号を入力します。    |
| FAX    |    | 25文字   |                     |
| <連絡先>  | 0  | 半角     | <連絡先>E-Mail を入力します。 |
| E-Mail |    | 100 文字 |                     |
| <連絡先>  | -  | 全角     | <連絡先>備考を入力します。      |
| 備考     |    | 128文字  |                     |

3.2.3入札書(辞退届)受付票の確認

入札書(辞退届)を提出すると入札書(辞退届)受付票が発行されます。

(1) 通知書一覧の表示

対象となる案件を検索し、調達案件一覧を表示します。

| 🧼 鉄道·運輸機構                 |          |     |             |                     | 2019年03月05日    | 15時47分 |            | CALS/EC | 電子入札シ  | ステム      |           | Ø          |
|---------------------------|----------|-----|-------------|---------------------|----------------|--------|------------|---------|--------|----------|-----------|------------|
| JRTT                      | <u>х</u> | 札情報 | サービス        | 電子入札システム            | 説明要求           |        |            |         |        |          |           |            |
| ○ 調達案件一覧                  |          |     |             |                     | 調              | 達案件    | 一覧         |         |        |          |           |            |
| <ul> <li>登録者情報</li> </ul> |          |     |             |                     |                | 調達案件核  | 索          |         |        |          |           |            |
|                           |          | 調達案 | 件番号         | 5160010000120181868 |                | 調達案件名  | 3称 〇       | ○新幹線△∠  | ∆装置調達· | 301      |           |            |
|                           |          |     |             | □ 案件番号のみの場合         | <br>計はチェックしてくだ | รับ    |            |         |        |          |           |            |
|                           |          | 入札方 | 走           | 全て                  | ~              | 進捗状況   | 全          | τ.      | •      | ~        |           |            |
|                           |          | 発注機 | 関           | 全て 、                |                | □取止め   | 案件/不調(     | (取止め)案件 | を表示する  | 場合はチェック  | うしてくだる    | さい         |
|                           |          | 入札受 | 領期限         |                     |                |        |            |         | ]      |          |           |            |
|                           |          | 開札日 | 時           |                     | ~              |        |            |         | 1      |          |           |            |
|                           |          | 表示件 | 数           | 10 🗸                |                |        |            |         |        |          | 表示案件      | 4 1−1      |
|                           |          | 案件表 | 示順序         | 案件番号                | ✓●昇順           |        |            |         |        | 10 ±     | 王来甘如      | ×          |
|                           |          |     |             |                     | ───」○降順        |        |            |         |        | 快来       |           |            |
|                           | <u></u>  |     |             |                     |                |        |            |         |        |          |           |            |
|                           |          |     |             |                     |                |        |            |         |        |          |           |            |
|                           | No.      | ₩ТО |             | 調達案件名称              | 進捗状況           | 記り     | 書等/<br>案書等 | 入礼書/    | 辞退届    | 通知書      | 状況        | 発注者から<br>の |
|                           |          |     |             |                     |                | 提出     | 再提出        | 尤慎音     |        |          | UESC      | アナウンス      |
|                           | 1        |     | <u>〇〇新幹</u> | <u>線△△装置調達・301</u>  | 入札書/<br>見積書締切  |        |            | 提出済     |        | 表示 未参昭有り | 表示        |            |
|                           |          | 1   | 1           |                     |                |        | 1          | 1       |        |          | 」<br>表示案( | ±<br>1−1   |
|                           |          |     |             |                     |                |        |            |         |        | (1)      | 全案件数      | ,<br>友 1   |
|                           |          |     |             |                     |                |        |            |         |        |          | 1         |            |
|                           |          |     |             |                     |                |        |            |         |        |          |           |            |
|                           |          |     |             |                     |                |        |            |         |        |          |           |            |
|                           |          |     |             |                     |                |        |            |         |        |          |           |            |
|                           |          |     |             |                     |                |        |            |         |        |          |           |            |

### 【操作説明】

① 「通知書」列の「表示」ボタンをクリックし、通知書一覧を表示します。

(2)入札書(辞退届)受付票の表示入札書受付票を表示します。

| 入札帽   | 自報サービス 電子入 | 札システム 説明要求 |                      | a na sa sa sa sa sa sa sa sa sa sa sa sa sa |
|-------|------------|------------|----------------------|---------------------------------------------|
| 差案件一覧 |            | 通          | 知書一覧                 |                                             |
| ¥録者情報 | 執行回数       | 通知書名       | 通知書発行日付              | 通知書確認                                       |
|       | 1 1 入札書望   | <u>受付票</u> | 平成31年03月05日(火)15時25分 | 未参照                                         |
|       |            | 通知書名       | 通知書発行日付              | 通知書確認                                       |
|       | 指名通知書      |            | 平成31年03月05日(火)15時02分 | 参照済                                         |
|       |            |            |                      |                                             |
|       |            |            |                      |                                             |
|       |            |            |                      |                                             |

【操作説明】

通知書名が「入札書受付票」のリンクをクリックし、入札書受付票を表示します。
 ※辞退届受付票の場合は、通知書名が「辞退届受付票」と表示されます。

| 「執行回数」列    | : | 執行回数が表示されます。         |
|------------|---|----------------------|
| 「通知書名」列    | : | 通知書名が表示されます。         |
| 「通知書発行日付」列 | : | 通知書発行日付が表示されます。      |
| 「通知書確認」列   | : | 各通知書を確認した場合は「参照済」、   |
|            |   | 未確認の場合は「未参照」と表示されます。 |

- (3)入札書(辞退届)受付票の確認
  - 入札書受付票の内容を確認します。
    - ※ 辞退届受付票の確認も同様です。

| 会。<br>新工業<br>鉄道・運輸機構                         | 2019年03月05日 15時41分 CALS/EC 電子入札システム<br>入札情報サービス 電子入札システム 説明要求                                                       | Ø |
|----------------------------------------------|----------------------------------------------------------------------------------------------------|---|
| <ul> <li>の調達案件一覧</li> <li>● 登録者情報</li> </ul> | 〇〇株式会社01       独立行政法人鉄道建設・運輸施設整備支援機構         役職01       契約担当役         代表者氏名01様       副理事長         発注者一郎       第注者一郎 |   |
|                                              | 下記の案件について下記の日時に入札書を受領しました。                                                                                          |   |
|                                              | 58                                                                                                    |   |
|                                              | 調達案件番号 5160010000120181868<br>調達案件名称 ○○新幹線△△装置調達・301                                                                |   |
|                                              | 入札執行回数 1回目<br>受領番号 51600100001201818683100010001<br>受付日時 平成31年03月05日 15時25分43秒277<br>入力くじ番号 111<br>確定くじ番号 388       |   |
|                                              | ① 印刷 戻る                                                                                                    |   |
|                                              |                                                                                                    |   |
|                                              |                                                                                                    |   |
|                                              |                                                                                                    |   |

### 【操作説明】

① 「印刷」ボタンをクリックし、入札書受付票(印刷)を表示します。

|                                            | 入札書受付票                                                                         |                                                 |
|--------------------------------------------|--------------------------------------------------------------------------------|-------------------------------------------------|
| ○○株式会社O1<br>役職O1<br>代表者氏名O1 様              |                                                                                | 独立行政法人鉄道建設•運輸施設整備支援機構<br>契約担当役<br>副理事長<br>発注者一郎 |
|                                            | 下記の案件について下記の日時に入札書を受領しました。                                                     |                                                 |
|                                            | 53                                                                             |                                                 |
| 調達案件番号<br>調達案件名称                           | 5160010000120181868<br>○○新幹線△△装置調達・301                                         |                                                 |
| 入札執行回数<br>受領番号<br>受付日時<br>入力くじ番号<br>確定くじ番号 | 1回目<br>51600100001201818683100010001<br>平成31年03月05日 15時25分43秒277<br>111<br>388 |                                                 |

### 3.2.4 入札締切通知書の確認

入札が締切となると入札締切通知書が発行されます。

(1) 通知書一覧の表示

対象となる案件を検索し、調達案件一覧を表示します。

| 🧼 鉄道·運輸機構 |         |              |                   |                     | 2019年03月05日   | 15時47分 |             | CALS/EC     | 電子入札シ  | ステム      |          | Q                   |
|-----------|---------|--------------|-------------------|---------------------|---------------|--------|-------------|-------------|--------|----------|----------|---------------------|
| JRTT      | λ       | 札情報          | サービス              | 電子入札システム            | 説明要求          |        |             |             |        |          |          |                     |
| 0 調達案件一覧  |         |              |                   |                     | 調             | 達案件    | 一覧          |             |        |          |          |                     |
| · 登録者情報   |         |              |                   |                     | ļ             | 調達案件核  | 索           |             |        |          |          |                     |
|           |         | 調達案          | 件番号               | 5160010000120181868 |               | 調達案件名  | 3称 🖸        | ○新幹線△∠      | ∆装置調達· | 301      |          |                     |
|           |         |              |                   | □ 案件番号のみの場合         | はチェックしてくださ    | 561    |             |             |        | _        |          |                     |
|           |         | 入札方          | 式                 | 全て<br>「 <b>ふ</b> っ  | <b>∨</b>      | 進捗状況   | £           | 25          |        | <b>∽</b> |          |                     |
|           |         | 発注機<br>1 + ■ | [閏<br>.◇吾₩B28     |                     | j<br>         | □取止め   | 案件/不調       | (取止め)案件     | ‡を表示する | 場合はチェッ   | りしてくだ    | さい                  |
|           |         | 八代文          | TP只共作的文<br>n±     |                     |               |        |             |             |        |          |          |                     |
|           |         | 表示件          | <del>呐</del><br>数 | 10 🗸                | ~_            |        |             |             | 1      |          | 表示案(     | 牛 1−1               |
|           |         |              | - 115             |                     |               |        |             |             |        |          | 全案件数     | 汷 1                 |
|           |         | 柔件表          | 示順予               | [条件番号               |               |        |             |             |        | 検索       | 1 🗨      |                     |
|           |         |              |                   |                     |               |        |             |             |        |          |          |                     |
| T. T. T.  |         |              | · [               |                     |               | TRE    | ● 筆 /       | -           | -      | ·        | · [      | 782++++2            |
|           | No.     | ₩ТО          |                   | 調達案件名称              | 進捗状況          | 提      | (古守/<br>案書等 | 入札書/<br>見積書 | 辞退届    | 通知書      | 状況<br>確認 | 第注者から<br>の<br>マナウンマ |
|           |         |              |                   |                     |               | 提出     | 冉提出         |             |        |          |          | PIJX                |
|           | 1       |              | <u>00新幹</u>       | <u>線△△装置調達・301</u>  | 入札書/<br>見積書締切 |        |             | 提出済         |        | 表示       | 表示       |                     |
|           |         |              |                   |                     |               |        |             |             |        | <u>(</u> | 表示案(     | 4 1-1               |
|           |         |              |                   |                     |               |        |             |             |        | $\cup$   | 全案件      | 汝 1                 |
|           |         |              |                   |                     |               |        |             |             |        |          | 1        | $\mathbf{b}$        |
|           |         |              |                   |                     |               |        |             |             |        |          |          |                     |
|           |         |              |                   |                     |               |        |             |             |        |          |          |                     |
|           | 1150123 |              |                   |                     |               |        |             |             |        |          |          |                     |

【操作説明】

①「通知書」列の「表示」ボタンをクリックし、通知一覧を表示します。

### (2)入札締切通知書の表示

入札締切通知書を表示します。

| ● 鉄道·運輸機構 |             | 2019年03月05  | 日 15時49分 CALS/EC 電子入札システム | 4     |
|-----------|-------------|-------------|---------------------------|-------|
| RTT       | 入礼情報サービス 電子 | 入札システム 説明要求 |                           |       |
| > 調達案件一覧  |             | 通           | 知書一覧                      |       |
| 登録者情報     | 執行回数        | 通知書名        | 通知書発行日付                   | 通知書確認 |
|           | 1 入扎締       | 切通知書        | 平成31年03月05日 (火) 15時47分    | 未参照   |
|           | 1 入札書       | ·受付票        | 平成31年03月05日(火)15時25分      | 参照済   |
|           | i i         |             |                           |       |
|           |             | 通知書名        | 通知書発行日付                   | 通知書確認 |
|           | 指名通知書       |             | 平成31年03月05日 (火) 15時02分    | 参照済   |
|           |             |             | Ro                        |       |
|           |             |             |                           |       |
|           |             |             |                           |       |
|           |             |             |                           |       |
|           |             |             |                           |       |
|           |             |             |                           |       |
|           |             |             |                           |       |

### 【操作説明】

① 「通知書名」列の「入札締切通知書」リンクをクリックし、入札締切通知書を表示します。

| 「執行回数」列    | : | 執行回数が表示されます。         |
|------------|---|----------------------|
| 「通知書名」列    | : | 通知書名が表示されます。         |
| 「通知書発行日付」列 | : | 通知書発行日付が表示されます。      |
| 「通知書確認」列   | : | 各通知書を確認した場合は「参照済」、   |
|            |   | 未確認の場合は「未参照」と表示されます。 |

### (3) 入札締切通知書の確認

入札締切通知書の内容を確認します。

| 🧼 鉄道·運輸機構                            | 2019年03月05日                                                          | 15時49分 CALS/EC 電子入札:      | VZ74 🔗         |
|--------------------------------------|----------------------------------------------------------------------|---------------------------|----------------|
| JRTT                                 | 入札情報サービス 電子入札システム 説明要求                                               |                           |                |
| <ul> <li>調達案件一覧</li> <li> </li></ul> | 入札                                                                   | 缔切通知書                     |                |
| 9 豆稣有情報                              | ○○株式会社01<br>役職01<br>代表者氏名01 様                                        | 独立行政法人鉄道<br>契約担当役<br>副理事長 | 道建設·運輸施設整備支援機構 |
|                                      |                                                                      | 発注者一郎                     |                |
|                                      | 下記の調達案件について、入札書                                                      | の受付を締切りましたので通知いたします       | <b>†</b> 。     |
|                                      |                                                                      | 記                         |                |
|                                      |                                                                      |                           |                |
|                                      | 調達案件番号 5160010000120181868<br>調達案件名称 ○○新幹線△△装置調道<br>入札方式 指名競争入札・最低価格 | • 301                     |                |
|                                      | 入札執行回数 1回目<br>入札締切発行日時 平成31年03月05日(火)・<br>関札予定日時 平成31年03月05日(火)・     | 5時47分<br>7時00分            |                |
|                                      |                                                                      | 展る                        |                |
|                                      |                                                                      |                           |                |
|                                      |                                                                      |                           |                |
|                                      |                                                                      |                           |                |
|                                      |                                                                      |                           |                |
|                                      |                                                                      |                           |                |
|                                      |                                                                      |                           |                |
|                                      |                                                                      |                           |                |
|                                      |                                                                      |                           |                |

【操作説明】

①「印刷」ボタンをクリックし、入札締切通知書(印刷)を表示します。

|                                                          | 入札締切通知書                                                                                                    |                                                 |
|----------------------------------------------------------|----------------------------------------------------------------------------------------------------|-------------------------------------------------|
| ○○株式会社O1<br>役職O1<br>代表者氏名O1 様                            |                                                                                                    | 独立行政法人鉄道建設•運輸施設整備支援機構<br>契約担当役<br>副理事長<br>発注者一郎 |
|                                                          | 下記の調達案件について、入札書の受付を締切りましたので通知                                                                                | たします。                                           |
|                                                          | 82                                                                                                    |                                                 |
| 調達案件番号<br>調達案件名称<br>入札方式<br>入札執行回数<br>入札締切発行日時<br>開札予定日時 | 5160010000120181868<br>○○新幹線△△装置調達・301<br>指名競争入札・最低価格<br>1回目<br>平成31年03月05日(火)15時47分<br>平成31年03月05日(火)17時00分 |                                                 |

### 3.2.5 落札通知書の確認

落札者が決定すると落札通知書が発行されます。

(1) 通知書一覧の表示

対象となる案件を検索し、調達案件一覧を表示します。

| 🍚 鉄道·運輸機構                 |     |     |             |                     | 2019年03月05日 1    | 6時11分 |            | CALS/EC | 電子入札シ  | ステム     |              | Ø                                 |
|---------------------------|-----|-----|-------------|---------------------|------------------|-------|------------|---------|--------|---------|--------------|-----------------------------------|
| JRTT                      | Х   | 札情報 | サービス        | 電子入札システム            | 説明要求             |       |            |         |        |         |              |                                   |
| ○ 調達案件一覧                  |     |     |             |                     | 調道               | 퇕案件   | 一覧         |         |        |         |              |                                   |
| <ul> <li>登録者情報</li> </ul> |     |     |             |                     |                  | 達案件核  | 索          |         |        |         |              |                                   |
|                           |     | 調達案 | 件番号         | 5160010000120181868 |                  | 周達案件名 | 3称 🔘       | ○新幹線△∠  | △装置調達・ | 301     |              |                                   |
|                           |     |     |             | □ 案件番号のみの場合         | <br>計はチェックしてください | ١     |            |         |        |         |              |                                   |
|                           |     | 入札方 | 走           | 全て                  | ✓ ì              | 進捗状況  | Ê          | 27      |        | ✓       |              |                                   |
|                           |     | 発注機 | 関           | 全て <b>、</b>         | ·                | □取止め  | 案件/不調      | (取止め)案件 | ‡を表示する | 場合はチェック | うしてくだる       | อ้เท                              |
|                           |     | 入札受 | 領期限         |                     |                  |       |            |         | 1      |         |              |                                   |
|                           |     | 開札日 | 時           |                     | ~                |       |            |         | 1      |         |              |                                   |
|                           |     | 表示件 | 数           | 10 🗸                |                  |       |            |         |        |         | 表示案件         | 41−1<br>%r 1                      |
|                           |     | 案件表 | 示順序         | 案件番号                | ✔●昇順             |       |            |         |        | 10.±    | 王来叶如         | x                                 |
|                           |     |     |             |                     | ───┘○降順          |       |            |         |        | 快来      |              |                                   |
|                           |     |     |             |                     |                  |       |            |         |        |         |              |                                   |
|                           |     |     |             |                     |                  |       | 14.65 /    |         |        |         |              |                                   |
|                           | No. | ₩ТО |             | 調達案件名称              | 進捗状況             | 証明    | 書等/<br>案書等 | 入礼書/    | 辞退届    | 通知書     | 状況           | <ul><li>発注者から</li><li>の</li></ul> |
|                           |     |     |             |                     |                  | 提出    | 再提出        | 九棋音     |        |         | UEBC         | アナウンス                             |
|                           | 1   |     | <u>〇〇新幹</u> | 線△△装置調達·301         | 結果通知書発行済         |       |            | 提出済     |        | 表示      | 表示           |                                   |
|                           |     | 1   | Γ           |                     | 1                | •     | 1          |         | 1      | 木参照有り   | *==          | 4                                 |
|                           |     |     |             |                     |                  |       |            |         |        | 1       | 衣示乘1<br>全案件数 | + I-I<br>次 1                      |
|                           |     |     |             |                     |                  |       |            |         |        |         | 1            |                                   |
|                           |     |     |             |                     |                  |       |            |         |        |         |              |                                   |
|                           |     |     |             |                     |                  |       |            |         |        |         |              |                                   |
|                           |     |     |             |                     |                  |       |            |         |        |         |              |                                   |
|                           |     |     |             |                     |                  |       |            |         |        |         |              |                                   |

【操作説明】

①「通知書」列の「表示」ボタンをクリックし、通知一覧を表示します。

### (2) 落札通知書の表示

落札通知書を表示します。

| 調達案件一覧 |       | Ĩ            | 通知書一覧                           |               |
|--------|-------|--------------|---------------------------------|---------------|
| 登録者情報  | 執行回数  | 通知書名         | 通知書発行日付                         | 通知書確認         |
|        | ① 莲礼通 | 知書           | 平成31年03月05日(火)16時10分            | 未参照           |
|        | 1 入礼辞 | 切通知書         | 平成31年03月05日(火)15時47分            | 参照済           |
|        | 入礼書   | 受付票          | 平成31年03月05日(火)15時25分            | 参照済           |
|        |       | `Zhuata.∕2   | 法加制效任日共                         | `3 kn = 170=3 |
|        | 指名通知書 | <b>週</b> 和香石 | 型加番光丁日刊<br>平成31年03月05日(火)15時02分 | 参照済           |
|        |       |              | <b>戻る</b>                       |               |
|        |       |              |                                 |               |
|        |       |              |                                 |               |
|        |       |              |                                 |               |
|        |       |              |                                 |               |

【操作説明】

① 「通知書名」列の「落札通知書」リンクをクリックし、落札通知書を表示します。

| 「執行回数」列    | : | 執行回数が表示されます。         |
|------------|---|----------------------|
| 「通知書名」列    | : | 通知書名が表示されます。         |
| 「通知書発行日付」列 | : | 通知書発行日付が表示されます。      |
| 「通知書確認」列   | : | 各通知書を確認した場合は「参照済」、   |
|            |   | 未確認の場合は「未参照」と表示されます。 |

### (3) 落札通知書の確認

落札通知書を確認します。

| <b>会</b> 鉄道·運輸機構           |                               |                                                         | 2019年03月05日 16時13分                                                                                        | CALS/EC 電子入札システム                                | Ø |
|----------------------------|-------------------------------|---------------------------------------------------------|----------------------------------------------------------------------------------------------------|-------------------------------------------------|---|
| JRTT                       | 入札情報サービス                      | 電子入札シスラ                                                 | ちん 説明要求                                                                                                   |                                                 |   |
| <ul> <li>調達案件一覧</li> </ul> |                               |                                                         | 落札通知書                                                                                                    |                                                 |   |
| の登録者情報                     | 〇〇株式会社01<br>役職01<br>代表者氏名01 様 |                                                         |                                                                                                    | 独立行政法人鉄道建設·運輸施設整備支援機構<br>契約担当役<br>副理事長<br>発注者一郎 |   |
|                            |                               | 下記の                                                     | 調達案件について、落札者が決定しまし                                                                                        | たので通知いたします。                                     |   |
|                            |                               |                                                         | 58                                                                                                    |                                                 |   |
|                            |                               |                                                         |                                                                                                    |                                                 |   |
|                            |                               | 調達案件番号<br>調達案件名称<br>入札方式<br>開札1時<br>落札業者名<br>落札金額<br>備考 | 5160010000120181868<br>○○新幹線△△装置調達・301<br>指名競争入札・最低価格<br>平成31年03月05日(火)16時01分<br>○○株式会社01<br>11,110円(税込み) |                                                 |   |
|                            |                               |                                                         | 1 印刷 戻る                                                                                                   |                                                 |   |
|                            |                               |                                                         |                                                                                                    |                                                 |   |
|                            |                               |                                                         |                                                                                                    |                                                 |   |

【操作説明】

# ①「印刷」ボタンをクリックし、落札通知書(印刷)を表示します。

|                               |                                                         | 落札通知                                                                                                    | 書             |                                                 |
|-------------------------------|---------------------------------------------------------|----------------------------------------------------------------------------------------------------|---------------|-------------------------------------------------|
| ○○株式会社01<br>役職01<br>代表者氏名01 様 |                                                         |                                                                                                    |               | 独立行政法人鉄道建設·運輸施設整備支援機構<br>契約担当役<br>副理事長<br>発注者一郎 |
|                               |                                                         | 下記の調達案件について、落札者が決                                                                                            | たしましたので通知いたしま | <i>₫</i> .                                      |
|                               |                                                         | 記                                                                                                    |               |                                                 |
|                               | 調達案件番号<br>調達案件名称<br>入札方式<br>開札日時<br>落札業者名<br>落札金額<br>備考 | 5160010000120181868<br>○○新幹線△△装置調達・301<br>指名競争入札・最低価格<br>平成31年03月05日 (火) 16時01分<br>○○株式会社01<br>11,110 円(税込み) |               |                                                 |

【メモ】

# 4. 随意契約

# 4.1 随意契約の流れ

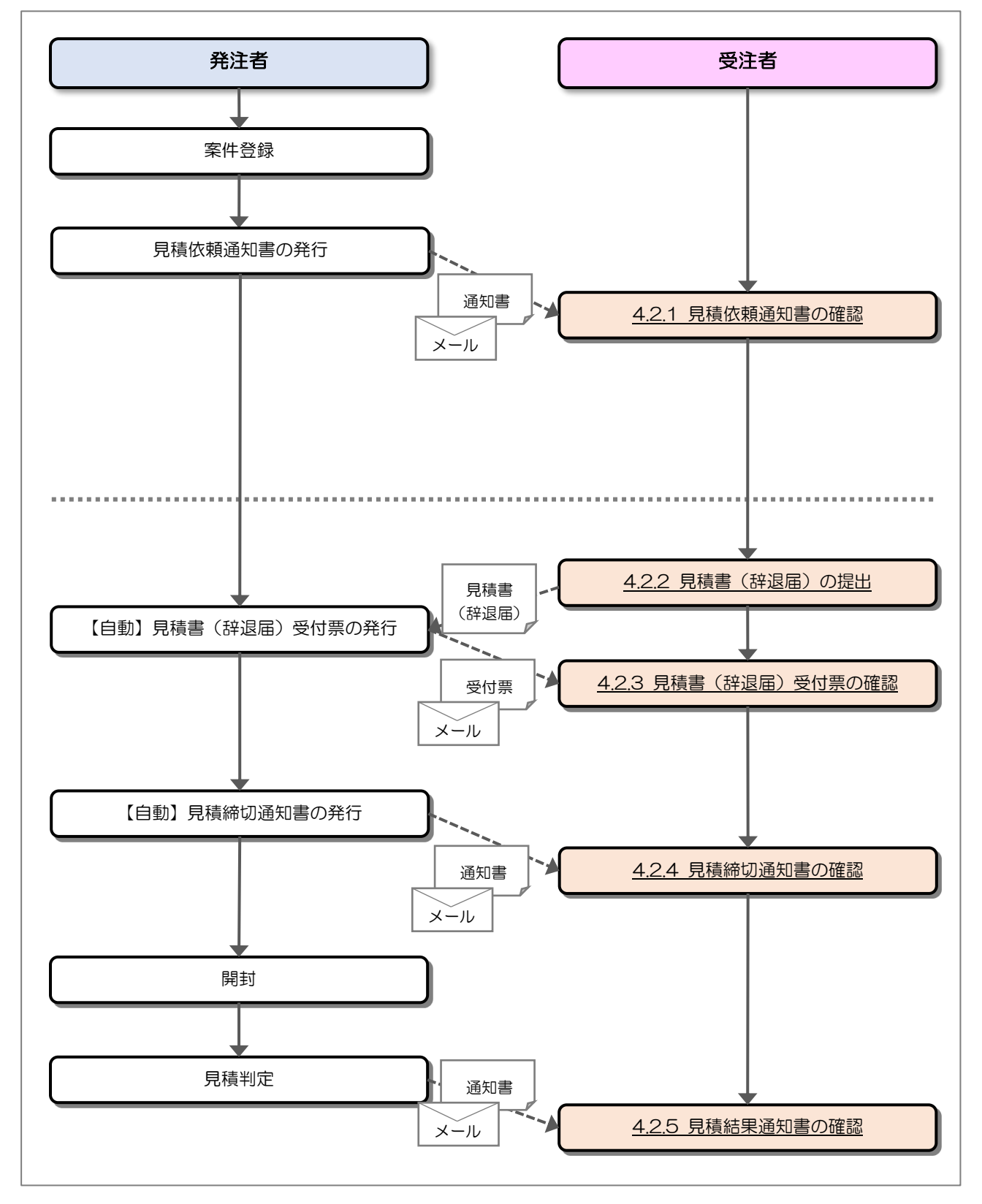

### 4.2 操作手順

### 4.2.1 見積依頼通知書の確認

発注者から見積を依頼されると見積依頼通知書が発行されます。

#### (1) 調達案件一覧の表示

対象となる案件を検索して調達案件一覧を表示します。

|     |                      |                                                                                                    |                                                                                                    | 2019年03月                                                                                                    | ]05日 18時19分                                                                                                    |                                                                                                    |                                                                                      | CALS                              | /EC 電子入                                                                                                    | 札システム                                                                                                    |                                                                                                    | Ø                                                                                                    |
|-----|----------------------|----------------------------------------------------------------------------------------------------|----------------------------------------------------------------------------------------------------|----------------------------------------------------------------------------------------------------|----------------------------------------------------------------------------------------------------|----------------------------------------------------------------------------------------------------|--------------------------------------------------------------------------------------|-----------------------------------|----------------------------------------------------------------------------------------------------|----------------------------------------------------------------------------------------------------|----------------------------------------------------------------------------------------------------|----------------------------------------------------------------------------------------------------|
| X   | 癿情報芽                 | -EX                                                                                                    | 電子入札システィ                                                                                                    | ム 説明要                                                                                                    | 調達                                                                                                    | 案件一                                                                                                    | ·覧                                                                                   |                                   |                                                                                                    |                                                                                                    |                                                                                                    |                                                                                                    |
|     |                      |                                                                                                    |                                                                                                    |                                                                                                    | 1 <b>4</b> 1)                                                                                                    | 產案件検索                                                                                                    | l.                                                                                   |                                   |                                                                                                    |                                                                                                    |                                                                                                    |                                                                                                    |
|     | 調達案件                 | 牛番号                                                                                                    | □ 案件報号の2                                                                                                    | い場合はチェッ                                                                                                    | 調:<br>ウレマください                                                                                                    | 重案件名称                                                                                                    |                                                                                      | )新幹線△△装                           | と置調達・40 <sup>-</sup>                                                                                                    | 1                                                                                                    |                                                                                                    |                                                                                                    |
|     | 入札方式                 | ±<br>ال                                                                                                    | 全て<br>全て                                                                                                    |                                                                                                    | joectiev.<br>進                                                                                                    | 步状況<br>取.L本安格                                                                                                    | 全て<br>+ (本語(取り                                                                       | L.M.)安州大主:                        | ✓<br>=≠z#⇔i+                                                                                                    | エニー・カー・アノナ                                                                                                    |                                                                                                    |                                                                                                    |
|     | 入札受命                 | ▲」<br>滇期限                                                                                                    |                                                                                                    |                                                                                                    |                                                                                                    | AXILW SHE                                                                                                    |                                                                                      |                                   | 1/2/2/2019                                                                                                    | 71920107                                                                                                    | -011                                                                                                    |                                                                                                    |
|     | 開札日8<br>表示件数<br>案件表示 | 寺<br>汷<br>元順序                                                                                                    | 10 ✔<br>案件番号                                                                                                    | V                                                                                                    | <ul> <li>●昇順</li> <li>○降順</li> </ul>                                                                                                    |                                                                                                    | ] [                                                                                  |                                   |                                                                                                    | 検                                                                                                    | 表示第<br>全案的<br><b>索 (1</b> )                                                                                                    | 程中 1-1<br> 数 1<br>1 <b>)</b>                                                                                                    |
|     |                      |                                                                                                    |                                                                                                    |                                                                                                    |                                                                                                    |                                                                                                    |                                                                                      |                                   |                                                                                                    |                                                                                                    |                                                                                                    |                                                                                                    |
| No. | ₩ТО                  |                                                                                                    | 調達案件名科                                                                                                    | 5                                                                                                    | 進捗状況                                                                                                    | 証明:<br>提案<br>提出                                                                                                    | 書等/<br>書等<br>再提出                                                                     | 入札書/<br>見積書                       | 辞退届                                                                                                    | 通知書                                                                                                    | 状況<br>確認                                                                                                    | 発注者からの<br>アナウンス                                                                                                    |
| 1   | 1                    | 00新幹約                                                                                                    | <u>泉ムム装置調達</u> ・40 <sup>-</sup>                                                                                                    | 1                                                                                                    | 入札書/<br>見積書受付中                                                                                                    |                                                                                                    |                                                                                      | 提出                                | 提出                                                                                                    | 表示<br>未参照有り                                                                                                    | 表示                                                                                                    |                                                                                                    |
|     |                      |                                                                                                    |                                                                                                    |                                                                                                    |                                                                                                    |                                                                                                    |                                                                                      |                                   |                                                                                                    | 2                                                                                                    | 表示第<br>全案作                                                                                                    | ≷件 1−1<br>特数 1                                                                                                    |
|     |                      |                                                                                                    |                                                                                                    |                                                                                                    |                                                                                                    |                                                                                                    |                                                                                      |                                   |                                                                                                    |                                                                                                    | ٩                                                                                                    | 1 🕑                                                                                                    |
|     |                      |                                                                                                    |                                                                                                    |                                                                                                    |                                                                                                    |                                                                                                    |                                                                                      |                                   |                                                                                                    |                                                                                                    |                                                                                                    |                                                                                                    |
|     |                      |                                                                                                    |                                                                                                    |                                                                                                    |                                                                                                    |                                                                                                    |                                                                                      |                                   |                                                                                                    |                                                                                                    |                                                                                                    |                                                                                                    |
|     |                      |                                                                                                    |                                                                                                    |                                                                                                    |                                                                                                    |                                                                                                    |                                                                                      |                                   |                                                                                                    |                                                                                                    |                                                                                                    |                                                                                                    |
|     | No.                  | 入礼情報サ         調違案(1)         入礼方坊         発注機開         入礼受行         開礼日時         表示件封         案件表示         No.         1         1 | 入札情報サービス         調達案件番号         入札方式         発注機関         入札受領期限         開札日時         表示件数         案件表示順序         1         ①         ① | 入札信報サービス       電子入札システム         調違案件番号       □案件番号のお         ○案件番号のお       ○案件番号のお         八札方式       全て         入札党領期限       回         開札日時       回         表示件数       10 ▼         案件表示順序       案件番号         1       ①         引       ①         ○○新幹線△△装置調査・40 | 入礼情報サービス     全子入礼システム     説明要:       副連案件番号     二     案件番号のみの場合はチェン       人札方式     全て     ✓       発注機関     全て     ✓       八九 穴頃期限     回     ●       泉市件数     10     ✓       案件表示順序     案件番号     ✓       1     ①     -       1     ①     ① | 入礼信報サービス       登子入礼システム       説明要求         調査案件番号       調査         調査案件番号       第         二       第件番号のみの場合はチェックしてください         入礼方式       全て       」         発注機関       全て       」         発注機関       全て       」         発注機関       全て       」         八礼交領期際 | 入礼儀報サービス       登子入礼システム       強振要素         第二次の日の日の日の日の日の日の日の日の日の日の日の日の日の日の日の日の日の日の日 | 入社情報サービス       日本人社公女女       股限要素 | 入礼情報サービス 電子入社シスチム 強要素         加速案件番号       加速案件名称:       〇所幹線へム装置調達・401         調査案件音号       動産案件名称:       〇所幹線へム装置調達・401 | No.         WTO         調査案件名称         運行報号         ● 日期           1         ①         ①         ①         ①         ①         ①         ①         ①         ①         ①         ①         ①         ①         ①         ①         ①         ①         ①         ①         ①         ①         ①         ①         ①         ①         ①         ①         ①         ①         ①         ①         ①         ①         ①         ①         ①         ①         ①         ①         ①         ①         ①         ①         ①         ①         ①         ①         ①         ①         ①         ①         ①         ①         ①         ①         ①         ①         ①         ①         ①         ①         ①         ①         ①         ①         ①         ②         ②         ①         ②         ②         ②         ②         ②         ②         ②         ②         ③         ③         ③         ③         ③         ③         ③         ③         ③         ③         ③         ③         ③         ③         ③         ③         ③         ③         ③         ○         ③         ③ | No.       WTO       調査案件名符       管理局       管理情報       ● 月間       回日         1       ①「新始報人ム装置調査・401       ● 月間       ● 月間 | Attemp-eta       Efate Attacar A Beta         Attage - eta       Bigar (+a)         Bigar (+a)       Bigar (+a)         Bigar (+a)       Bigar (+a)         Bigar (+a)       Bigar (+a)         Bigar (+a)       Bigar (+a)         Bigar (+a)       Bigar (+a)         Bigar (+a)       Bigar (+a)         Bigar (+a)       Bigar (+a)         Bigar (+a)       Bigar (+a)       Bigar (+a)         Bigar (+a)       Bigar (+a)       Bigar (+a)       Bigar (+a)         Bigar (+a)       Bigar (+a)       Bigar (+a)       Bigar (+a)       Bigar (+a)         Bigar (+a)       Bigar (+a)       Bigar (+a)       Bigar (+a)       Bigar (+a)         Bigar (+a)       Bigar (+a)       Bigar (+a)       Bigar (+a)       Bigar (+a)       Bigar (+a)         Bigar (+a)       Bigar (+a)       Bigar (+a)       Bigar (+a)       Bigar (+a)       Bigar (+a)       Bigar (+a)         No.       WTO       Bigar (+a)       Bigar (+a)       Bigar (+a)       Bigar (+a)       Bigar (+a)       Bigar (+a)       Bigar (+a)       Bigar (+a)       Bigar (+a)       Bigar (+a)       Bigar (+a)       Bigar (+a)       Bigar (+a)       Bigar (+a)       Bigar (+a)       Bigar (+a)       Bigar (+a) |

【操作説明】

- ①「調達案件名称」列の「調達案件名称」リンクをクリックし、案件の内容を確認します。
- ②「通知書」列の「表示」ボタンをクリックし、通知書一覧を表示します。

### (2) 見積依頼通知書の表示

見積依頼通知書を表示します。

| tien and the second second se | 20                | 019年03月05日 18時20分 | CALS/EC 電子入札システ  | ÷4    | Ø |
|----------------------------------------------------------------------------------------------------|-------------------|-------------------|------------------|-------|---|
| JRTT                                                                                                    | 入札情報サービス 電子入札システム | 説明要求              |                  |       |   |
| <ul> <li>の調達案件一覧</li> <li>の登録者情報</li> </ul>                                                                                                    |                   | 通知書一覧             |                  |       |   |
|                                                                                                    | 通知書名              | i                 | 通知書発行日付          | 通知書確認 |   |
|                                                                                                    | 1 見積依頼通知書         | 平成31年             | ≅03月05日(火)18時17分 | 未参照   |   |
|                                                                                                    |                   | 戻る                |                  |       |   |
|                                                                                                    |                   |                   |                  |       |   |
|                                                                                                    |                   |                   |                  |       |   |
|                                                                                                    |                   |                   |                  |       |   |
|                                                                                                    |                   |                   |                  |       |   |
|                                                                                                    |                   |                   |                  |       |   |
|                                                                                                    |                   |                   |                  |       |   |
|                                                                                                    |                   |                   |                  |       |   |
|                                                                                                    |                   |                   |                  |       |   |
|                                                                                                    |                   |                   |                  |       |   |

【操作説明】

①「通知書名」列の「見積依頼通知書」リンクをクリックし、見積依頼通知書を表示します。

| 「通知書名」列    | : | 通知書名のリンクが表示されます。     |
|------------|---|----------------------|
| 「通知書発行日付」列 | : | 通知書発行日付が表示されます。      |
| 「通知書確認」列   | : | 各通知書を確認した場合は「参照済」、   |
|            |   | 未確認の場合は「未参照」と表示されます。 |

### (3) 見積依頼通知書の確認

見積依頼通知書を確認します。

| <b>会</b> 鉄道·運輸機構 |                                                    | 2019年03月05日 18時20分                                                                                                    | CALS/EC 電子入札システム                                  | Ø |
|------------------|----------------------------------------------------|----------------------------------------------------------------------------------------------------|---------------------------------------------------|---|
| JRTT             | 入札情報サービス 電子入札シ                                     | ステム 説明要求                                                                                                    |                                                   |   |
| ○ 調達案件一覧         |                                                    | 見積依頼通知                                                                                                    | 書                                                 |   |
| ○ 登録者情報          | 〇〇株式会社01<br>役職01<br>代表者氏名01 様                      |                                                                                                    | 独立行政法人鉄道建設•運輸施設整備支援機構<br>契約担当役<br>副理事長<br>発注者氏名01 |   |
|                  | このたび見積合せ参加者に                                       | 指名しましたので、下記の事項をお知らせ                                                                                                    | します。留意の上、見積書を提出してください。                            |   |
|                  |                                                    | 51                                                                                                    |                                                   |   |
|                  | 調達案件番号<br>調達案件名称<br>入札方式<br>見精書受付締切日<br>開札日時<br>備考 | 5160010000120181880<br>○○新幹線△△装置調達・401<br>随意契約・複数参加<br>年 平成31年03月05日(火)18時30分<br>平成31年03月05日(火)18時40分<br>○○○○○○○○○○。<br>① 印刷 戻る | 5                                                 |   |
|                  |                                                    |                                                                                                    |                                                   |   |

# 【操作説明】

①「印刷」ボタンをクリックし、見積依頼通知書(印刷)を表示します。

|                                                     | 見積                                                                                                    | 这來動通知書                                            |
|-----------------------------------------------------|----------------------------------------------------------------------------------------------------|---------------------------------------------------|
| ○○株式会社01<br>役職01<br>代表者氏名01 様                       |                                                                                                    | 独立行政法人鉄道建設•運輸施設整備支援機構<br>契約担当役<br>副理事長<br>発注者氏名O1 |
| このたび見積合も                                            | せ参加者に指名しましたので、下記の調                                                                                                   | 町をお知らせします。留意の上、見積書を提出してください。                      |
|                                                     |                                                                                                    | 82                                                |
| 調達案件番号<br>調達案件名称<br>入札方式<br>見積書受付締切日時<br>開札日時<br>備考 | 5160010000120181880<br>○新幹線△△装置調達・401<br>随意契約・複数参加<br>平成31年03月05日(火)18時30分<br>平成31年03月05日(火)18時40分<br>○○○○○○○○○○○○○○ |                                                   |

### 4.2.2 見積書(辞退届)の提出

見積依頼通知書を受領すると見積書が提出可能となります。

(1) 調達案件一覧の表示

対象となる案件を検索して調達案件一覧を表示します。

| til ·運輸機構 |                           |      |                | 2019年03月05 | 日 18時20分                                 |             |                | CALS     | ′EC 電子入材 | <b>ミシステム</b> |            | Ø              |
|-----------|---------------------------|------|----------------|------------|------------------------------------------|-------------|----------------|----------|----------|--------------|------------|----------------|
| JKTT      | λ                         | 札情報も | サービス 電子入札システィ  | 説明要求       |                                          |             |                |          |          |              |            |                |
| 5 調達案件一覧  |                           |      |                |            | 調達                                       | 案件−         | ─覧             |          |          |              |            |                |
| o 登録者情報   |                           |      |                |            | 調決                                       | 퇕案件検索       | 8              |          |          |              |            |                |
|           |                           | 調達案  | 【件番号           |            | 調                                        | 主案件名称       | r (OC          | 新幹線△△装   | 置調達·401  |              |            | ]              |
|           |                           | 入札方  | □ 案件番号のみ       | の場合はチェックして | てください<br>進む                              | <b>赤</b> 状況 | 全7             |          |          |              |            |                |
|           | へれカれ <u>上し</u><br>発注機関 全て |      |                | <b>v</b>   |                                          | 取止め案(       | (上)<br>件/不調(取」 | しめ)案件を表示 | こする場合は き | チェックしてくた     | Eath       |                |
|           | 入札受領期限                    |      |                | ~          |                                          |             | 1              |          |          |              |            |                |
|           |                           | 開札日  | ]時             |            | ~                                        |             |                | 1        |          |              |            |                |
|           |                           | 表示件  | 数 10 🗸         |            |                                          |             |                |          |          |              | 表示新        | 《件 1−1         |
|           |                           | 案件表  | 宗順序 家件番号       | ~          | ●昇順                                      |             |                |          |          |              | 全亲作        | FBX 1          |
|           |                           | ATTA |                |            | ○降順                                      |             |                |          |          | 検            | 索 🔍        | 1 🕑            |
|           | 1                         |      |                |            |                                          |             |                |          |          |              |            | <u></u>        |
|           |                           | што  | 司法安外々れ         |            | ******                                   | 証明          | 書等/            | 入札書/     | 按退民      | <b>通知書</b>   | 状況         | 発注者からの         |
|           | NO.                       | 10   | 副建来作石机         |            | <u>,</u> ⊆ 19 1, <i>f</i> , <i>f</i> , . | 提出          | 再提出            | 見積書      | 0+26788  | 便加香          | 確認         | アナウンス          |
|           | 1                         |      | ○○新幹線△△装置調達・40 |            | 入札書/<br>見積書受付中                           |             |                | 提出       | 提出       | 表示           | 表示         |                |
|           |                           |      |                |            |                                          |             |                | 1        | 2        |              | 表示新<br>全案件 | ≷件 1−1<br>特数 1 |
|           |                           |      |                |            |                                          |             |                |          |          |              |            | 1 🕟            |
|           |                           |      |                |            |                                          |             |                |          |          |              |            |                |
|           |                           |      |                |            |                                          |             |                |          |          |              |            |                |
|           |                           |      |                |            |                                          |             |                |          |          |              |            |                |
|           |                           |      |                |            |                                          |             |                |          |          |              |            |                |
|           |                           |      |                |            |                                          |             |                |          |          |              |            |                |
|           |                           |      |                |            |                                          |             |                |          |          |              |            |                |
|           |                           |      |                |            |                                          |             |                |          |          |              |            |                |

【操作説明】

①「入札書/見積書」列の「提出」ボタンをクリックし、見積書提出を表示します。

※辞退届を提出する場合は②「辞退届」列の「提出」ボタンをクリックします。

### (2) 見積書の作成

見積書を作成します。

| 🧼 鉄道·運輸機構 |                                                | 2019年03月05日 18時21分                                                 | <del>CALS/EC</del> 電子入札システム             | ø        |
|-----------|------------------------------------------------|--------------------------------------------------------------------|-----------------------------------------|----------|
| JRTT      | 入札情報サービス                                       | 電子入札システム 説明要求                                                      |                                         |          |
| ○ 調達案件一覧  |                                                | 見積書提                                                               | 出                                       |          |
| ○ 登録者情報   | 独立行政法人鉄过<br>契約担当役<br>副理事長<br>発注者氏名01 椅         | 〇〇株式会社01<br>役職01<br>代表者氏名01                                        |                                         |          |
|           | 独立行政法人                                         | 鉄道建設·運輸施設整備支援機構契約申込心得(及)                                           | び内容説明書)承諾のうえ、下記金額に                      | より見積します。 |
|           | 調達案件 <del>番号</del><br>調達案件名称<br>入札方式<br>見積執行回数 | : 5160010000120181880<br>: ○○新幹線△△装置調達・401<br>: 随意契約·複数参加<br>: 1回目 |                                         |          |
|           | 見積金額                                           | : 9500000 円(税抜き)                                                   | 9,500,000 円(税抜き)<br><b>950万 円(税抜き</b> ) |          |
|           | くじ番号                                           | : [123]                                                            |                                         |          |
|           | (1) <連絡先>                                      | ※仕意の3桁の数字を入力してくたさい。                                                |                                         |          |
|           | 氏名                                             | : 氏名01                                                             |                                         |          |
|           | 電話番号                                           | : 03-0000-0001                                                     |                                         |          |
|           | FAX                                            | : 03-0000-0001                                                     |                                         |          |
|           | E-Mail                                         | : 000@AAA.œ.jp                                                     |                                         |          |
|           |                                                | 2 提出內容確認                                                           | <b>戻</b> る                              |          |
|           |                                                |                                                                    |                                         |          |
|           |                                                |                                                                    |                                         |          |

【操作説明】

①各入力項目に見積書の情報を入力します。

②「提出内容確認」ボタンをクリックし、提出内容を確認します。

| 項目名    | 必須 | 最大文字数  | 項目説明                 |
|--------|----|--------|----------------------|
| 見積金額   | 0  | _      | 見積金額を入力します。          |
| くじ番号   | 0  | -      | くじ番号を入力します。          |
|        |    |        | 000~999の3桁で入力してください。 |
| <連絡先>  | 0  | 全角     | <連絡先>氏名を入力します。       |
| 氏名     |    | 20文字   |                      |
| <連絡先>  | 0  | 半角     | <連絡先>電話番号を入力します。     |
| 電話番号   |    | 25 文字  |                      |
| <連絡先>  | 0  | 全角     | <連絡先>FAX 番号を入力します。   |
| FAX    |    | 25 文字  |                      |
| <連絡先>  | 0  | 半角     | <連絡先>E-Mail を入力します。  |
| E-Mail |    | 100 文字 |                      |
### (3) 見積書の内容確認

見積書の内容を確認します。

| 🧼 鉄道·運輸機構                  |                                                             | 20                                                                                             | 19年03月05日 18時21分                                                                | CALS/EC 電子入札システム  | ø                           |
|----------------------------|-------------------------------------------------------------|------------------------------------------------------------------------------------------------|---------------------------------------------------------------------------------|-------------------|-----------------------------|
| JRTT                       | 入札情報サービス                                                    | 電子入札システム                                                                                       | 説明要求                                                                            |                   |                             |
| <ul> <li>調達案件一覧</li> </ul> |                                                             |                                                                                                | 見積書提出内容                                                                         | 確認                |                             |
| a 登録者情報                    | 独立行政法人鉄道<br>契約担当役<br>副理事長<br>発注者氏名01 様                      | 建設·運輸施設整備支援                                                                                    | 疑構                                                                              |                   | 〇〇株式会社01<br>役職01<br>代表者氏名01 |
|                            | 独立行政法人                                                      | 鉄道建設・運輸施設整備                                                                                    | 支援機構契約申込心得(及び内                                                                  | 容説明書)承諾のうえ、下記金額こ。 | い見積します。                     |
|                            | 調達案件番号<br>調達案件名称<br>入札方式<br>見積執行回数<br>見積金額<br>くじ番号<br><連絡先> | : 51600100001<br>: ○○新幹線△<br>: 随意契約·複類<br>: 1回目<br>: <b>9,500,0</b><br>: <b>(950万</b><br>: 123 | <sup>20181880<br/><sup>△装置調達・401</sup><br/>秋参加<br/>000円(税抜き)<br/>5円(税抜き))</sup> |                   |                             |
|                            | 氏名<br>電話番号<br>FAX<br>E-Mail                                 | : 氏名01<br>: 03-0000-000<br>: 03-0000-000<br>: 〇〇〇@△△                                           | 1<br>1<br>∆.∞.jp                                                                |                   |                             |
|                            |                                                             | ÉDI                                                                                            | 別を行ってから、提出ボタンを押                                                                 | 下してください           |                             |
|                            |                                                             | ①  印刷                                                                                          |                                                                                 | 出 戻る              |                             |
|                            |                                                             |                                                                                                |                                                                                 |                   |                             |
|                            |                                                             |                                                                                                |                                                                                 |                   |                             |

【操作説明】

①「印刷」ボタンをクリックし、見積書提出内容確認(印刷)を表示します。

※見積書提出内容確認は、一度提出すると以降見積金額などの内容を確認することができなくなります。控えが必要な場合、必ずこの画面の印刷を行ってください。

|                                            |                | 見積書提出內容確認                                                                                     | ^                           |
|--------------------------------------------|----------------|-----------------------------------------------------------------------------------------------|-----------------------------|
| 独立行政法人鉄)<br>契約担当役<br>副理事長<br>発注者氏名O1 相     | 道建設・運輸施設素<br>美 | 備支援機構                                                                                         | ○○株式会社01<br>役職01<br>代表者氏名01 |
|                                            | 独立行政法人爭        | も道建設・運輸施設整備支援機構契約申込心得(及び内容説明書)承諾のうえ、下記                                                        | 己金額により見積します。                |
| 調達案件番号<br>調達案件名称<br>入札方式<br>見積執行回数<br>見積金額 |                | 5160010000120181880<br>○o新幹線△△装置調達・401<br>随意契約・複数参加<br>1回目<br>9,500,000円(税抜き)<br>(950万円(税抜き)) |                             |
| <じ番号<br><連絡先>                              | :              | 123                                                                                           |                             |
| 氏名<br>電話番号                                 | :              | 氏名01<br>03-0000-0001                                                                          |                             |
| FAX<br>E-Mail                              | :              | 03-0000-0001<br>al a A A A A A A A A A A A A A A A A A A                                      |                             |

# (4) 見積書の提出

見積書を提出します。

| 🧼 鉄道·運輸機構 |                                        |                                      | 2019年03月                               | 05日 18時21分      | CALS/EC 電子入札システム               | Ø                           |
|-----------|----------------------------------------|--------------------------------------|----------------------------------------|-----------------|--------------------------------|-----------------------------|
| JRTT      | 入礼情報サービス                               | 電子入札シス                               | テム 説明要                                 | 求               |                                |                             |
| ◎ 調達案件一覧  |                                        |                                      | 見積                                     | 書提出内容           | 確認                             |                             |
| ○ 登録者情報   | 独立行政法人鉄道<br>契約担当役<br>副理事長<br>発注者氏名01 様 | 建設・運輸施設整                             | 備支援機構                                  |                 |                                | 〇〇株式会社01<br>役職01<br>代表者氏名01 |
|           | 独立行政法人                                 | 鉄道建設・運輸施                             | 設整備支援機構契                               | 約申込心得(及び内       | 容説明書)承諾のうえ、下記金額に、              | より見積します。                    |
|           | 調達案件番号<br>調達案件名称<br>入札方式<br>見積執行回数     | : 51600<br>: 〇〇朝<br>: 随意製<br>: 1回目   | 10000120181880<br>「幹線へへ装置調道<br>深か・複数参加 | <b>≧</b> •401   |                                |                             |
|           | 見積金額                                   | 9.5                                  | 500.000 P                              | (税抜き)           |                                |                             |
|           |                                        | : (9                                 | 50万円(利                                 |                 |                                |                             |
|           | くじ番号<br><連絡先>                          | : 123                                |                                        |                 |                                |                             |
|           | 氏名<br>電話番号<br>FAX<br>E-Mail            | : 氏名0<br>: 03-00<br>: 03-00<br>: OOO | 1<br>00-0001<br>00-0001<br>Э@ДДД.co.jp |                 |                                |                             |
|           |                                        |                                      | 印刷を行ってた                                | いら、提出ボタンを押      | 下してください                        |                             |
|           |                                        | E                                    |                                        | 1               | 出戻る                            |                             |
|           |                                        |                                      |                                        | jrtt.eff<br>見積書 | ftis.jp の内容<br>を提出しますがよろしいですか? |                             |
|           |                                        |                                      |                                        |                 | 2                              | OK キャンセル                    |

【操作説明】

- ①「提出」ボタンをクリックし、見積書を提出します。
  - ※ 「印刷」ボタンをクリックしないと「提出」ボタンをクリックすることは できませんので注意してください。

②確認ダイアログが表示されますので「OK」ボタンをクリックしてください。

見積書は、一度提出すると内容の確認、取下げ、修正、再提出は一切できませんのでご注意ください。

# (5) 辞退届の作成

辞退届を作成します。

| 🍚 鉄道·運輸機構 | 2019年03月05日 18時45分                                                                                                    | <b>CALS/EC</b> 電子入札システム     | Ø |
|-----------|----------------------------------------------------------------------------------------------------|-----------------------------|---|
| JRTT      | 入礼情報サービス 電子入札システム 説明要求                                                                                                    |                             |   |
| ○ 調達案件一覧  | 辞退届                                                                                                    |                             |   |
| 0 登録者情報   | 独立行政法人鉄道建設・運輸施設整備支援機構<br>契約担当役<br>副理事長<br>発注者氏名01 様                                                                            | ○○株式会社01<br>役職01<br>代表者氏名01 |   |
|           | 下記のとおり辞退いた                                                                                                    | します。                        |   |
|           | 調達案件番号 : 5160010000120181881<br>調達案件名称 : ○○新幹線△△装置調達・401<br>入札方式 : 随意契約・複数参加<br>執行回数 : 1 回目<br>①        ① (連絡先)<br>ビタッ・ (ビタッコ) |                             |   |
|           |                                                                                                    |                             |   |
|           | 備考 : 0000000000。                                                                                                    |                             |   |
|           | ② 提出內容確認                                                                                                    | <b>₹</b> 3                  |   |
|           |                                                                                                    |                             |   |

【操作説明】

①各入力項目に辞退届の情報を入力します。

②「提出内容確認」ボタンをクリックし、提出内容を確認します。

※辞退届作成以降の操作手順は、(3)見積書の内容確認~(4)見積書の提出と同様です

| 項目名    | 必須 | 最大文字数  | 項目説明                     |
|--------|----|--------|--------------------------|
| <連絡先>  | 0  | 全角     | <連絡先>氏名を入力します。           |
| 氏名     |    | 20文字   |                          |
| <連絡先>  | 0  | 半角     | く連絡先>電話番号を入力します。         |
| 電話番号   |    | 25 文字  |                          |
| <連絡先>  | 0  | 全角     | く連絡先>FAX 番号を入力します。       |
| FAX    |    | 25 文字  |                          |
| <連絡先>  | 0  | 半角     | -<br><連絡先>E-Mail を入力します。 |
| E-Mail |    | 100 文字 |                          |
| 備考     | -  | 全角     | 備考を入力します。                |
|        |    | 128 文字 |                          |

# 4.2.3 見積書(辞退届)受付票の確認

見積書(辞退届)を提出すると見積書(辞退届)受付票が発行されます。

(1) 調達案件一覧の表示

対象となる案件を検索して調達案件一覧を表示します。

| 🧼 鉄道·運輸機構 |      |        |             |                    | 2019年03月 | 05日 18時23分     |                  |              | CALS         | /EC 電子入:    | れシステム              |                   | (              | Ì |
|-----------|------|--------|-------------|--------------------|----------|----------------|------------------|--------------|--------------|-------------|--------------------|-------------------|----------------|---|
| JRTT      | λ    | 札情報    | キービス        | 電子入札システム           | 説明要求     |                |                  |              |              |             |                    |                   |                |   |
| 同達案件一覧    |      |        |             |                    |          | 調達             | 案件一              | ·覧           |              |             |                    |                   |                |   |
| o 登録者情報   |      |        |             |                    |          | <b>.</b>       | 產案件検索            | )            |              |             |                    |                   |                |   |
|           |      | 調達案    | 件番号         |                    |          | 調              | 達案件名称            | OC           | 新幹線△△婆       | 6置調達·40-    |                    |                   |                |   |
|           |      |        |             | 🗌 案件番号のみの          | の場合はチェック | してください         |                  |              |              |             |                    |                   |                |   |
|           |      | 入札方    | 式           | 全て<br>             |          | 進              | 捗状況<br>1110.トホ安ク | 全て<br>(本詞(取り | しか、安州大主      |             | エー・・クリー ナノナ        | 2 <del>4</del> 13 |                |   |
|           |      | 入札受    | 領期限         |                    |          | "l~            | 収止の乗り            |              | 1007-11-1230 | 1/2/20/2019 | <u>Γ</u> ΞΥΣΟ Ε ζΛ | 1911              |                |   |
|           |      | 開札日    | 時           |                    | m        | 1~             |                  |              | 1            |             |                    |                   |                |   |
|           |      | 表示件    | 数           | 10 🗸               |          |                |                  |              |              |             |                    | 表示到               | <b>尾件 1-1</b>  |   |
|           |      | 家供素    | 示順序         | 家件垂号               | ~        | ◉昇順            |                  |              |              |             |                    | 全案作               | 牛数 1           |   |
|           |      | 361136 | 21 VALEA 17 | [mein m / j        |          | ○降順            |                  |              |              |             | 検                  | 索 🕙               | 1              |   |
|           | -    |        |             |                    |          |                |                  |              |              |             |                    |                   |                |   |
|           |      | -      |             |                    |          |                | 証明               | 書等/          | 1##/         |             |                    | 11:30             | 発行キャング         |   |
|           | No.  | WTO    |             | 調達案件名称             |          | 進捗状況           | 提案               | 《書寺<br>再提出   | 見積書          | 辞退届         | 通知書                | 確認                | アナウンス          |   |
|           | 1    |        | <u>〇〇新幹</u> | <u>線△△装置調達・401</u> |          | 入札書/<br>見積書受付中 |                  |              | 提出済          |             | 表示<br>未参照有り        | 表示                |                |   |
|           |      |        |             |                    |          |                |                  |              |              |             | 1                  | ┛<br>表示到<br>全案(   | 【件 1-1<br>牛牧 1 |   |
|           |      |        |             |                    |          |                |                  |              |              |             |                    |                   | 1 🕟            |   |
|           | 1    |        |             |                    |          |                |                  |              |              |             |                    | -                 |                |   |
|           |      |        |             |                    |          |                |                  |              |              |             |                    |                   |                |   |
|           |      |        |             |                    |          |                |                  |              |              |             |                    |                   |                |   |
|           |      |        |             |                    |          |                |                  |              |              |             |                    |                   |                |   |
|           |      |        |             |                    |          |                |                  |              |              |             |                    |                   |                |   |
|           | 1997 |        |             |                    |          |                |                  |              |              |             |                    |                   |                |   |

# 【操作説明】

①「通知書」列の「表示」ボタンをクリックし、通知書一覧を表示します。

#### (2) 見積書(辞退届)受付票の表示

見積書(辞退届)受付票を表示します。

| 会。<br>鉄道·運輸機構  |      |       | 20         | 019年03月05日 18 | 時23分      | <b>CALS/EC</b> 電子入札システ    | ٢     | Ø |
|----------------|------|-------|------------|---------------|-----------|---------------------------|-------|---|
| o 調達案件一覧       | 人礼信者 | 14-63 | 電子入札システム   | 通知            | 書一覧       |                           |       |   |
| <u>○ 登録者情報</u> |      | 執行回数  | 通知         | 書名            |           | 通知書発行日付                   | 通知書確認 |   |
|                |      | 1 ①   | 見積書受付票     |               | 平成31:     | <b>軍03月05日 (火) 18時22分</b> | 未参照   |   |
|                |      |       | 通知書名       |               | 通         | 知書発行日付                    | 通知書確認 |   |
|                |      | 見積依頼通 | <u>書</u> 成 |               | 平成31年0    | 3月05日(火)18時17分            | 参照済   |   |
|                |      |       |            |               | <b>戻る</b> |                           |       |   |
|                |      |       |            |               |           |                           |       |   |
|                |      |       |            |               |           |                           |       |   |
|                |      |       |            |               |           |                           |       |   |
|                |      |       |            |               |           |                           |       |   |
|                |      |       |            |               |           |                           |       |   |
|                |      |       |            |               |           |                           |       |   |
|                |      |       |            |               |           |                           |       |   |

【操作説明】

①通知書名が「見積書受付票」のリンクをクリックし、見積書受付票を表示します。

※ 辞退届受付票の場合は、通知書名が「辞退届受付票」と表示されます。

| 「執行回数」列    | : | 執行回数が表示されます。         |
|------------|---|----------------------|
| 「通知書名」列    | : | 通知書名が表示されます。         |
| 「通知書発行日付」列 | : | 通知書発行日付が表示されます。      |
| 「通知書参照」列   | : | 各通知書を確認した場合は「参照済」、   |
|            |   | 未確認の場合は「未参照」と表示されます。 |

(3) 見積書(辞退届)受付票の確認見積書(辞退届)受付票を確認します。※辞退届受付票の確認も同様です。

| 🧼 鉄道·運輸機構                                 |                                            | 2019年03月05日 18時23分                                                             | <b>CALS/EC</b> 電子入札システム                | Ø |
|-------------------------------------------|--------------------------------------------|--------------------------------------------------------------------------------|----------------------------------------|---|
| JRTT                                      | 入札情報サービス 電子入材                              | レシステム 説明要求                                                                     |                                        |   |
| <ul> <li>調達案件一覧</li> <li>登録者情報</li> </ul> | 〇〇株式会社01<br>役職01<br>代表者氏名01 様              | 見積書受付票                                                                         | 独立行政法人鉄道建設,運輸施設整備支援機構<br>契約担当役<br>副理事長 |   |
|                                           |                                            |                                                                                | 発注者氏名01                                |   |
|                                           |                                            | 下記の案件について下記の日時に見積書                                                             | を受領しました。                               |   |
|                                           |                                            | 51                                                                             |                                        |   |
|                                           |                                            |                                                                                |                                        |   |
|                                           | 調達案件番号<br>調達案件名称                           | 5160010000120181880<br>〇〇新幹線△△装置調達・401                                         |                                        |   |
|                                           | 見積執行回数<br>受領番号<br>受付日時<br>入力くじ番号<br>確定くじ番号 | 1回目<br>51600100001201818803101010001<br>平成31年03月05日 18時22分22秒294<br>123<br>417 |                                        |   |
|                                           |                                            | 1 印刷 戻る                                                                        |                                        |   |
|                                           |                                            |                                                                                |                                        |   |
|                                           |                                            |                                                                                |                                        |   |
|                                           |                                            |                                                                                |                                        |   |
|                                           |                                            |                                                                                |                                        |   |
|                                           |                                            |                                                                                |                                        |   |
|                                           |                                            |                                                                                |                                        |   |

# 【操作説明】

①「印刷」ボタンをクリックし、見積書受付票(印刷)を表示します。

|                                            | 見積書受付票                                                                         | ^                                                 |
|--------------------------------------------|--------------------------------------------------------------------------------|---------------------------------------------------|
| ○o株式会社01<br>役職01<br>代表者氏名01 様              |                                                                                | 独立行政法人鉄道建設・運輸施設整備支援機構<br>契約担当役<br>副理事長<br>発注者氏名01 |
|                                            | 下記の案件について下記の日時に見積書を受領し                                                         | ました。                                              |
|                                            | 言                                                                              |                                                   |
| 調達案件番号<br>調達案件名称                           | 5160010000120181880<br>○○新幹線△△装置調達・401                                         |                                                   |
| 見積執行回数<br>受領番号<br>受付日時<br>入力くU番号<br>確定くU番号 | 1回目<br>51600100001201818803101010001<br>平成31年03月05日 18時22分22秒294<br>123<br>417 |                                                   |

#### 4.2.4 見積締切通知書の確認

見積が締切となると見積締切通知書が発行されます。

(1) 調達案件一覧の表示

対象となる案件を検索して調達案件一覧を表示します。

| 🍚 鉄道·運輸機構 |     |          |         |             | 2019年03 | 月05日 18時31分  |                                      |                     | CALS    | /EC 電子入       | 札システム     |                | Ø               |
|-----------|-----|----------|---------|-------------|---------|--------------|--------------------------------------|---------------------|---------|---------------|-----------|----------------|-----------------|
| JRTT      | λ   | 礼情報      | キービス    | 電子入札システム    | 説明要     | 浗            |                                      |                     |         |               |           |                |                 |
| 0 調達案件一覧  |     |          |         |             |         | 調)           | ≢案件-                                 | 一覧                  |         |               |           |                |                 |
| · 登録者情報   |     |          |         |             |         |              | ]達案件検                                | 索                   |         |               |           |                |                 |
|           |     | 調達案      | 件番号     |             |         | l            | 間達案件名和                               | ۹ <b>۳</b> (OC      | )新幹線△△婆 | と<br>置調達・40   | 1         |                |                 |
|           |     |          |         | □ 案件番号のみ(   | り場合はチェ  | ックしてください     |                                      |                     |         |               |           |                |                 |
|           |     | 人札万 公社 人 | 式       |             |         | ,            | ■抄状況<br>□ 取.⊾め寒                      | (全)<br>(11)<br>(11) | -<br>   | ✓<br>デオス提合(+) | チェックリ アノナ | <u>اختار م</u> |                 |
|           |     | 入札受      | 領期限     |             |         | ~            |                                      |                     |         | 11,9,0,990    | 3192000   | Levi           |                 |
|           |     | 開札日      | 時       |             |         | ~            | 1979), 1979),<br>1979), 1979), 1979) |                     |         |               |           |                |                 |
|           |     | 表示件      | 数       | 10 🗸        |         |              |                                      |                     |         |               |           | 表示到            | <b>≷件 1-1</b>   |
|           |     | 家仕耒      | 示順序     | 家件報号        |         | ◎昇順          |                                      |                     |         |               |           | 全案作            | 牛数 1            |
|           |     | *****    | 1048/1/ |             |         | ○降順          |                                      |                     |         |               | 検         | 索 <            | 1 🕑             |
|           |     |          |         |             |         |              |                                      |                     |         |               |           |                |                 |
|           |     | -        |         |             |         |              | (FR)                                 | 目書等/                |         |               | -         | 1              |                 |
|           | No. | WTO      |         | 調達案件名称      |         | 進捗状況         | 提坦                                   | 案書等                 | 入札書/    | 辞退届           | 通知書       | 状況<br>確認       | 発注者からの<br>アナウンス |
|           |     |          |         |             |         | <u>ک</u> ا‡/ | TELL                                 | TTEL                | -       |               | 表示        |                |                 |
|           | 1   |          |         | 線山山装直調達・401 |         | 見積書締切        |                                      |                     | 提出済     |               | 未参照有り     | 衣示             |                 |
|           |     |          |         |             |         |              |                                      |                     |         |               | 1         | 表示到<br>全案(     | 尾件 1−1<br>14数 1 |
|           |     |          |         |             |         |              |                                      |                     |         |               |           |                | 1 🕟             |
|           |     |          |         |             |         |              |                                      |                     |         |               |           |                |                 |
|           |     |          |         |             |         |              |                                      |                     |         |               |           |                |                 |
|           |     |          |         |             |         |              |                                      |                     |         |               |           |                |                 |
|           |     |          |         |             |         |              |                                      |                     |         |               |           |                |                 |
|           |     |          |         |             |         |              |                                      |                     |         |               |           |                |                 |
|           |     |          |         |             |         |              |                                      |                     |         |               |           |                |                 |
|           |     | _        |         |             |         |              |                                      |                     |         |               |           |                |                 |

# 【操作説明】

①「通知書」列の「表示」ボタンをクリックし、通知書一覧を表示します。

#### (2) 見積締切通知書の表示

見積締切通知書を表示します。

| 鉄道·運輸機構 |         | 20         | )19年03月05日 18時31分                                                                                                    | <b>CALS/EC</b> 電子入札システ | Ь     |
|---------|---------|------------|----------------------------------------------------------------------------------------------------|------------------------|-------|
| JRTT    | 入礼情報サービ | ス 電子入札システム | 説明要求                                                                                                    |                        |       |
| の調達案件一覧 |         |            | 通知書一覧                                                                                                    |                        |       |
| 0 登録者情報 | 執行      | 回数 通知書     | <b>身名</b>                                                                                                    | 通知書発行日付                | 通知書確認 |
|         |         | 1 見積締切通知書  | 平成3                                                                                                    | 1年03月05日(火)18時30分      | 未参照   |
|         |         | 見積書受付票     | 平成3                                                                                                    | 1年03月05日(火)18時22分      | 参照済   |
|         |         |            |                                                                                                    |                        |       |
|         |         | 通知書名       | j                                                                                                    | 通知書発行日付                | 通知書確認 |
|         | 見積      | 衣頼通知書      | 平成31年                                                                                                    | 03月05日(火)18時17分        | 参照済   |
|         |         |            | <u></u> <u></u> <u></u> <u></u> <u></u> <u></u> <u></u> <u></u> <u></u> <u></u> <u></u> <u></u> <u></u> <u></u> <u></u> <u></u> <u></u> <u></u> <u></u> |                        |       |
|         |         |            |                                                                                                    |                        |       |
|         |         |            |                                                                                                    |                        |       |
|         |         |            |                                                                                                    |                        |       |
|         |         |            |                                                                                                    |                        |       |
|         |         |            |                                                                                                    |                        |       |

【操作説明】

①「通知書名」列の「見積締切通知書」リンクをクリックし、見積締切通知書を表示します。

| 「執行回数」列    | : | 執行回数が表示されます。         |
|------------|---|----------------------|
| 「通知書名」列    | : | 通知書名が表示されます。         |
| 「通知書発行日付」列 | : | 通知書発行日付が表示されます。      |
| 「通知書参照」列   | : | 各通知書を確認した場合は「参照済」、   |
|            |   | 未確認の場合は「未参照」と表示されます。 |

#### (3) 見積締切通知書の確認

見積締切通知書を確認します。

| 🧼 鉄道·運輸機構 |                                                                              | 2019年03月05日 18時31分                                                                                      | <i>CALS/EC</i> 電子入札システム                           | Ø |
|-----------|------------------------------------------------------------------------------|----------------------------------------------------------------------------------------------------|---------------------------------------------------|---|
| JRTT      | 入札情報サービス 電子入札システ                                                             | ム 説明要求                                                                                                  |                                                   |   |
| ○ 調達案件一覧  |                                                                              | 見積締切通知                                                                                                  | 書                                                 |   |
| 3 登録有情報   | ○○株式会社01<br>役職01<br>代表者氏名01 様                                                |                                                                                                    | 独立行政法人鉄道建設•運輸施設整備支援機構<br>契約担当役<br>副理事長<br>発注者氏名01 |   |
|           | 下記の調達第                                                                       | 2月について、見積書の受付を締切り                                                                                       | ましたので通知いたします。                                     |   |
|           |                                                                              | 信                                                                                                    |                                                   |   |
|           | 調達案件番号 5160<br>調達案件名称 ○○<br>入札方式 随意<br>見積執行回数 1回<br>見積締切発行日時 平成<br>開封予定日時 平成 | 010000120181880<br>新幹線스스装置調達・401<br>契約・複数参加<br>目<br>31年03月05日(火)18時30分<br>31年03月05日(火)18時40分<br>① 印刷 戻る | 5                                                 |   |

【操作説明】

①「印刷」ボタンをクリックし、見積締切通知書(印刷)を表示します。

|                                                          | 見積                                                                                                    | 帝切通知書                                             |
|----------------------------------------------------------|----------------------------------------------------------------------------------------------------|---------------------------------------------------|
| ○○株式会社01<br>役職01<br>代表者氏名01 様                            |                                                                                                    | 独立行政法人鉄道建設・運輸施設整備支援機構<br>契約担当役<br>副理事長<br>発注者氏名01 |
|                                                          | 下記の調達案件について、見積書の                                                                                            | 受付を締切りましたので通知いたします。                               |
|                                                          |                                                                                                    | 58                                                |
| 調達案件番号<br>調達案件名称<br>入札方式<br>見積執行回数<br>見積練切発行日時<br>開封予定日時 | 5160010000120181880<br>○○新幹線△△装置調達・401<br>随意契約・複数参加<br>1 回目<br>平成31年03月05日(火)18時30分<br>平成31年03月05日(火)18時40分 |                                                   |

#### 4.2.5 見積結果通知書の確認

落札者が決定すると見積結果通知書が発行されます。

(1) 調達案件一覧の表示

対象となる案件を検索して調達案件一覧を表示します。

| 🧼 鉄道·運輸機構 |     |            |                   |                     | 2019年03) | 月05日 18時41分 |              |                   | CALS        | /EC 電子入:     | れシステム          |                 | Ø               |
|-----------|-----|------------|-------------------|---------------------|----------|-------------|--------------|-------------------|-------------|--------------|----------------|-----------------|-----------------|
| JRTT      | λ   | 礼情報        | Ex                | 電子入札システム            | 説明要      | 求           |              |                   |             |              |                |                 |                 |
| 2 調達家件一覧  |     |            |                   |                     |          | 調達          | 案件-          | 一覧                |             |              |                |                 |                 |
| o 登録者情報   |     |            |                   |                     |          | 調及          | 案件検          | 索                 |             |              |                |                 |                 |
|           |     | 調達案        | 件番号               |                     |          | 調測          | 主要件名和        | \$ OC             | 新幹線△△装      | 置調達·40       |                |                 |                 |
|           |     | 1 H +      |                   | □ 案件番号のみ            | の場合はチェン  | うしてください     | e 4-422771   |                   |             |              |                |                 |                 |
|           |     | 八札万<br>発注機 | <sup>式</sup><br>関 | 主<br>(<br>全て        | ~        | 進1          | すれ沈<br>取止め案  | (王)<br>(四)<br>(四) | - め)案件を表示   | ▼            | チェックレイくた       | ร้อ             |                 |
|           |     | 入札受        | 領期限               |                     |          |             | -VIII OF SKE |                   | 1           | 149 6-90 110 | ) ± ) ) 0 C (A |                 |                 |
|           |     | 開札日        | 時                 |                     |          | ~           |              |                   | 1           |              |                |                 |                 |
|           |     | 表示件        | 故                 | 10 🗸                |          |             |              |                   |             |              |                | 表示新             | ≷件 1-1          |
|           |     | 案件表        | 示順序               | 案件番号                | ~        | ●昇順         |              |                   |             |              | 44             | 王亲!             | + £X            |
|           |     |            |                   |                     |          | ○降順         |              |                   |             |              | 17             | *               |                 |
|           |     |            |                   |                     |          |             |              |                   |             |              |                |                 |                 |
|           | No. | wто        |                   | 調達案件名称              |          | 進捗状況        | 証明<br>提      | ]書等/<br>案書等       | 入礼書/<br>見積書 | 辞退届          | 通知書            | <b>状況</b><br>確認 | 発注者からの<br>アナウンス |
|           |     |            |                   |                     |          |             | 提出           | 再提出               | June        |              | *-             |                 |                 |
|           | 1   |            | <u>〇〇新幹</u> 約     | <u> 線△△装置調達・401</u> |          | 結果通知書発行済    |              |                   | 提出済         |              | 未参照有り          | 表示              |                 |
|           |     |            |                   |                     |          |             |              |                   |             |              | 1              | 表示新             | ≷件 1−1<br>±数 1  |
|           |     |            |                   |                     |          |             |              |                   |             |              |                |                 | 1               |
|           |     |            |                   |                     |          |             |              |                   |             |              |                | -               |                 |
|           |     |            |                   |                     |          |             |              |                   |             |              |                |                 |                 |
|           |     |            |                   |                     |          |             |              |                   |             |              |                |                 |                 |
|           |     |            |                   |                     |          |             |              |                   |             |              |                |                 |                 |
|           |     |            |                   |                     |          |             |              |                   |             |              |                |                 |                 |
|           |     |            |                   |                     |          |             |              |                   |             |              |                |                 |                 |
|           |     |            |                   |                     |          |             |              |                   |             |              |                |                 |                 |

# 【操作説明】

①「通知書」列の「表示」ボタンをクリックし、通知書一覧を表示します。

#### (2) 見積結果通知書の表示

見積結果通知書を表示します。

| e the second second se |        | 20 <sup>7</sup> | 19年03月05日 18時42分 | <b>CALS/EC</b> 電子入札システ | L     | Ø |
|----------------------------------------------------------------------------------------------------|--------|-----------------|------------------|------------------------|-------|---|
| JRTT                                                                                                    | 入礼情報サー | ビス 電子入札システム     | 説明要求             |                        |       |   |
| ○ 調達案件一覧                                                                                                    |        |                 | 通知書一覧            |                        |       |   |
| • 登録者情報                                                                                                    | 執行     | <b>〒回数 通知書</b>  | 名                | 通知書発行日付                | 通知書確認 |   |
|                                                                                                    |        | ① 見積結果通知書       | 平成31             | 年03月05日(火)18時41分       | 未参照   |   |
|                                                                                                    |        | 1 見積締切通知書       | 平成31             | 年03月05日(火)18時30分       | 参照済   |   |
|                                                                                                    |        | 見積書受付票          | 平成31             | 年03月05日(火)18時22分       | 参照済   |   |
|                                                                                                    |        |                 |                  |                        | -     |   |
|                                                                                                    |        | 通知書名            | ji               | <b>通知書発行日付</b>         | 通知書確認 |   |
|                                                                                                    | 見積     | <u>依頼通知書</u>    | 平成31年            | 03月05日(火)18時17分        | 参照済   |   |
|                                                                                                    |        |                 | 戻る               |                        |       |   |
|                                                                                                    |        |                 |                  |                        |       |   |
|                                                                                                    |        |                 |                  |                        |       |   |
|                                                                                                    |        |                 |                  |                        |       |   |
|                                                                                                    |        |                 |                  |                        |       |   |
|                                                                                                    |        |                 |                  |                        |       |   |
|                                                                                                    |        |                 |                  |                        |       |   |
|                                                                                                    |        |                 |                  |                        |       |   |

【操作説明】

①「通知書名」列の「見積結果通知書」リンクをクリックし、見積結果通知書を表示します。

| 「執行回数」列    | : | 執行回数が表示されます。         |
|------------|---|----------------------|
| 「通知書名」列    | : | 通知書名が表示されます。         |
| 「通知書発行日付」列 | : | 通知書発行日付が表示されます。      |
| 「通知書参照」列   | : | 各通知書を確認した場合は「参照済」、   |
|            |   | 未確認の場合は「未参照」と表示されます。 |

#### (3) 見積結果通知書の確認

見積結果通知書を確認します。

| 鉄道·運輸機構                                                 |                               |                                                  | 2019年03月05日 18時42分                                                                                                    | <b>CALS/EC</b> 電子入札システム                           | Ø |
|---------------------------------------------------------|-------------------------------|--------------------------------------------------|----------------------------------------------------------------------------------------------------|---------------------------------------------------|---|
| JRTT                                                    | 入札情報サービス                      | 電子入札シス                                           | テム 説明要求                                                                                                    |                                                   |   |
| <ul> <li>調達案件一覧</li> <li>         各級考情報     </li> </ul> |                               |                                                  | 見積結果通知書                                                                                                    | ₽<br>3                                            |   |
| AL 34 LI IN TA                                          | 〇〇株式会社01<br>役職01<br>代表者氏名01 様 |                                                  |                                                                                                    | 独立行政法人鉄道建設,運輸施設整備支援機構<br>契約担当役<br>副理事長<br>発注者氏名01 |   |
|                                                         |                               | 下記の調達案件                                          | について、次の者と契約締結することに                                                                                                    | なりましたので通知いたします。                                   |   |
|                                                         |                               |                                                  | 51                                                                                                    |                                                   |   |
|                                                         |                               | 調達案件番号<br>調達案件名称<br>入札方日時<br>落札業者名<br>落札金額<br>備考 | 5160010000120181880<br>○○新幹線△△装置調達・401<br>随意契約・複数参加<br>平成31年03月05日(火)18時40分<br>○○株式会社01<br>10.450,000円(税込み)<br>○○○○○○○○○○。 |                                                   |   |
|                                                         |                               |                                                  | <ol> <li>印刷 戻る</li> </ol>                                                                                                  |                                                   |   |
|                                                         |                               |                                                  |                                                                                                    |                                                   |   |

# 【操作説明】

## ①「印刷」ボタンをクリックし、見積結果通知書(印刷)を表示します。

|                               |                                                         | 見積結果通                                                                                                    | 如書                                                |
|-------------------------------|---------------------------------------------------------|----------------------------------------------------------------------------------------------------|---------------------------------------------------|
| ○○株式会社01<br>役職01<br>代表者氏名01 様 |                                                         |                                                                                                    | 独立行政法人鉄道建設•運輸施設整備支援機構<br>契約担当役<br>副理事長<br>発注者氏名01 |
|                               | 下記の                                                     | 調達案件について、次の者と契約締結す                                                                                                    | することになりましたので通知いたします。                              |
|                               |                                                         | 記                                                                                                    |                                                   |
|                               | 調達案件番号<br>調達案件名称<br>入札方式<br>開封日時<br>落札業者名<br>落札金額<br>備考 | 5160010000120181880<br>○○新幹線△△装置調達・401<br>随意契約・複数参加<br>平成31年03月05日(火)18時40分<br>○○株式会社01<br>10,450,000円(税込み)<br>○○○○○○○○○○○○。 |                                                   |